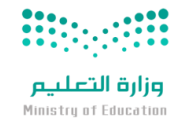

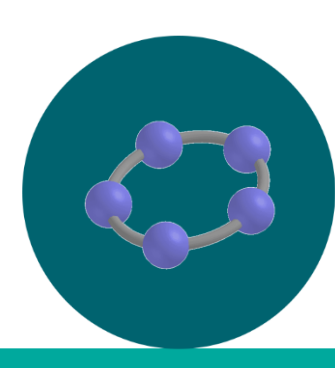

المملكة العربية السعودية وزارة التعليم الإدارة العامة للتعليم بمنطقة عسير الشؤون التعليمية إدارة التطوير المهني التعليمي بعسير

Sel

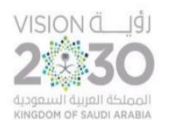

برنامج الجيوجبرا

إعداد الأستاذة:

مهره عبد الله عبد الله القحطاني

العام الدراسى ١٤٤٢ / ١٤٤٣ هـ

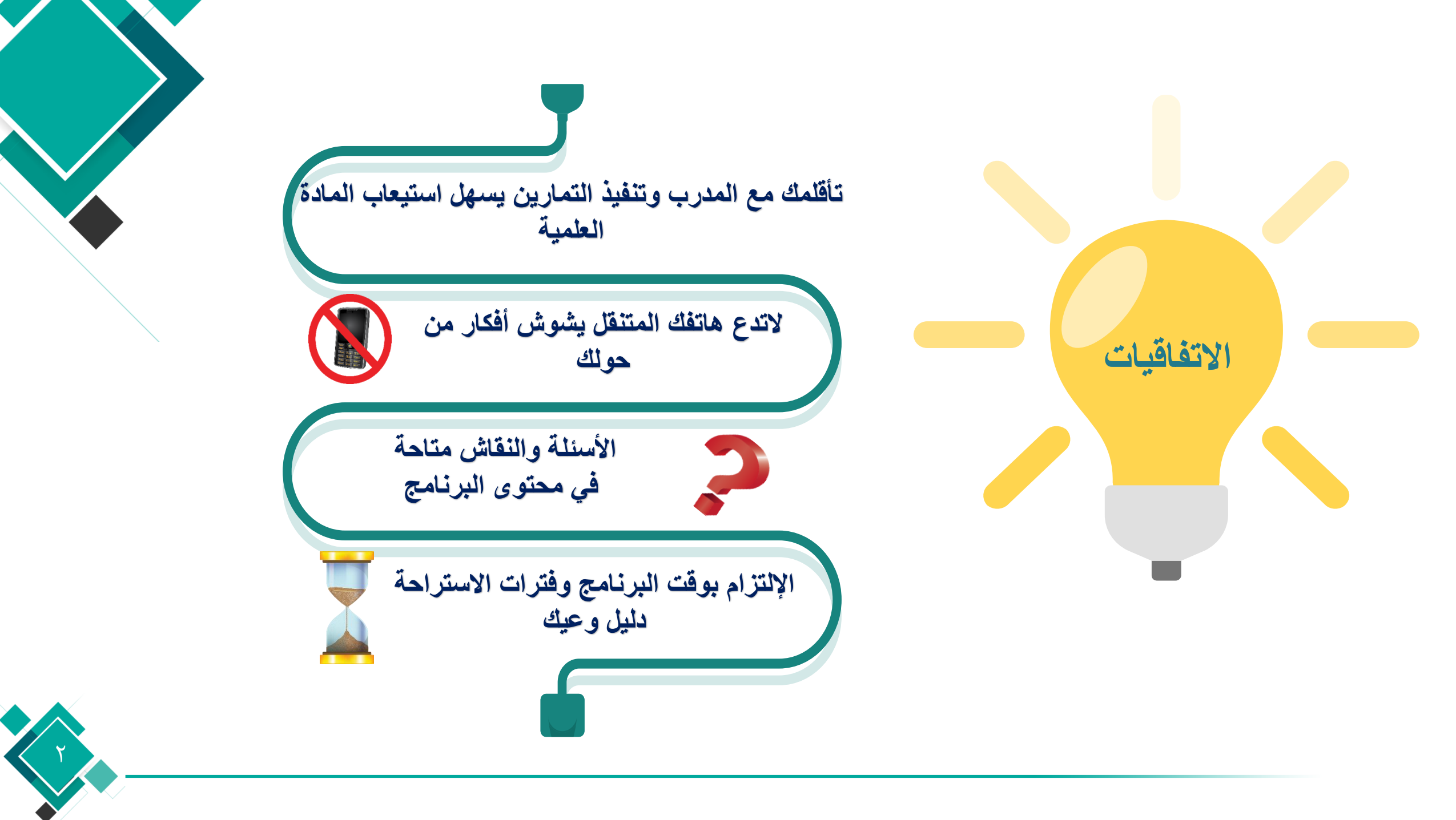

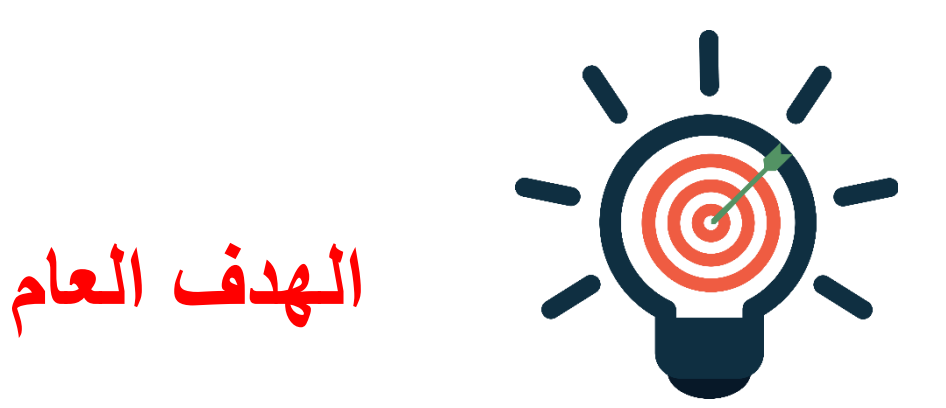

تمكين المتدربين من التعرف على ما هو برنامج الجيوجبرا والاطلاع على وظائفه واستخداماته ومجالاته والمحاور الرياضية التي يغطيها ومع ذلك التعرف على الجيوجبرا كأداة عرض وكأداة تأليف والتعرف على عناصر القوائم في برنامج جيوجبرا

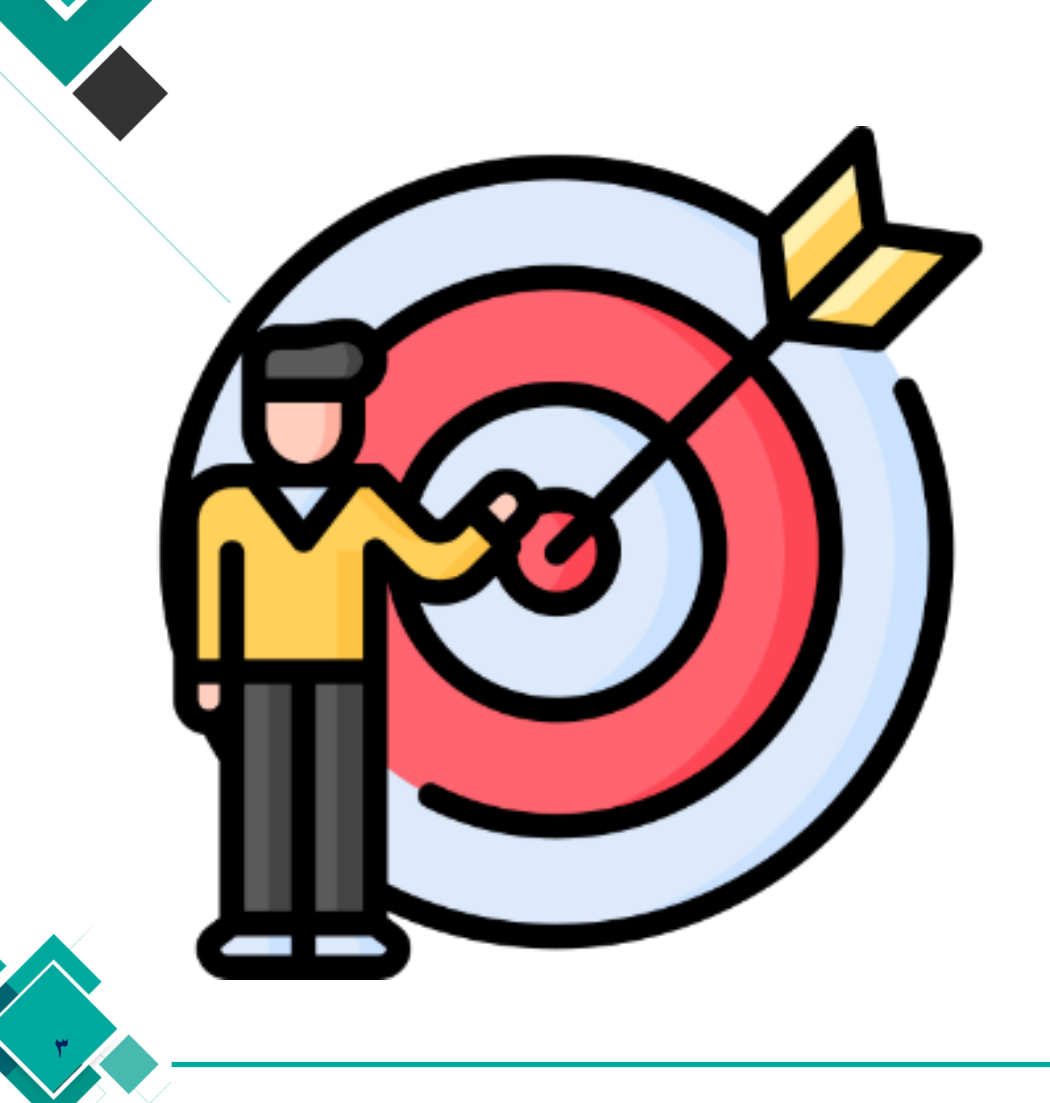

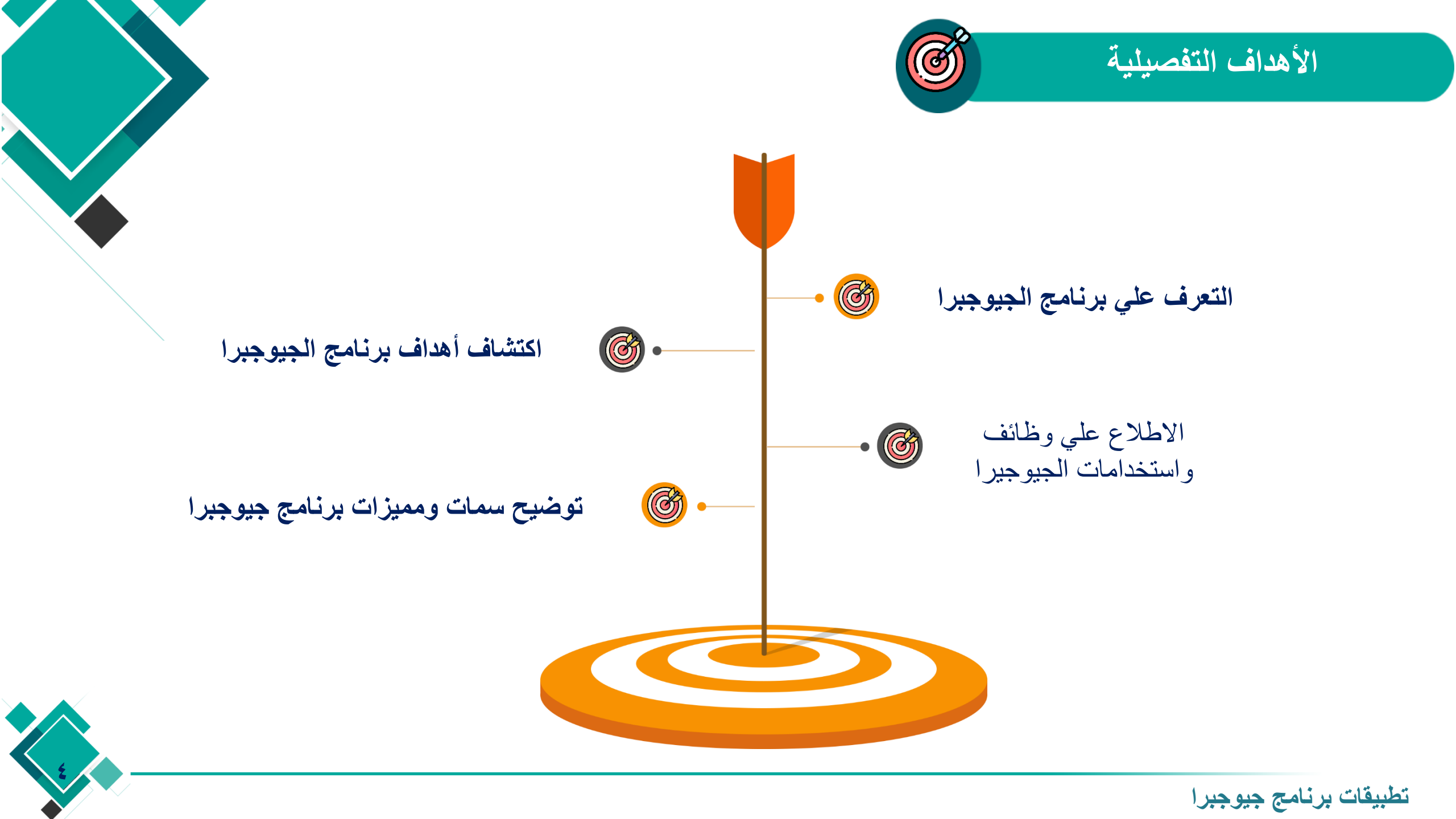

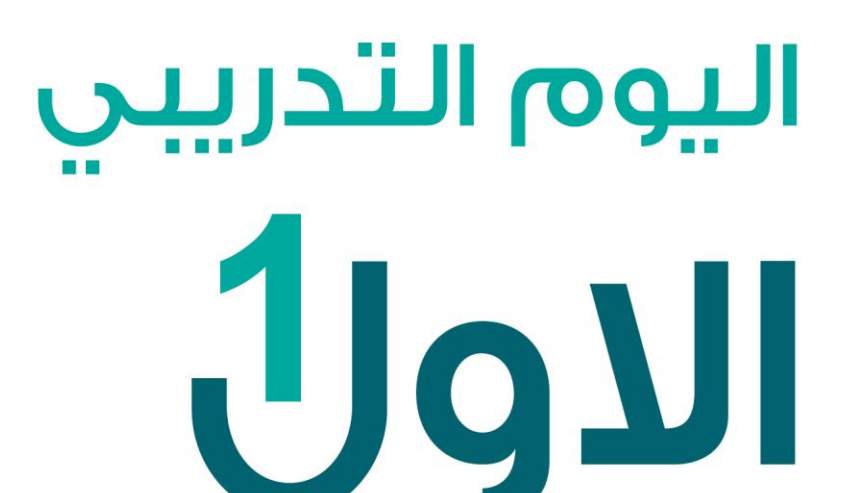

# الجلسة التدريبية الأولى

مدخل الى برنامج الجيوجيرا

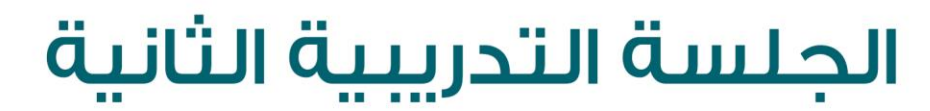

تطبيقات برنامج جيوجبرا

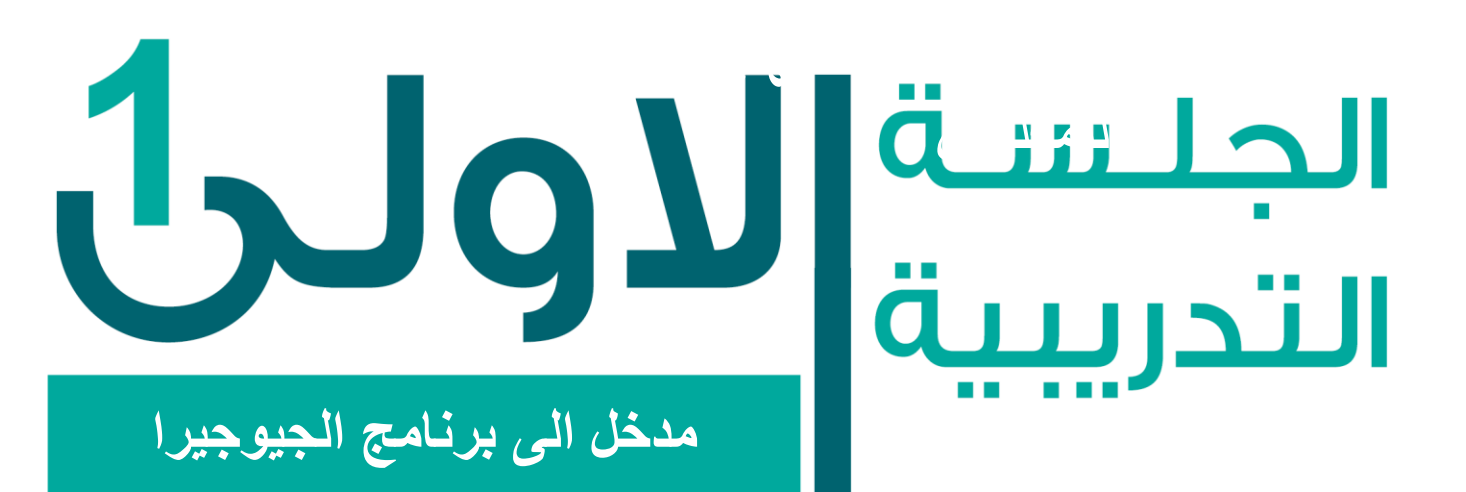

## ▲محاور الجلسة

- √ ما هو برنامج الجيوجبرا
- ✓ وظائف واستخدامات الجيوجيرا
  - √ أهداف برنامج الجيوجبرا
- سمات وممیزات برنامج جیوجبرا
  - √ مجالات برنامج جيوجبرا

    - واجهة البرنامج

## حاور الجلسة

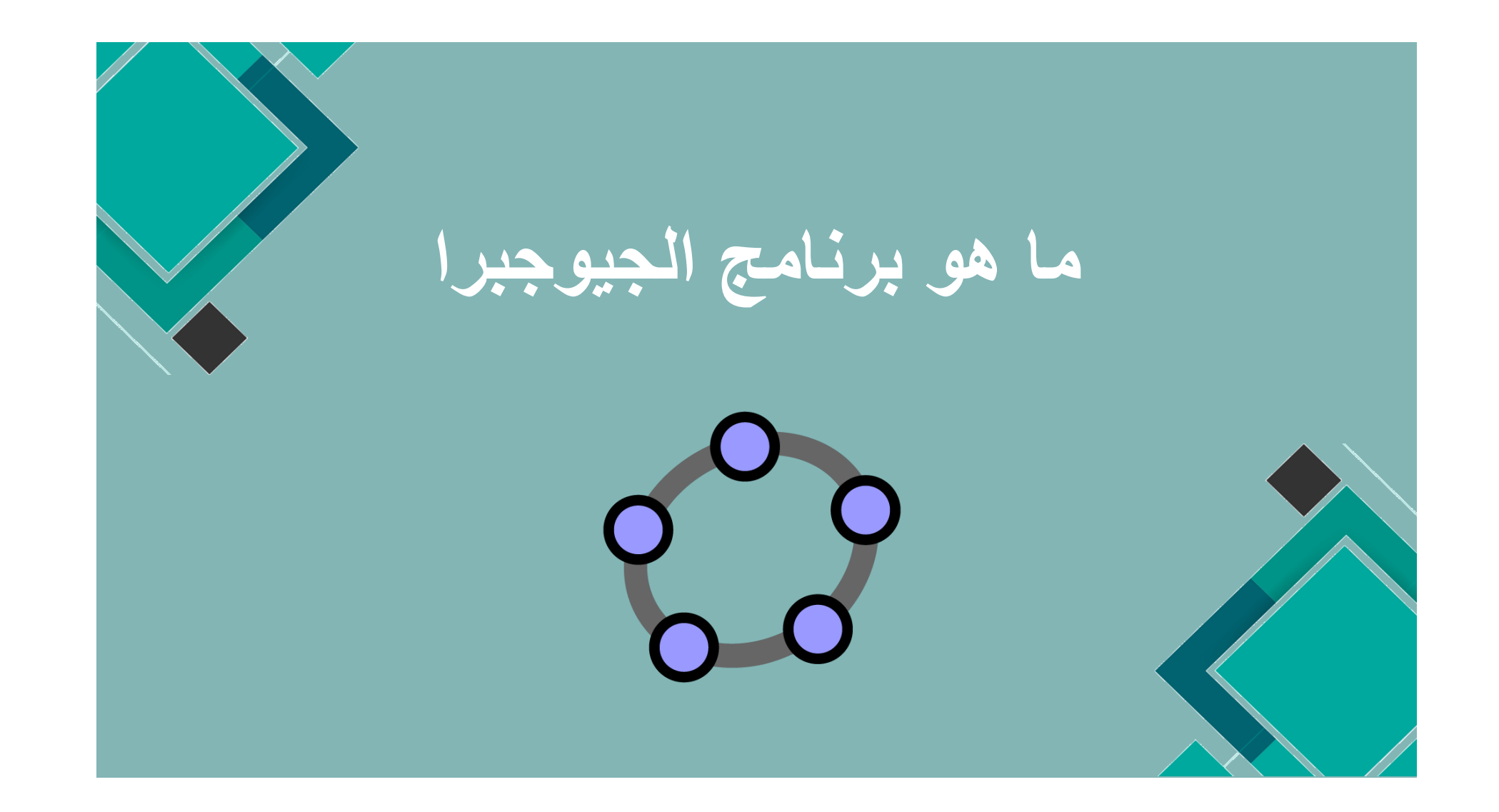

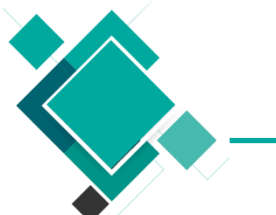

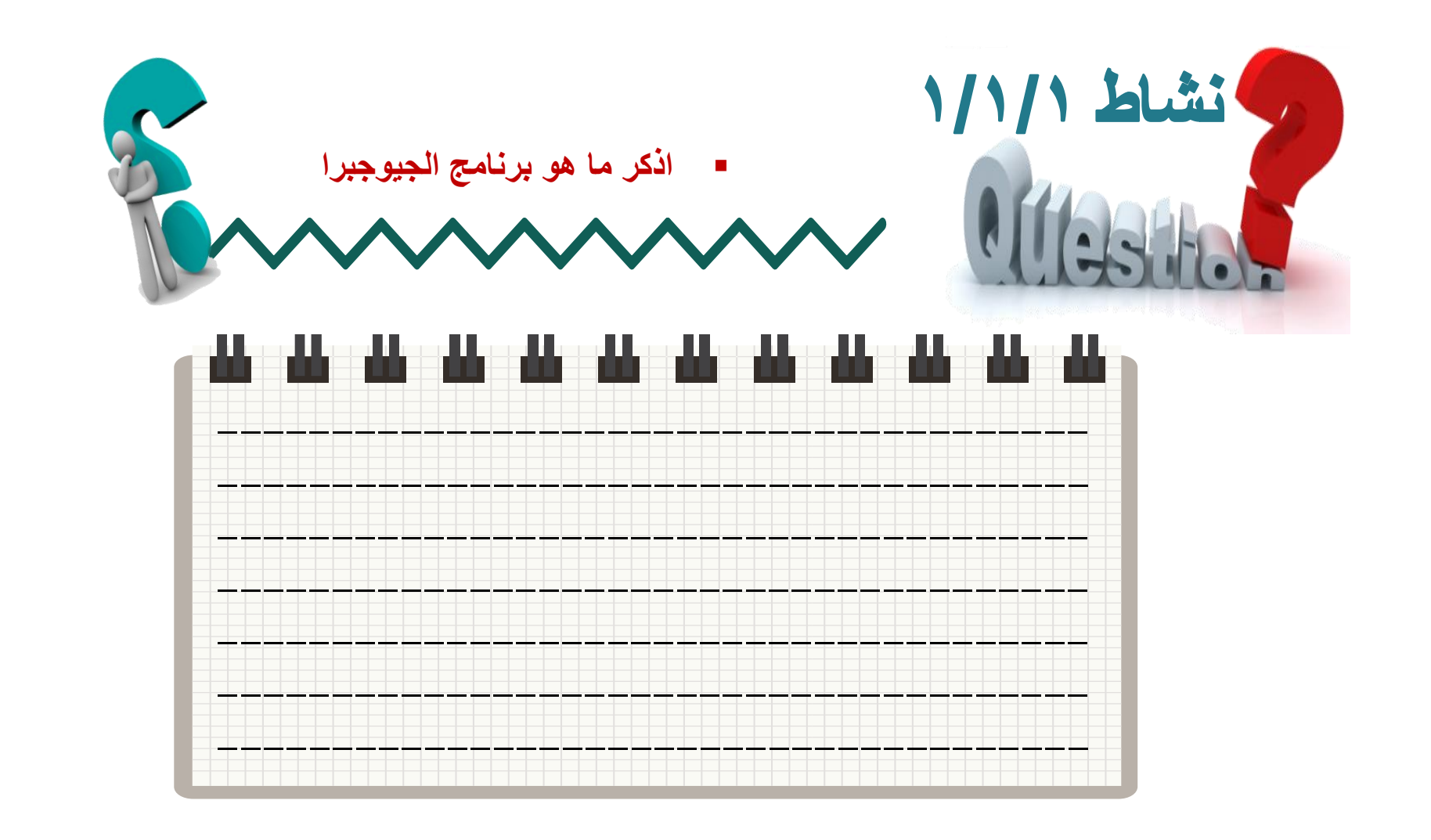

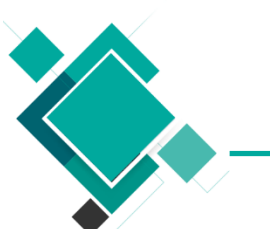

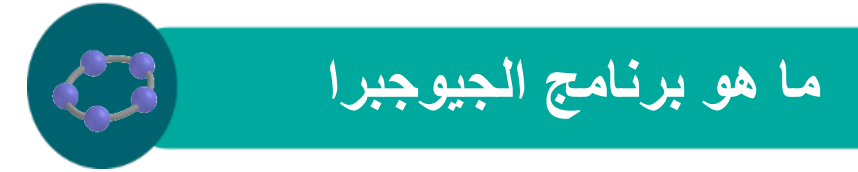

برنامج جيوجبرا عبارة عن مجموعة من برمجيات الرياضيات التفاعلية الذي يربط بين علوم الهندسة والجبر وحسابات الجداول والتفاضل والتكامل وعلم الإحصاء

يساعد هذا البرنامج الرائع في ربط العديد من التمثيلات المختلفة بطريقه تفاعليه تساعد من التمثيلات المختلفة بطريقه تفاعليه تساعد مستخدميه على دراسة الحلول

هو أحد البرمجيات مفتوحة المصدر، ويستخدم هذا البرنامج في مجال التعليم لكافة المستويات التعليمية المستويات التعليمية

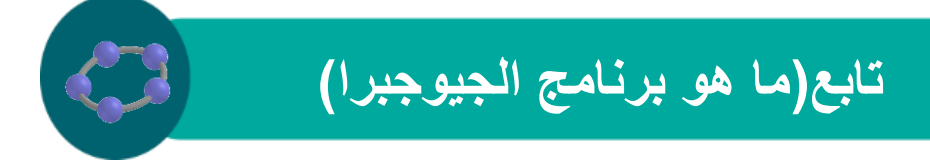

كما انه يسهل على مستخدميه من الطلبة إجراء العمليات الحسابية المعقدة والعمليات الرياضية المتقدمة هو يعتبر أداة تأليف الغنى عنها للمعلمين

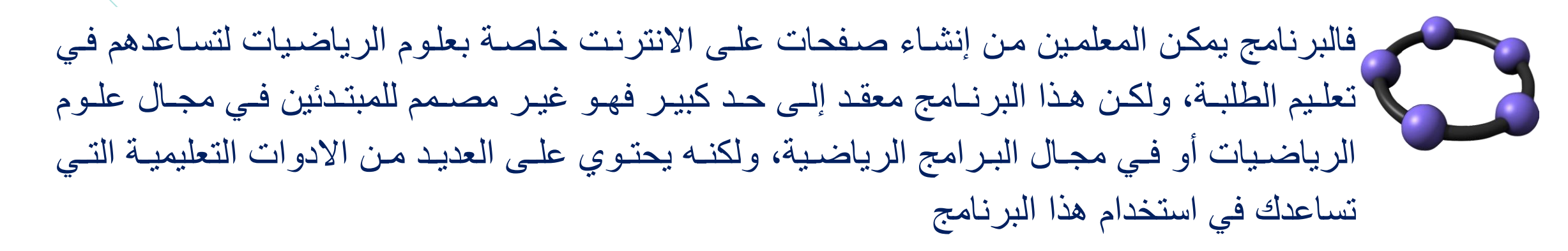

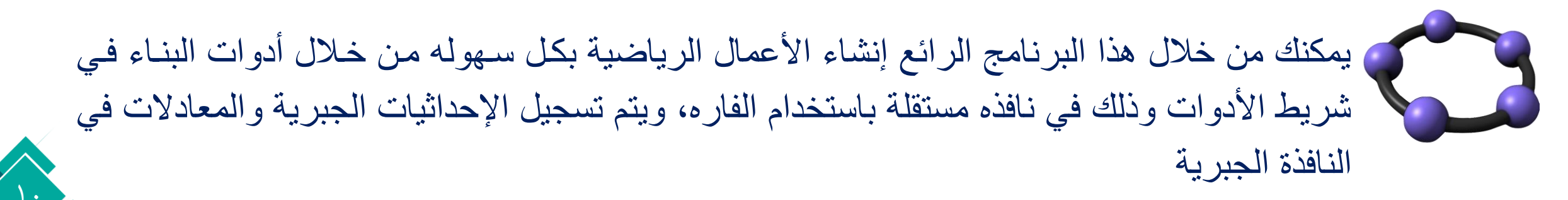

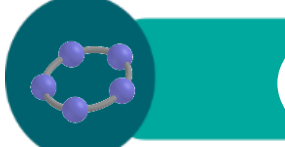

#### تابع (ما هو برنامج الجيوجبرا)

ويمكنك كتابة الأوامر من خلال شريط إدخال كتابة الأوامر والإحداثيات والمعادلات، ثم يقوم البرنامج بإنشاء الشكل في نافذة الرسومات وكتابة إحداثيات الشكل في النافذة الجبرية، ففي هذا البرنامج الرائع تعمل الهندسة مع الجبر جنبا إلى جنب

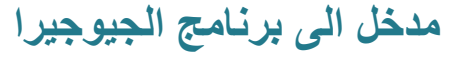

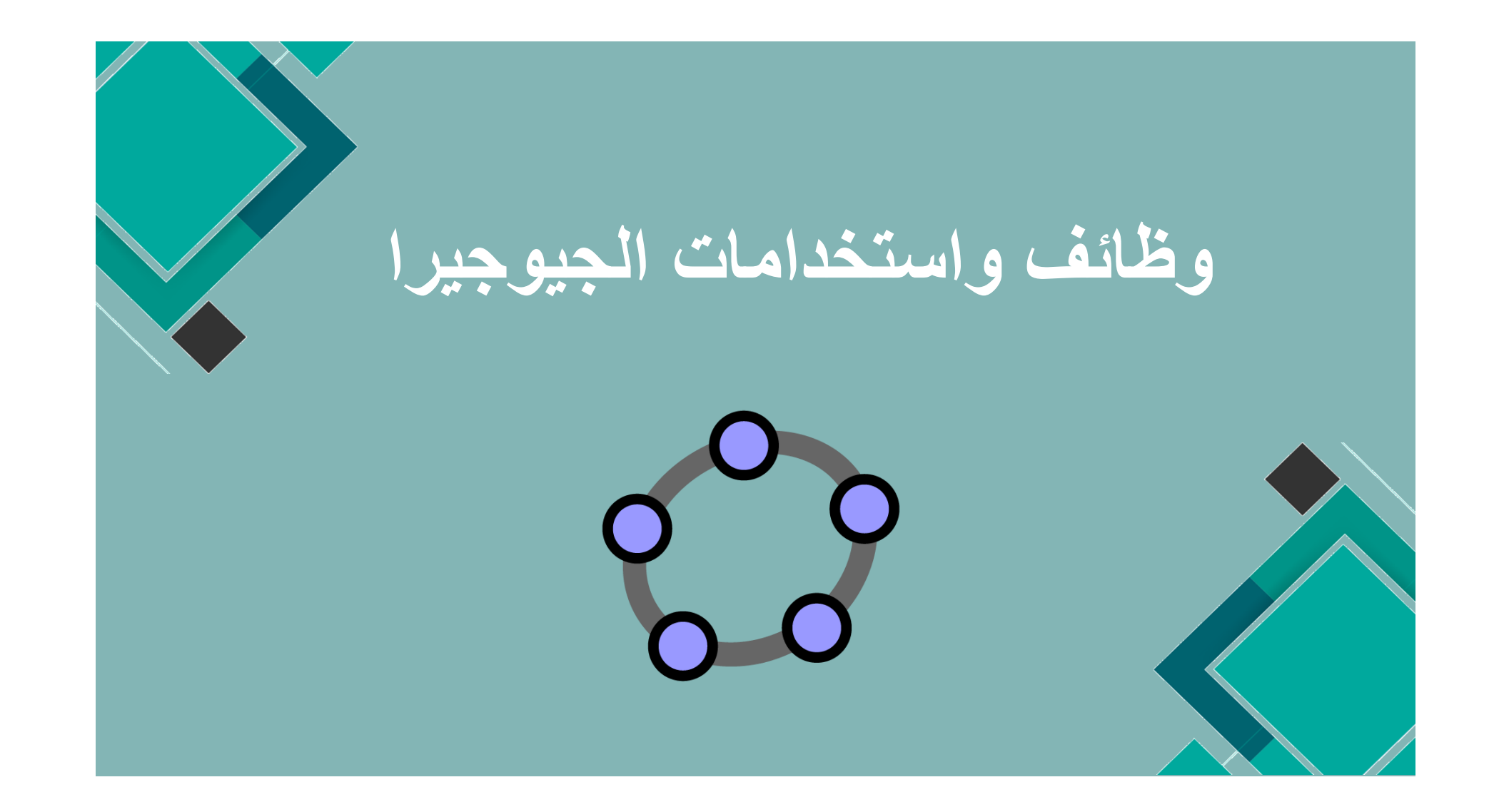

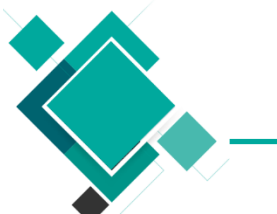

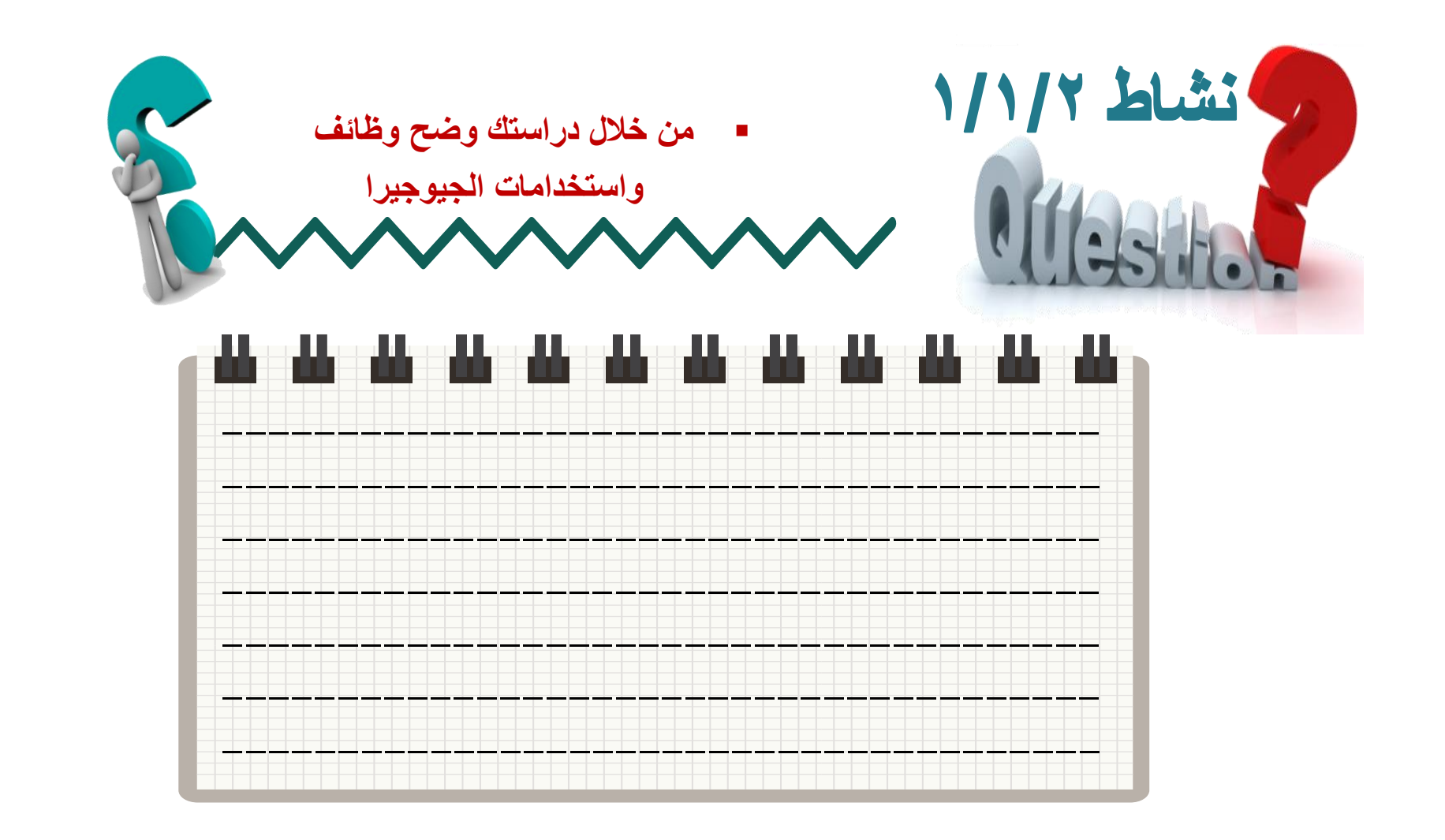

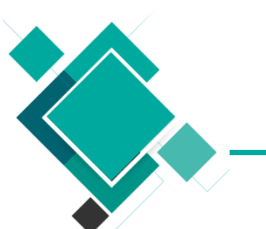

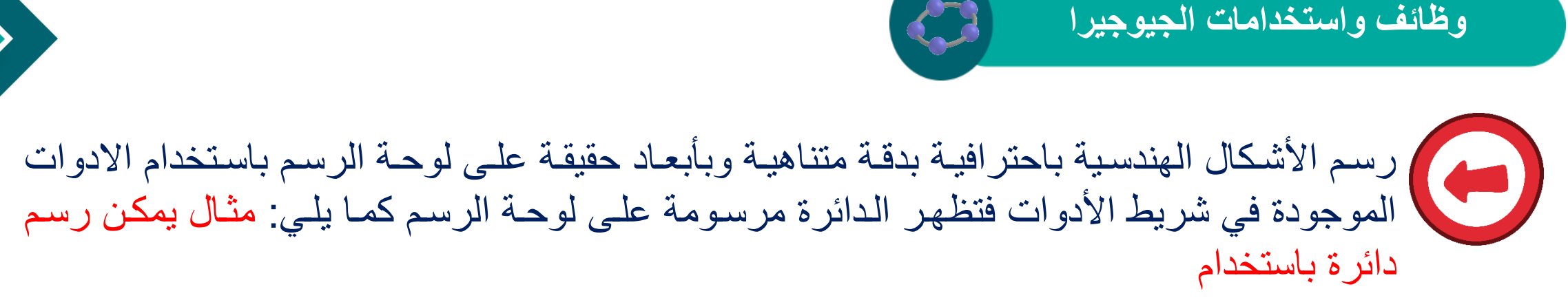

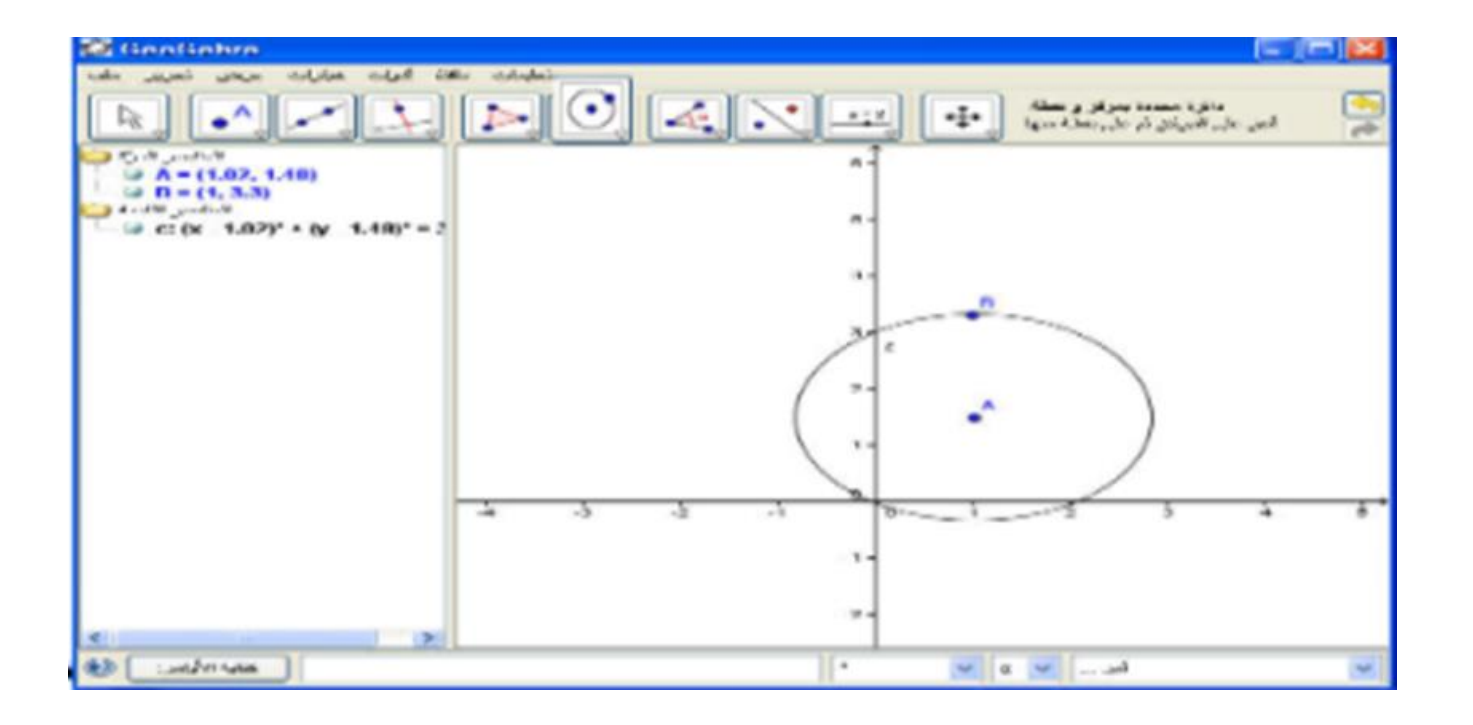

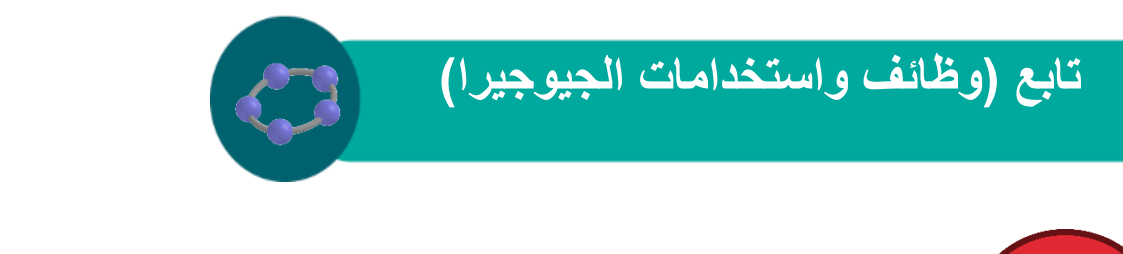

التمثيل الجبري لعناصر الرياضية عن طريق ادخال احداثيات أومعادلات أو امر العنصر الرياضي والإجراءات الرياضية المراد تمثيلها في حقل المدخلات (الاوامر) في حقل المدخلات ×\*۲=(×) f عند كتابة المعادلة

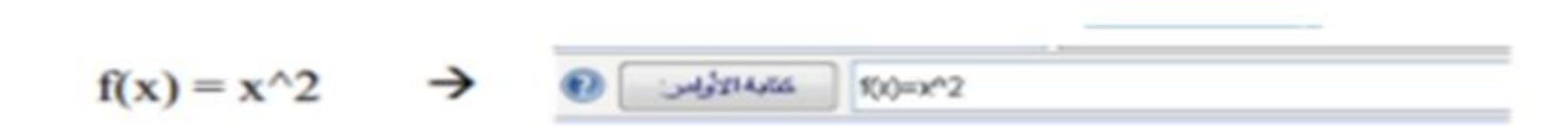

فتظهر في لوحة الرسم على الشكل التالي تظهر في النافذة الجبرية على الشكل التالي تظهر في النافذة الجبرية

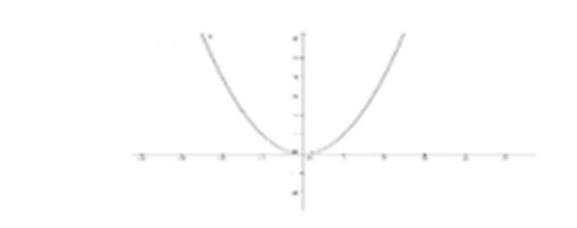

العالمير المركز 🔁 (x) = x 🎱 المالي (x) الم المالمير القايمة

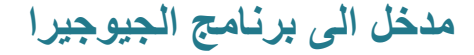

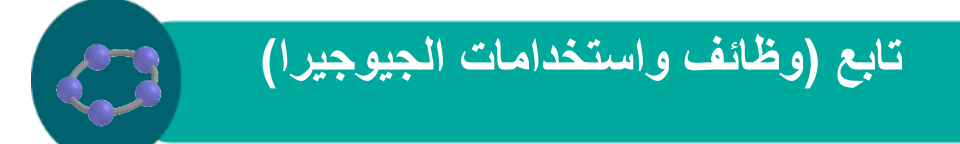

تتبع مسار إجراءات ما تم تنفيذه على لوحة الرسم وتغيير بعض الخصائص من خلال النافذة الجبرية

فعند القيام بأي إجراء على لوحة الرسم باستخدام أحد الأيقونات تظهر جميع الخطوات مرتبة على النافذة الجبرية

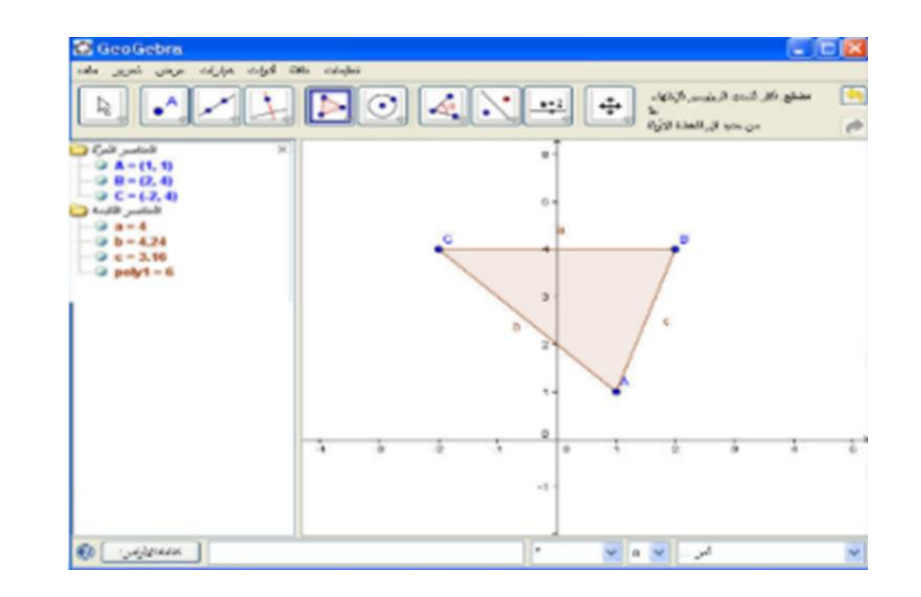

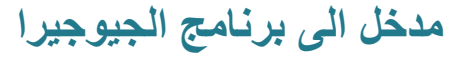

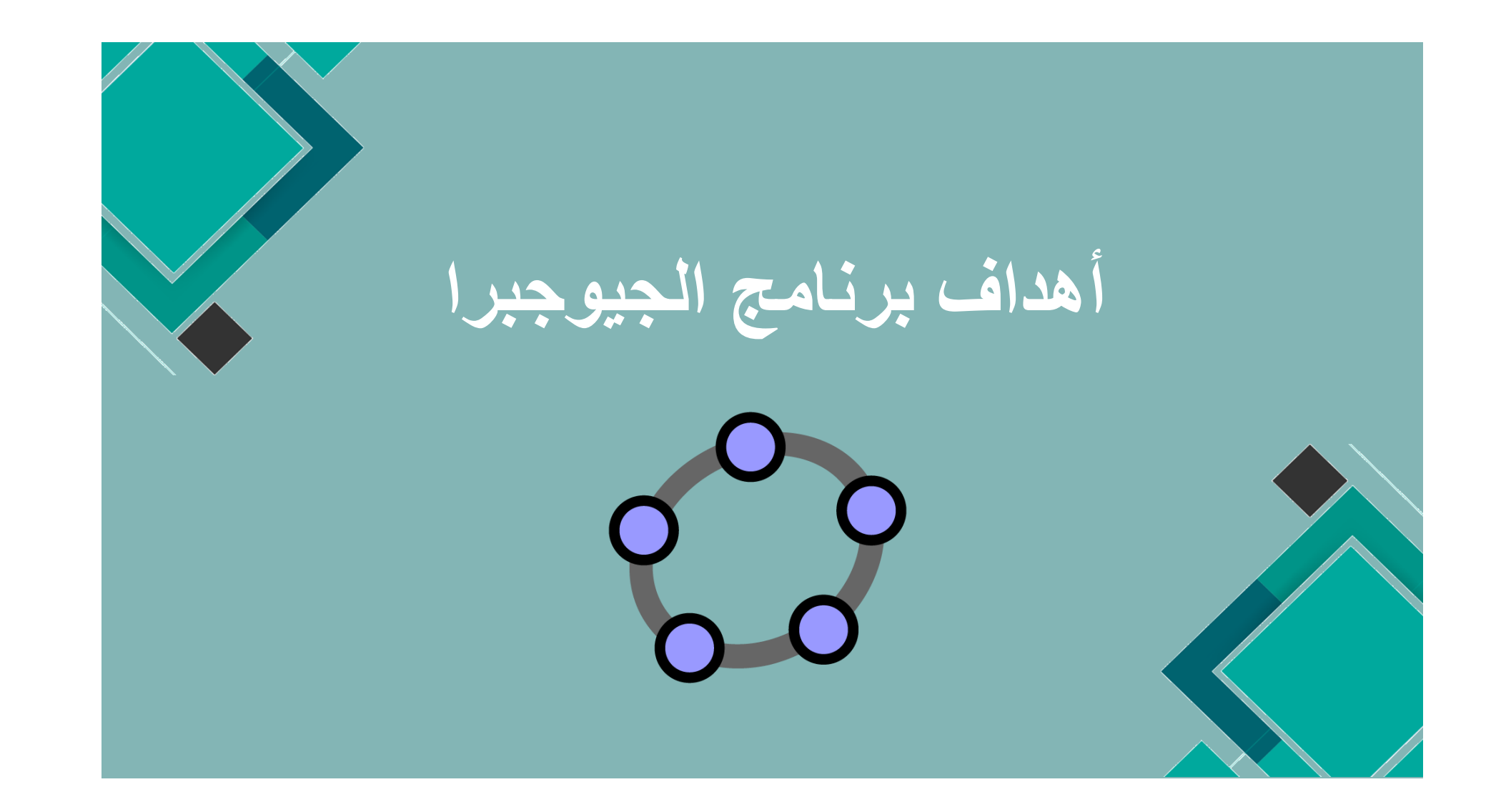

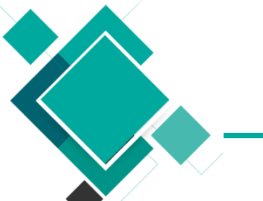

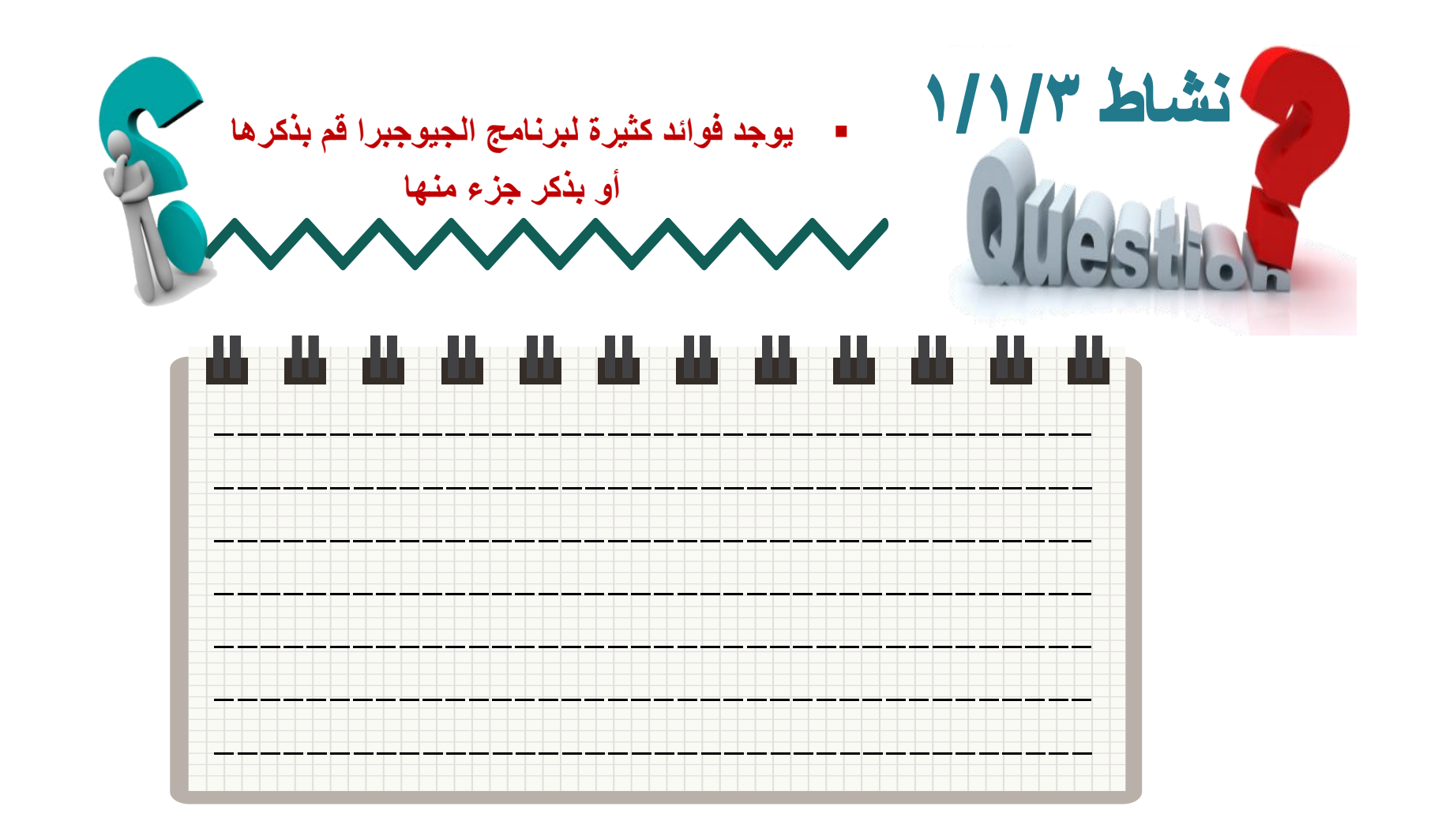

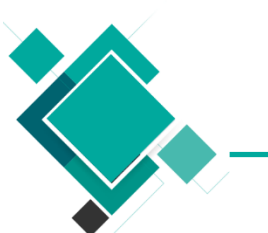

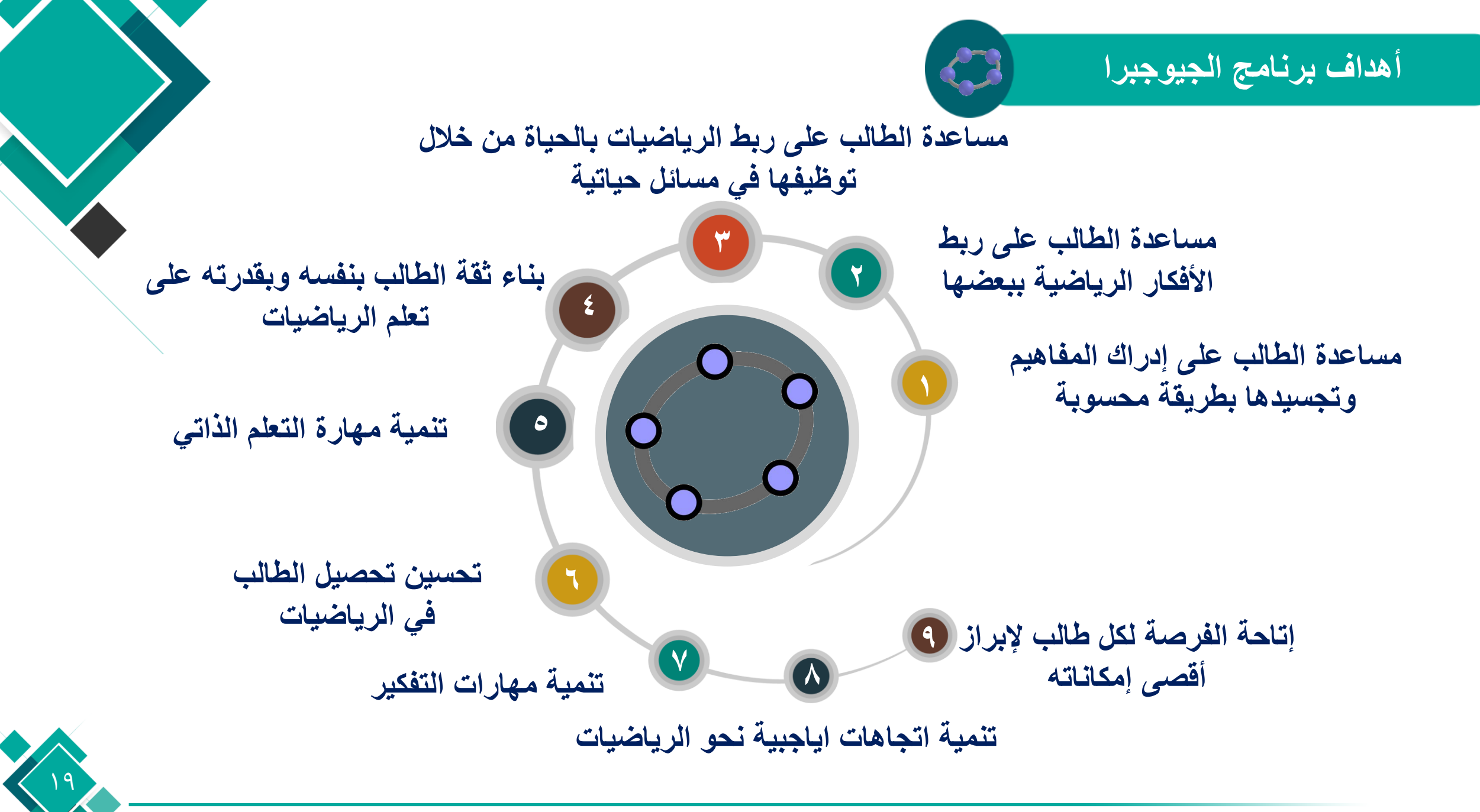

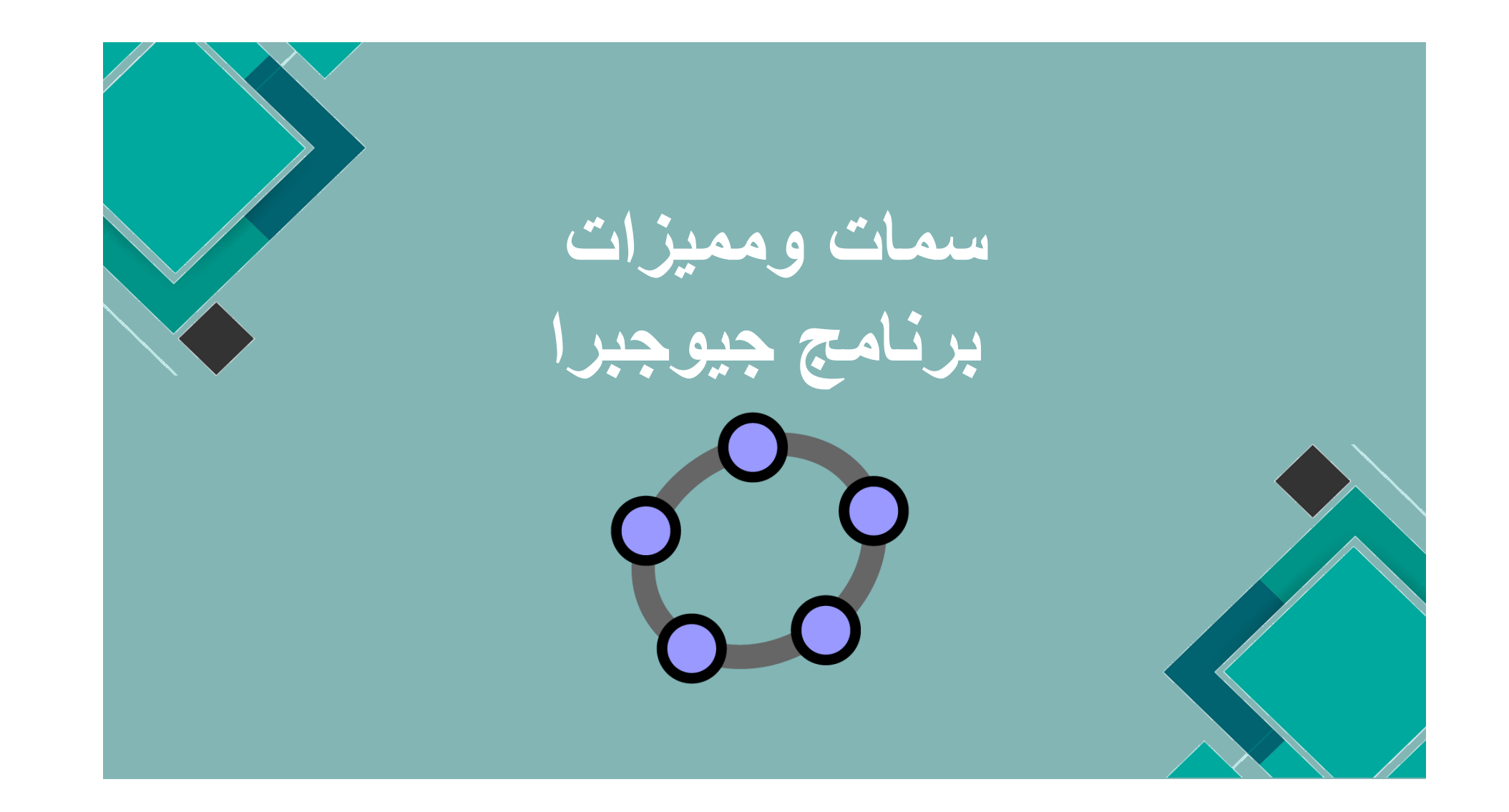

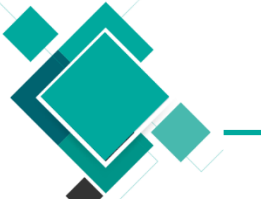

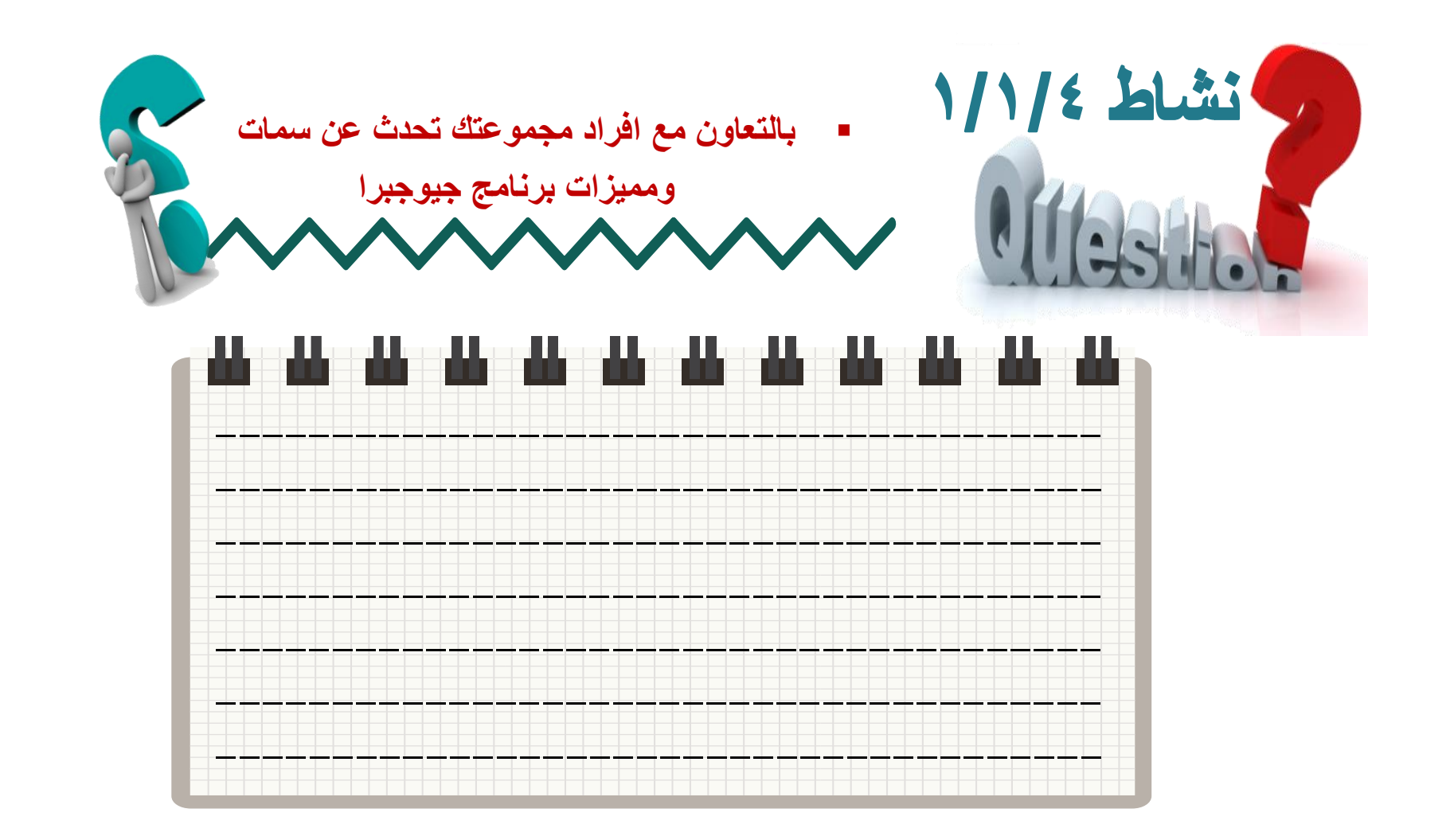

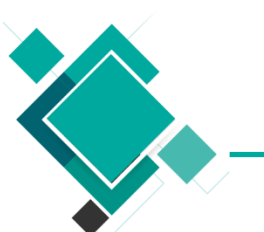

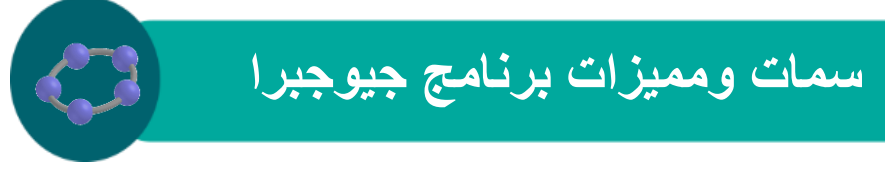

💶 البرنامج مكتوب بلغة جافا للبرمجة

💶 يحسن مهارات التفكير العليا

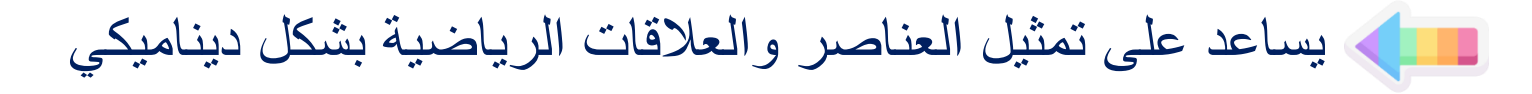

💶 البرنامج مجاني بالكامل

💶 الرسومات الهندسية بالفارة بدقة وسهولة

💶 يدعم عدة لغات مختلفة

مدخل الى برنامج الجيوجيرا

| View Op                                                      | tions Tools Window Help |
|--------------------------------------------------------------|-------------------------|
| •                                                            | • 🛃 💽 🍕 💽 ABC           |
| jects<br>= <b>x</b> <sup>3</sup> - <b>4 x</b> <sup>2</sup> + | x + Perpendicular line  |
| ent objects                                                  | Parallel line           |
|                                                              | Line bisector           |
|                                                              | Angular bisector        |
|                                                              | Tangents                |
|                                                              | Polar or diameter line  |
|                                                              |                         |

**T** 

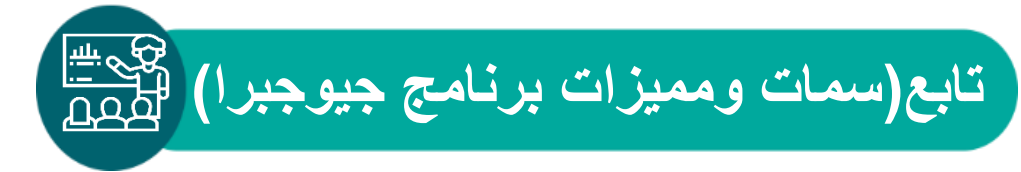

حفز المعلم على دمج التكنولوجيا في التعليم بسبب سهولة استخدامه

💶 ينوع المعلم أساليب تعليمة

المج ذو واجهة رائعة وبسيطة وخفيفة سهل الاستخدام لا يتسبب في التشنج للحاسوب ولا يصدر اي المحاسوات مزعجة

لا يتطلب الاشتراك أو التسجيل أو دفع الأموال فهو برنامج مجاني قدم خصيصا التي تبحث عن الحلول والمشاكل الرياضية كطالب الهندسة أو الاطباء والمعلمين والتلاميذ

-----

💶 سهولة في التعامل معه من خلال خيار ات عديدة

**حفيف الحجم ولا يستهلك مساحة كبيرة من الهارد** 

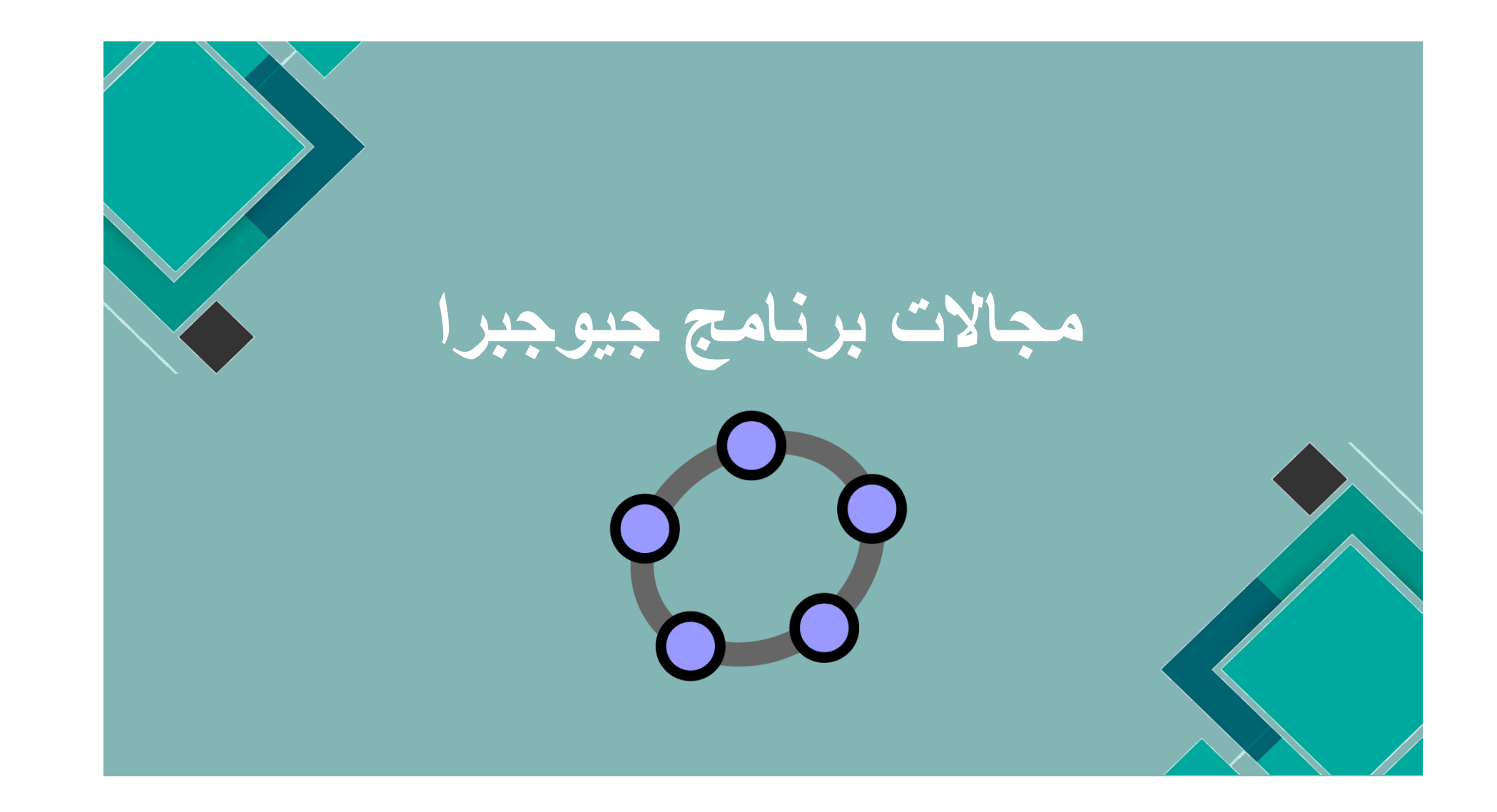

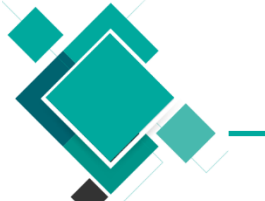

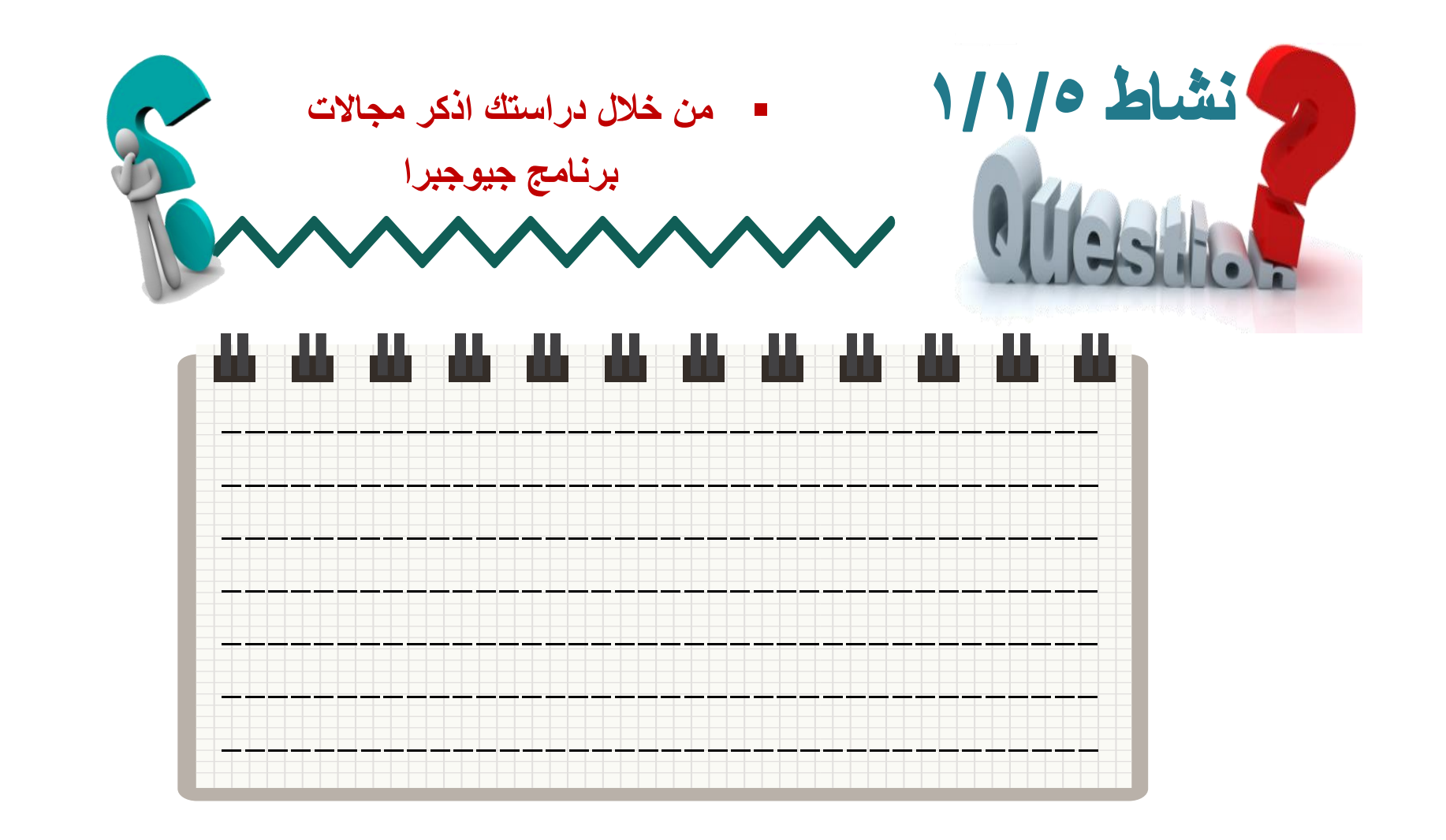

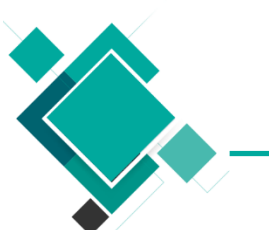

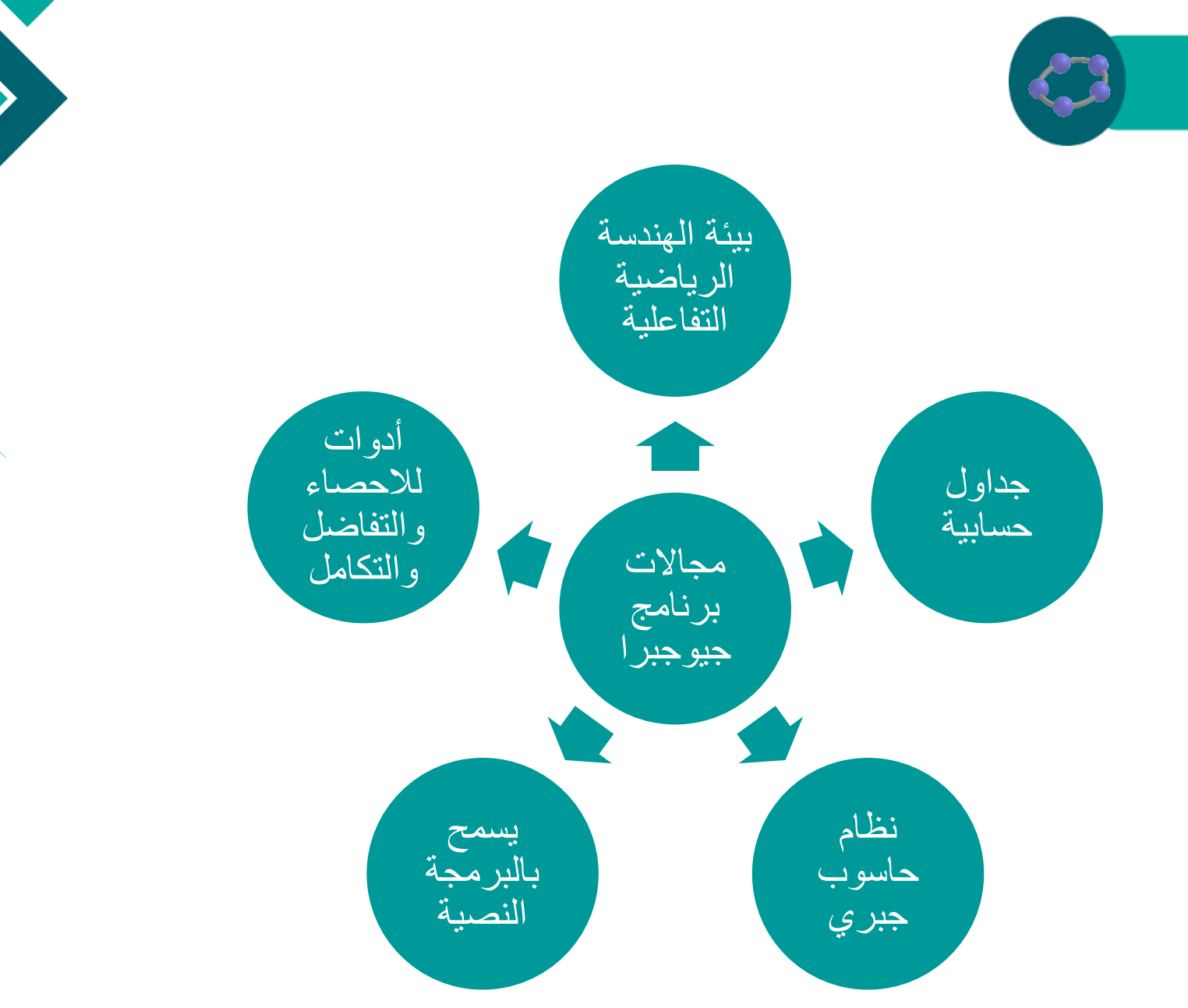

۲٦

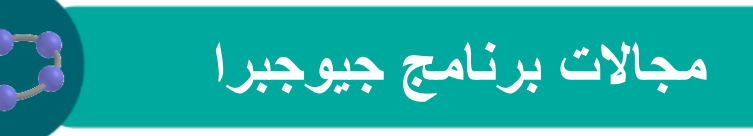

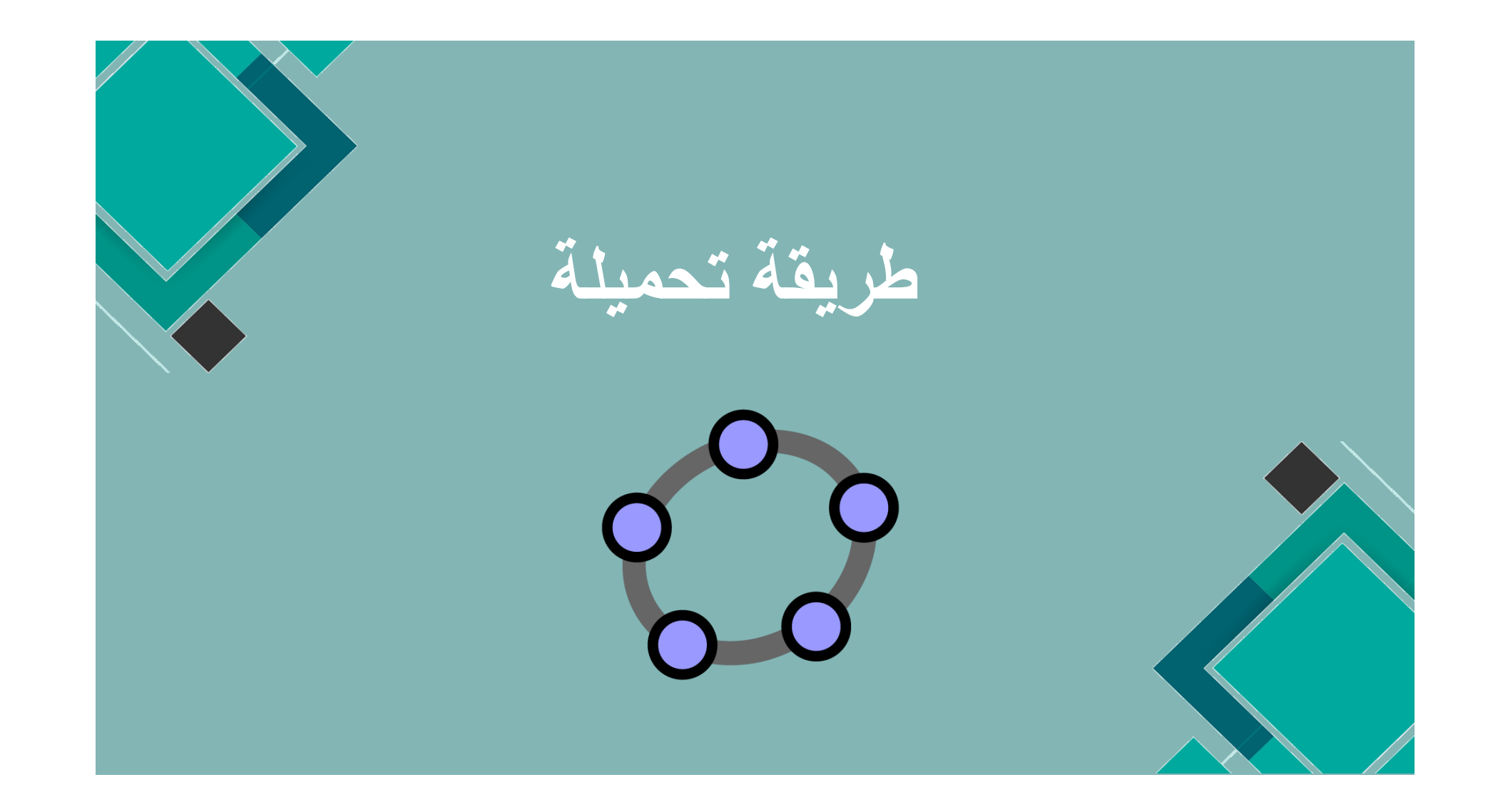

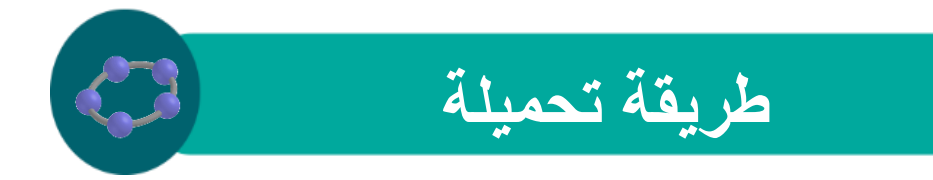

لتحميل برنامج الجيو جبرا يجب أن تكون متصلاً بالإنترنت

• يتم تحميل برنامج الجيو جبرا باتباع الخطوات التالية

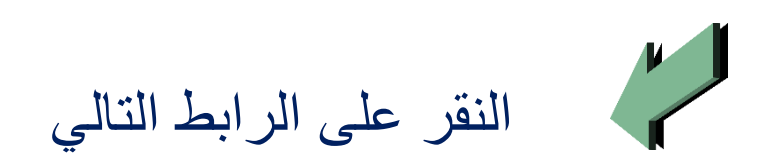

http://www.geogebra.org/download/GeoGebra\_3\_0\_0\_0.exe

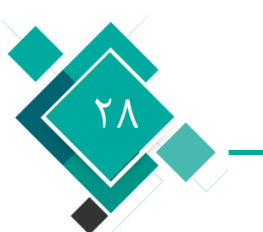

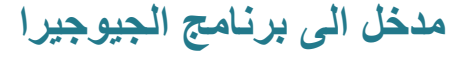

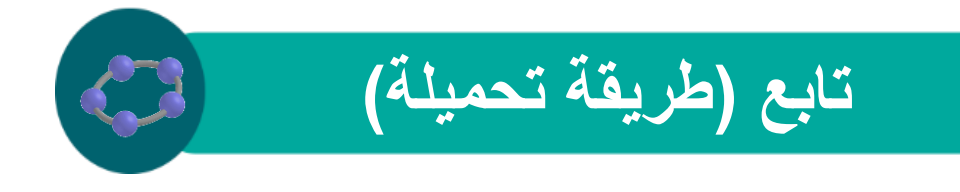

بعد ذلك يتم ظهور الرسالة التالية

| ×                                                                                      | تنزیل ملف - تحذیر أمـان                                                                                                    |  |
|----------------------------------------------------------------------------------------|----------------------------------------------------------------------------------------------------|--|
|                                                                                        | هل تريد تشغيل هذا الملف أو حفظه؟                                                                                                    |  |
|                                                                                        | الاسم: GeoGebra_3_0_0.exe<br>النوع: تطبيق و ١١,٦ م.ب<br>www.mirrorservice.org                                                                                           |  |
| لِلغَاء الأمر                                                                          | تشغيل حفظ                                                                                                    |  |
| ن لِنترنت مفيدة، لِلا أن<br>الكَمبيوتر. لِذا كَنتَ لا<br>ج أو حفظه. <mark>ما هي</mark> | يفترض أن تكون الملفات التي يتم الحصول عليها م<br>هذا النوع من الملفات قد يتسبب في الحاق الضرر ب<br>تثق بمصدر هذا الملف، فلا تقم بتشغيل هذا البرنام<br>المخاطر المحتملة؟ |  |

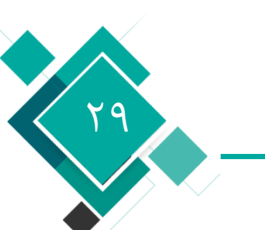

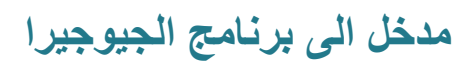

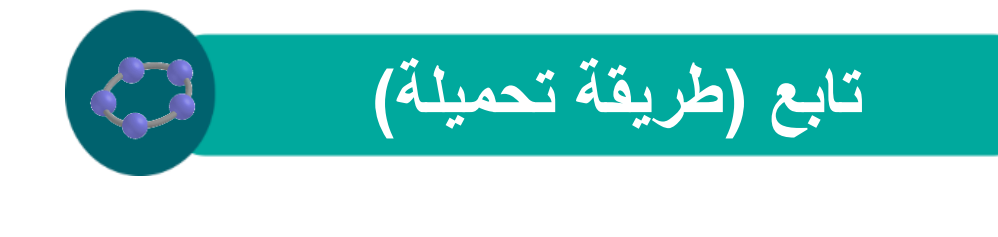

يتم اختيار حفظ فتظهر الرسالة التالية

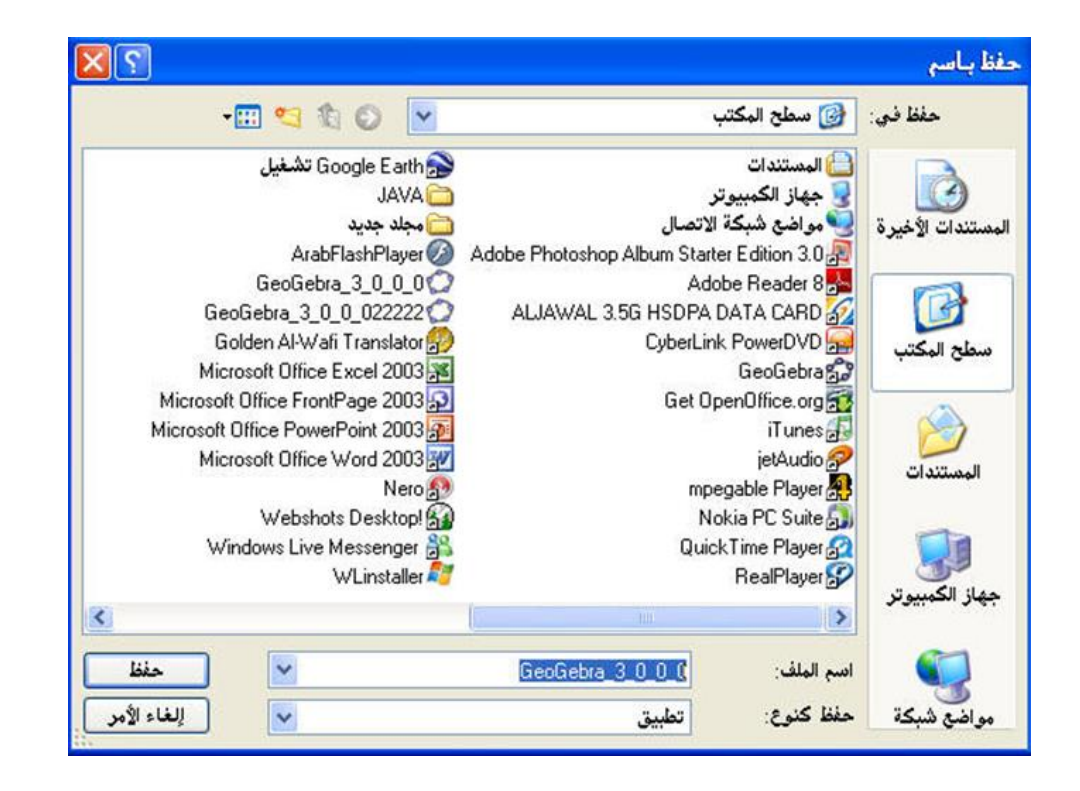

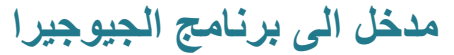

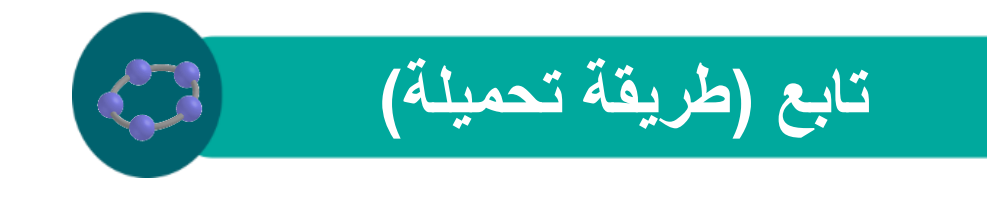

## يتم اختيار حفظ مرة أخرى فتظهر الرسالة التالية

| >                                                                    |                                      |
|----------------------------------------------------------------------|--------------------------------------|
|                                                                      |                                      |
| www.mirrorservice.org من Geo                                         | Gebra_3_0_0_0.exe                    |
|                                                                      |                                      |
| ۲۹ ثانية (تم نصخ ٤٠٢ ك.ب من ١١٦ م.ب)<br>CuDeaum (CasCasta 2.0.0.0 au | الوقت المتبقي المقدر:<br>التنبيا الب |
| ی ۲۹۷ ک. ب/ ثانیة ۲۹۷ ۲۵ ک. ب. ۲۵ ک. ۲۰                              | اسرين ريني.<br>سرعة النقل:           |
| مذارعته المعار المعارية                                              | 1 . II . III . III . I               |

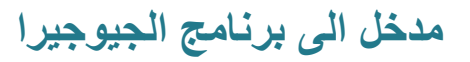

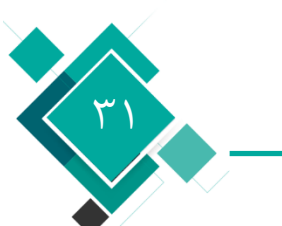

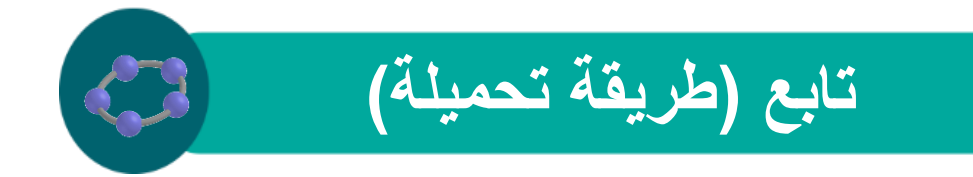

يتم بعد ذلك تنزيل الجيو جبرا على سطح المكتب بملف كما يلي

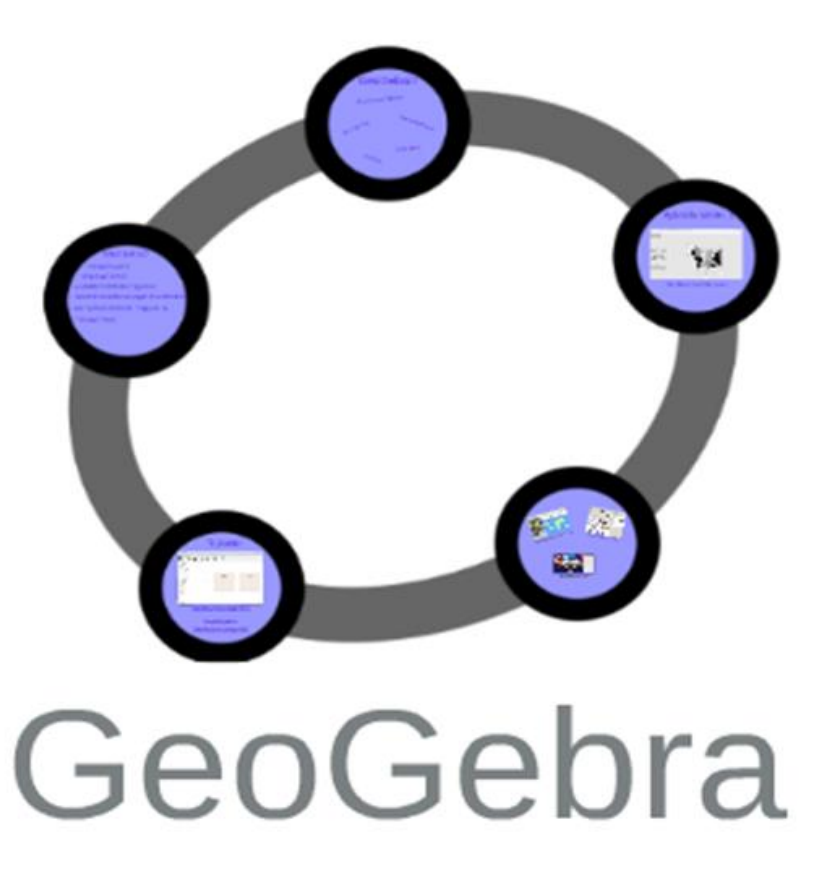

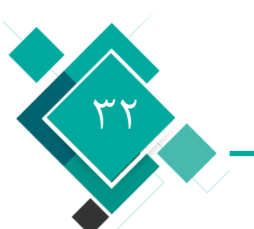

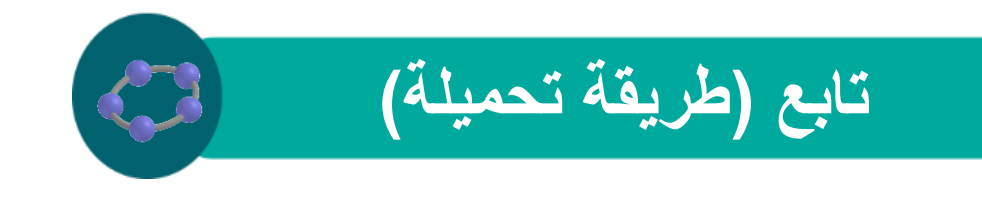

باختيار الملف والنقر عليه تظهر الرسالة التالية

|               | فتح ملف - تحذير أمان                             |
|---------------|--------------------------------------------------|
| هذا البرنامج. | تعذر التحقق من الناشر. هل ترغب بالتأكيد في تشغيل |
|               | GeoGebra_3_0_0.exe :الاسم: GeoGebra_3_0_0.exe    |
|               | الناشر: ناشر غير معروف                           |
|               | النوع: تطبيق                                     |
| C:\Documer    | من: لغة العصر\سطح المكتب\nts and Settings        |
| إلغاء الأمر   | تشغيل                                            |
|               | المريدا المحتلة المائي والعراقي                  |

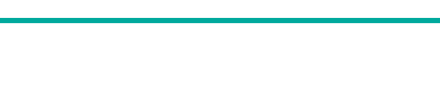

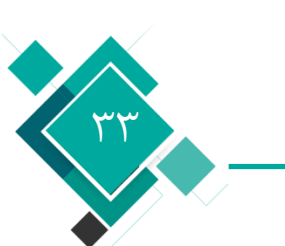

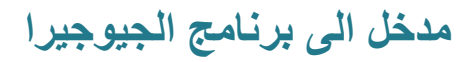

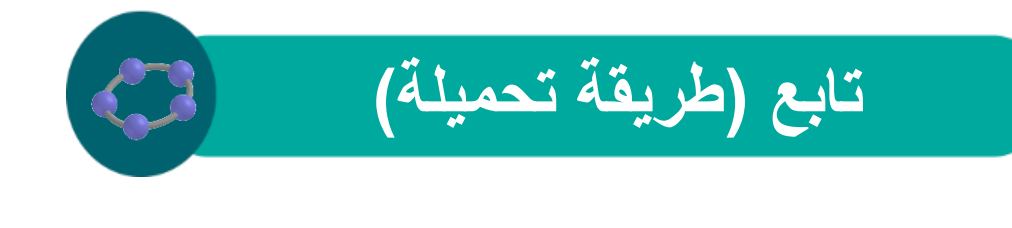

#### يتم اختيار تشغيل فتظهر الرسالة التالية

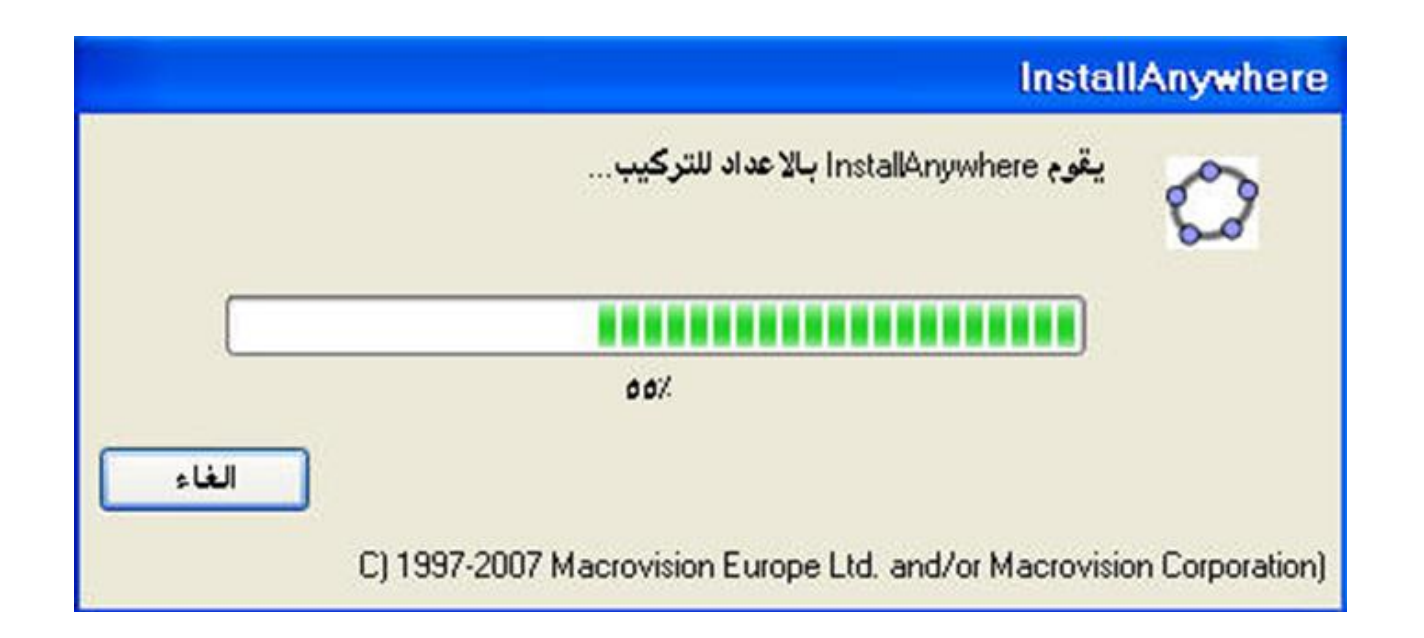

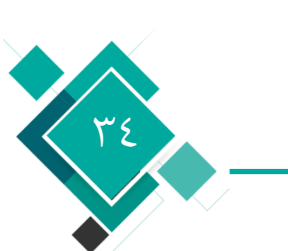

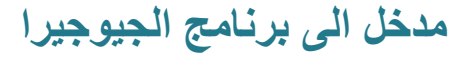

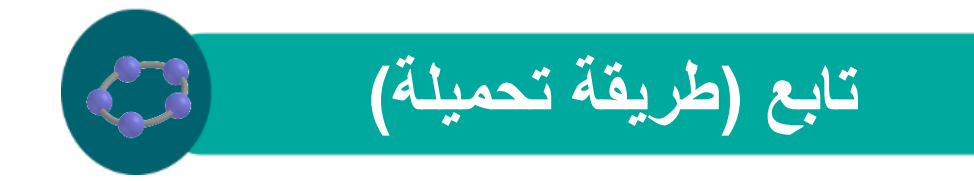

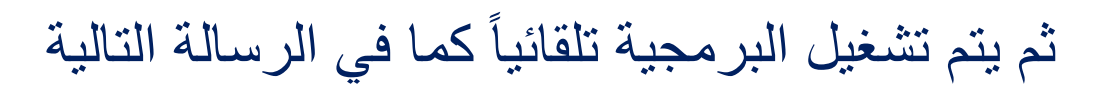

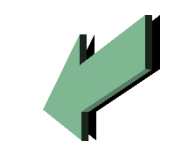

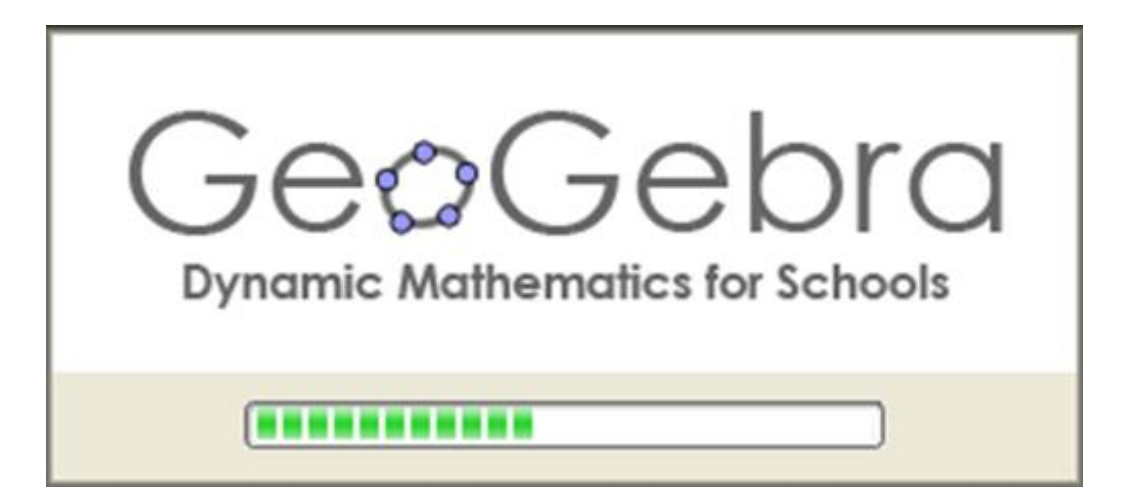

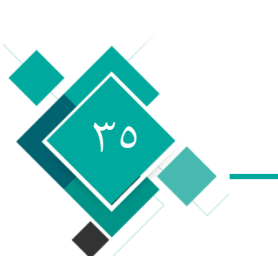

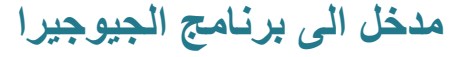

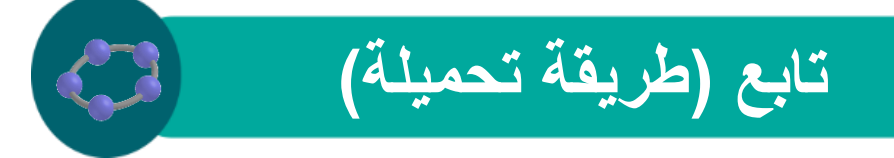

# ثم تظهر الرسالة التالية

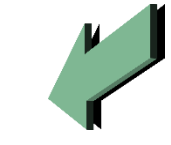

| 🙆 GeoGebra 3.0.0.0 (23.03                                                                                                    | .2008)                                                                                                    |                                                                                                    |  |
|----------------------------------------------------------------------------------------------------|----------------------------------------------------------------------------------------------------|----------------------------------------------------------------------------------------------------|--|
|                                                                                                    |                                                                                                    | Introduction                                                                                                    |  |
| <ul> <li>Introduction</li> <li>License Agreement</li> <li>Important Information</li> <li>Choose Install Set</li> <li>Choose Install Folder</li> <li>Choose Shortcut Folder</li> <li>Choose Java Virtual Mac</li> <li>Pre-Installation Summary</li> <li>Installing</li> <li>Install Complete</li> <li>Run GeoGebra</li> </ul> | InstallAnywhere will guide yo<br>It is strongly recommended t<br>continuing with this installati<br>Click the 'Next' button to proc<br>change something on a prev<br>You may cancel this installat<br>button. | nu through the installation of GeoGebra.<br>that you quit all programs before<br>on.<br>eed to the next screen. If you want to<br>rious screen, click the 'Previous' button.<br>tion at any time by clicking the 'Cancel' |  |
| InstallAnywhere by Macrovision                                                                                                    |                                                                                                    | Previous                                                                                                    |  |

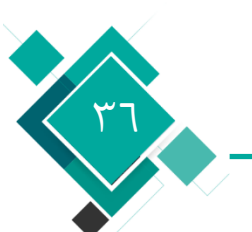

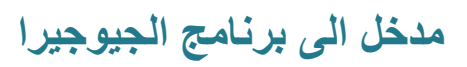
#### فتظهر الرسالة التالية Nextيتم اختيار

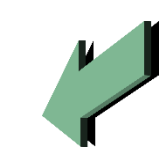

تابع (طريقة تحميلة)

#### 🖸 GeoGebra 3.0.0.0 (23.03.2008) X License Agreement Introduction Installation and Use of GeoGebra Requires Acceptance of the Following License Agreement: 글 License Agreement GeoGebra - Dynamic Mathematics for Schools Important Information Copyright 2001-2008 GeoGebra Inc. Choose Install Set LICENSE Chooseninstall Folder Choose Shoricut Folder 1. GeoGebra Installer, Language and Documentation Files Choose Java Virtual Mac... License: Pre-Installation Summary Creative Commons Attribution-NonCommercial-NoDerivs 3.0 O Installing... 2. GeoGebra Application and Source Code License: O Install Complete **GNU General Public License** Run GeoGebra × O I accept the terms of the License Agreement ( ] do NOT accept the terms of the License Agreement InstallAnywhere by Macrovision Previous Next Cancel

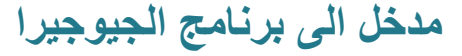

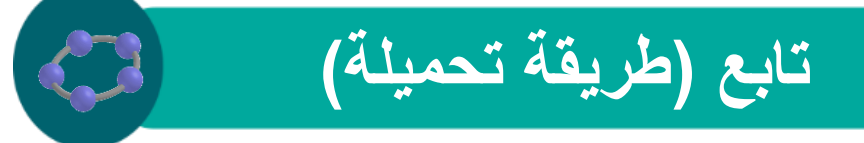

كما يلي accept the tems ايتم اختيار

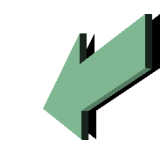

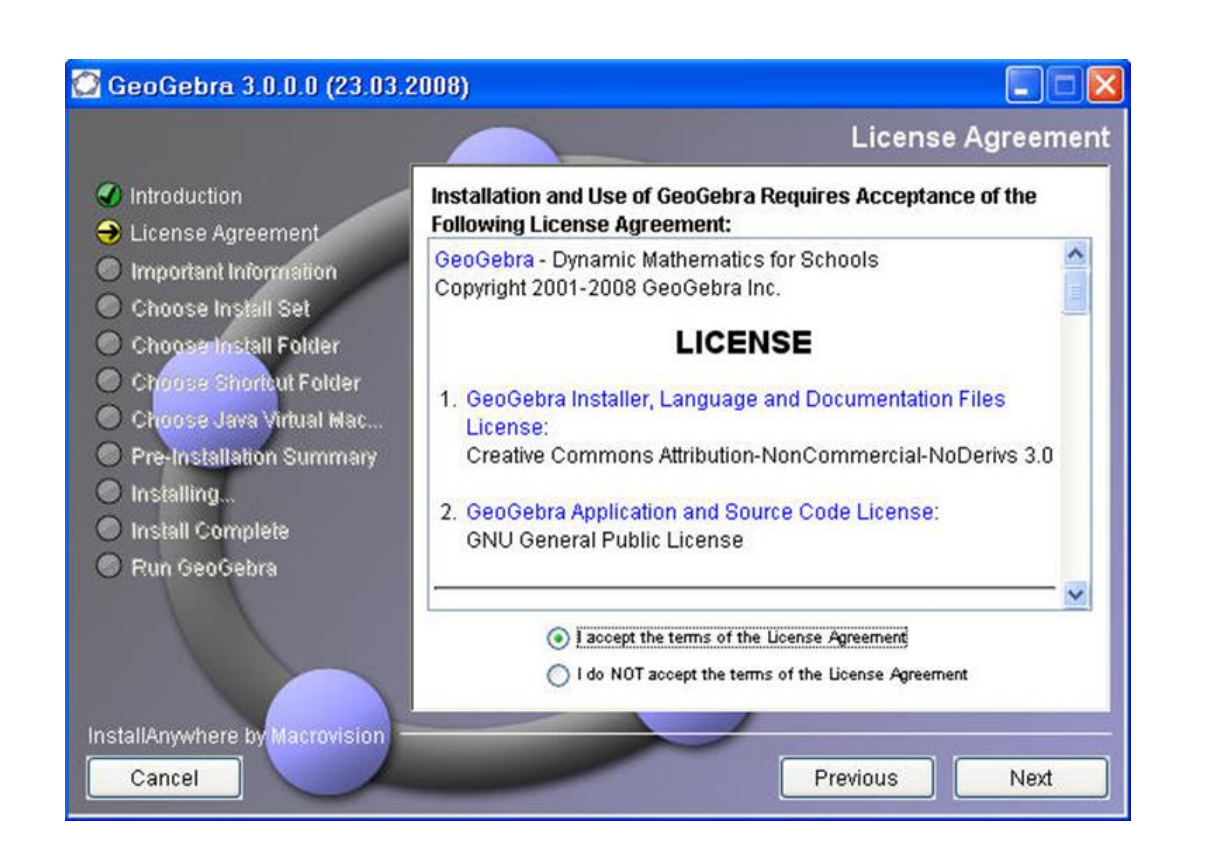

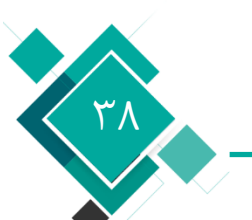

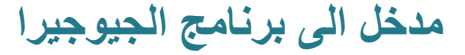

#### فتظهر الرسالة التالية<sub>Next</sub>يتم اختيار

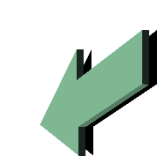

تابع (طريقة تحميلة)

|                                                                                             | Important Information                                                                                                    |  |  |  |  |
|---------------------------------------------------------------------------------------------|----------------------------------------------------------------------------------------------------|--|--|--|--|
| Introduction                                                                                | Please Read Before Continuing:                                                                                                    |  |  |  |  |
| License Agreement     Important Information     Choose Install Set     ChooseInstall Folder | Free software<br>Free software is a matter of liberty, not price. To understand the<br>concept, you should think of free as in free speech, not as in free<br>beer. (Free Software Foundation) |  |  |  |  |
| Choose Shortcut Folder                                                                      | Development                                                                                                    |  |  |  |  |
| O Choose Java Virtual Mac                                                                   | Creator of GeoGebra, Project Leader                                                                                                    |  |  |  |  |
| Pre-Installation Summary                                                                    | Developers                                                                                                    |  |  |  |  |
| 🔿 Installing                                                                                | Markus Hohenwarter (Austria, USA): since 2001                                                                                                    |  |  |  |  |
| Install Complete                                                                            | Yves Kreis (Luxembourg): since 2005     Michael Borcherds (LK): since 2007                                                                                                    |  |  |  |  |
| 🔿 Run GeoGebra                                                                              | Contributions by                                                                                                    |  |  |  |  |
|                                                                                             | <ul> <li>Loïc Le Cog (France): 2006</li> <li>Joan Carles Naranjo, Victor Franco, Eloi Puertas (Spain):<br/>2007</li> <li>Philipp Weissenbacher (Austria): 2007</li> </ul>                      |  |  |  |  |
|                                                                                             |                                                                                                    |  |  |  |  |

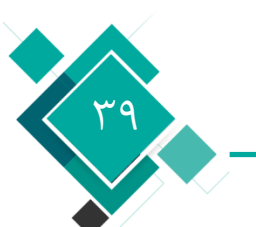

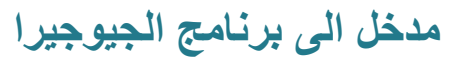

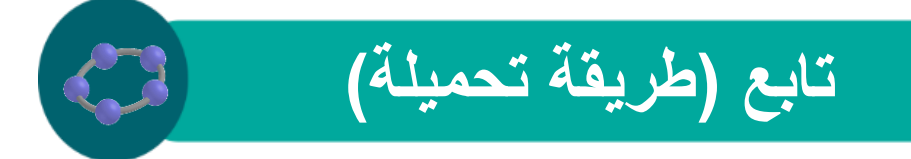

#### فتظهر الرسالة التالية Nextيتم أيضاً اختيار

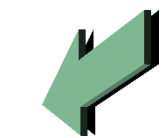

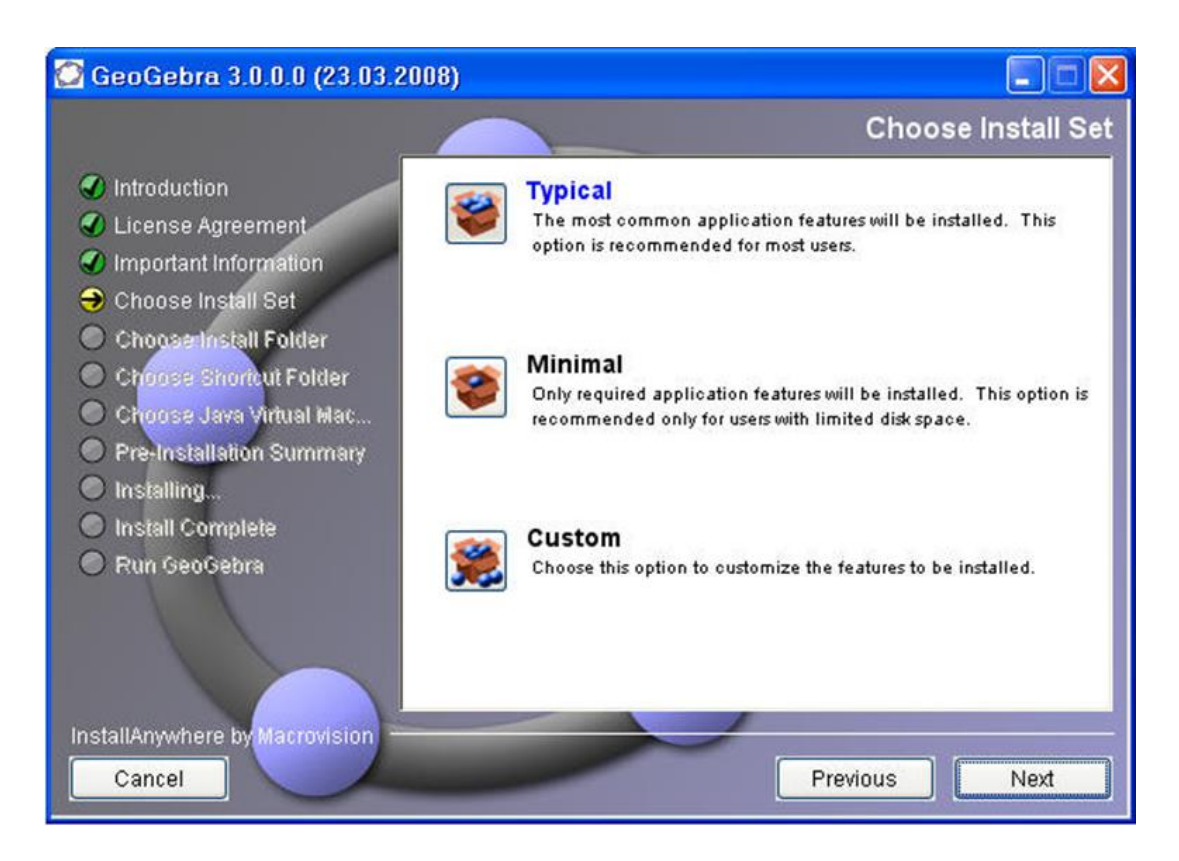

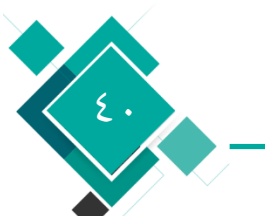

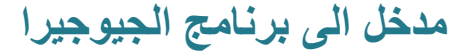

#### فتظهر الرسالة التالية Nextيتم أيضاً اختيار

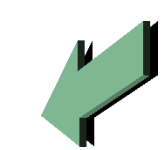

تابع (طريقة تحميلة)

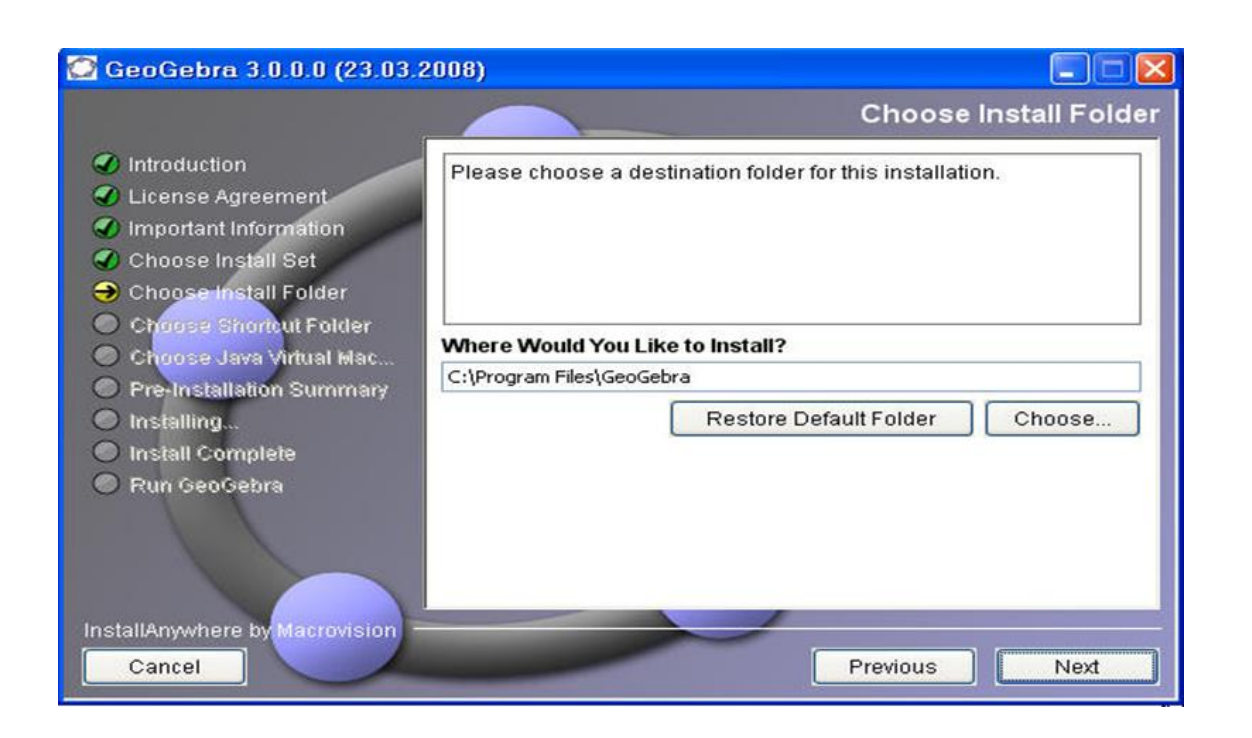

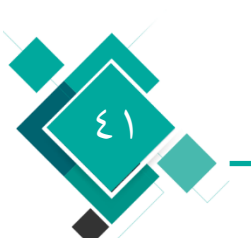

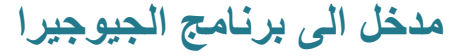

#### فتظهر الرسالة التالية Nextيتم أيضاً اختيار

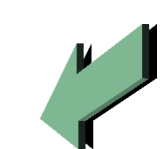

تابع (طريقة تحميلة)

|                                                                                                    | Pre-Installation Summa                                                                                                    |  |  |  |
|----------------------------------------------------------------------------------------------------|----------------------------------------------------------------------------------------------------|--|--|--|
| Introduction                                                                                                    | Please Review the Following Before Continuing:                                                                                               |  |  |  |
| <ul> <li>License Agreement</li> <li>Important Information</li> <li>Choose Install Set</li> <li>Choose Install Folder</li> <li>Choose Shortout Folder</li> <li>Choose Java Virtual Mac</li> <li>Pre-Installation Summary</li> <li>Installing</li> <li>Install Complete</li> <li>Run GeoGebra</li> </ul> | Product Name:<br>GeoGebra<br>Install Folder:<br>C:\Program Files\GeoGebra                                                                    |  |  |  |
|                                                                                                    | Install Set<br>Typical<br>Disk Space Information (for Installation Target):<br>Required: 35,623,207 bytes<br>Available: 15,686,688,768 bytes |  |  |  |
| nstallAnywhere by Macrovision                                                                                                    | Province Install                                                                                                    |  |  |  |

٤٢

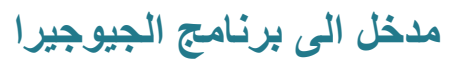

#### فتظهر الرسالة التالية Installيتم اختيار

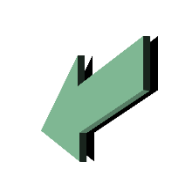

تابع (طريقة تحميلة)

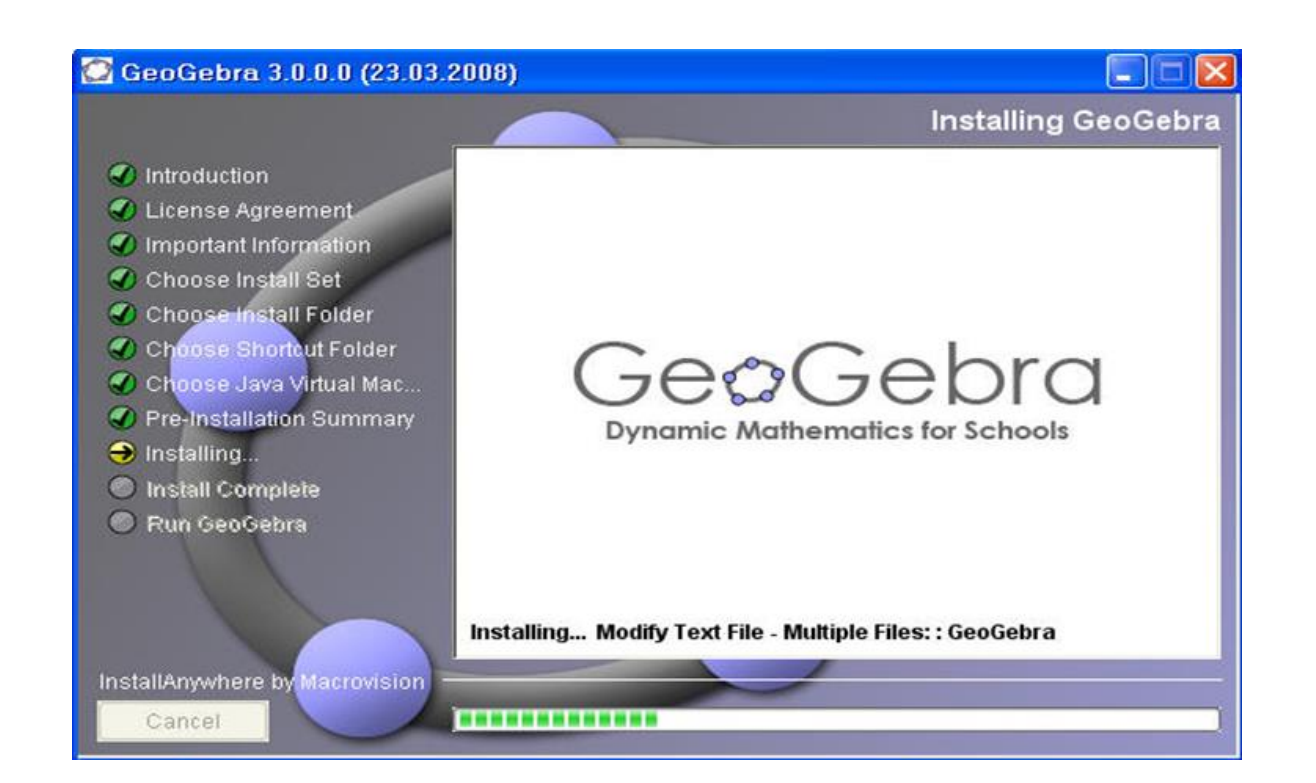

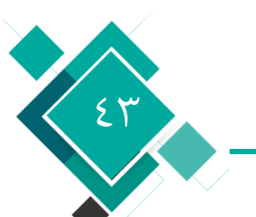

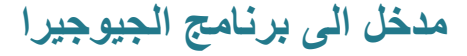

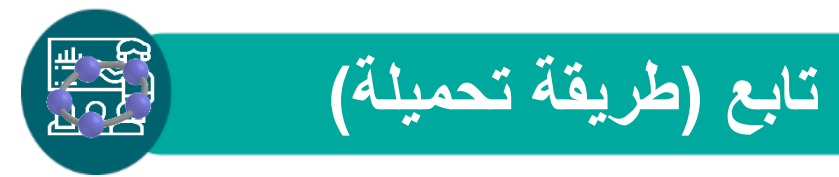

#### بعد ذلك تظهر الرسالة التالية

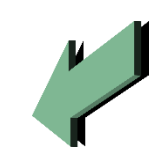

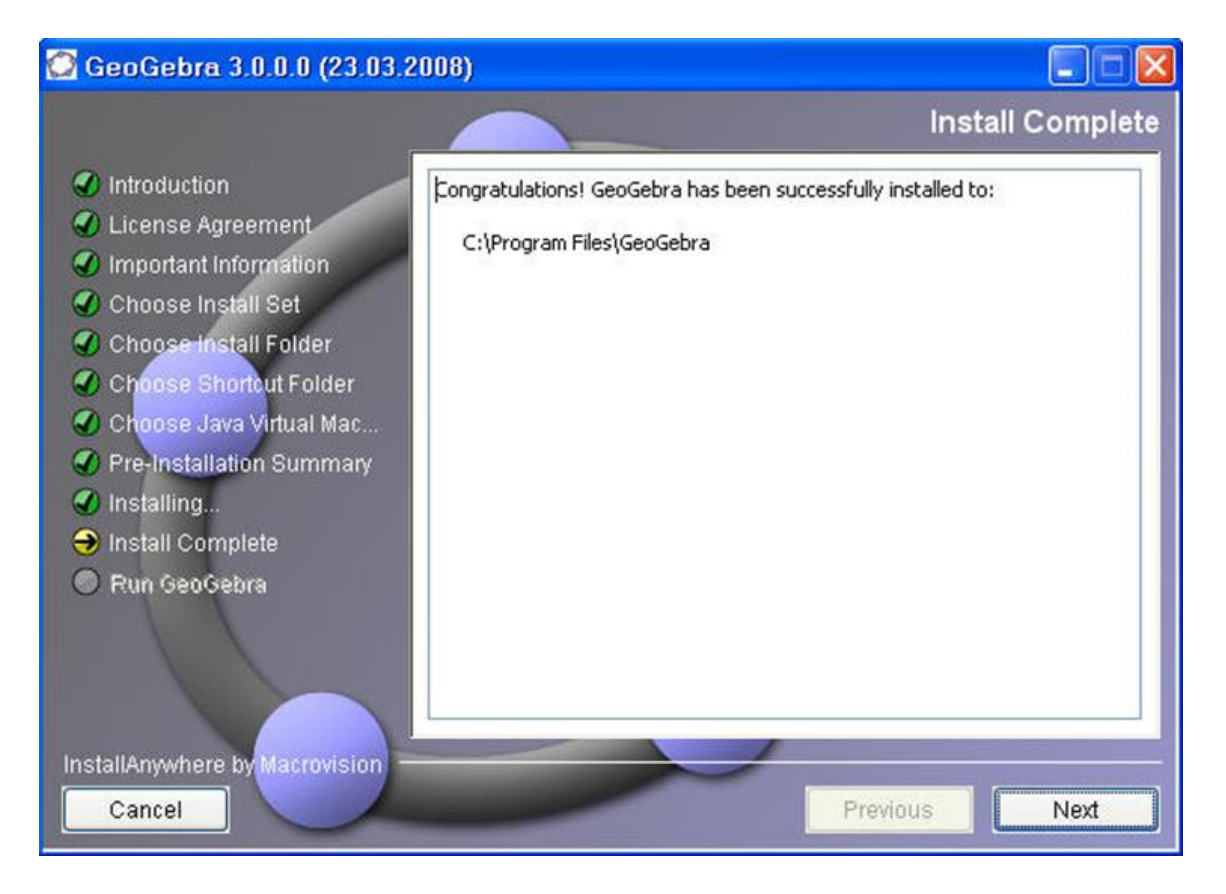

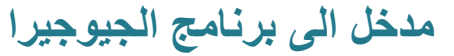

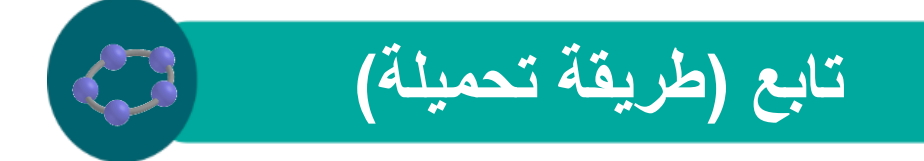

فتظهر الرسالة التالية Nextيتم اختيار

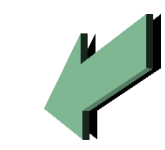

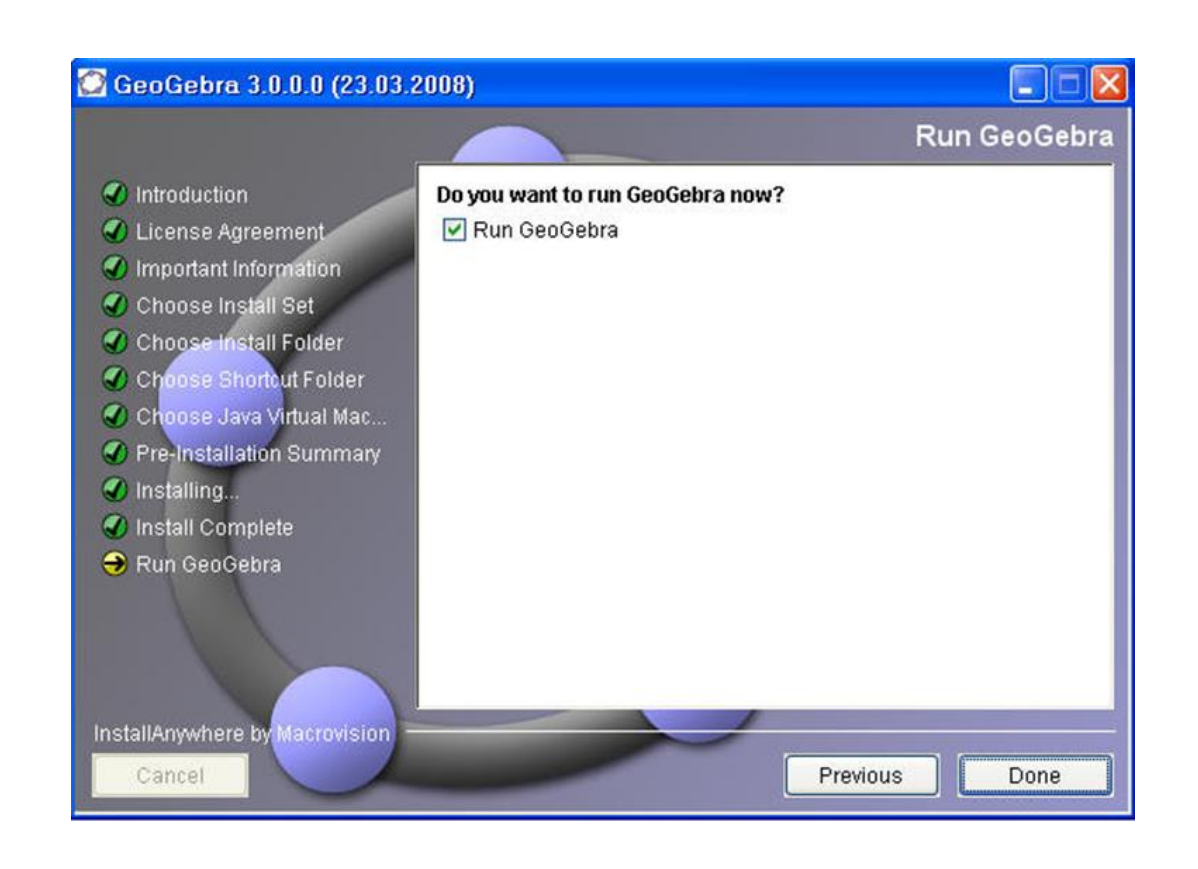

٤٥

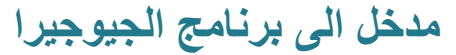

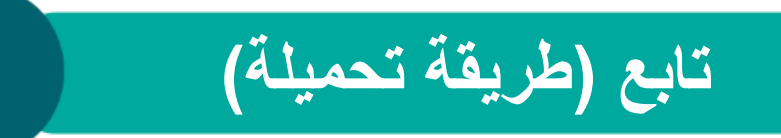

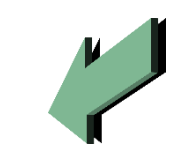

#### فيبدأ البرنامج في العمل عبر الرسالة التالية Doneيتم اختيار

# GeoGebra

**Dynamic Mathematics for Schools** 

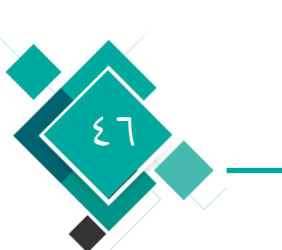

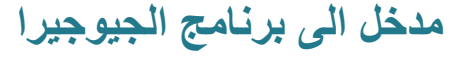

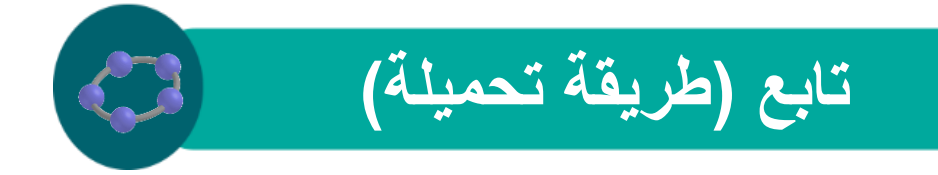

يفتح البرمجية تلقائياً كما في الشكل التالي وتصبح قابلة للاستخدام

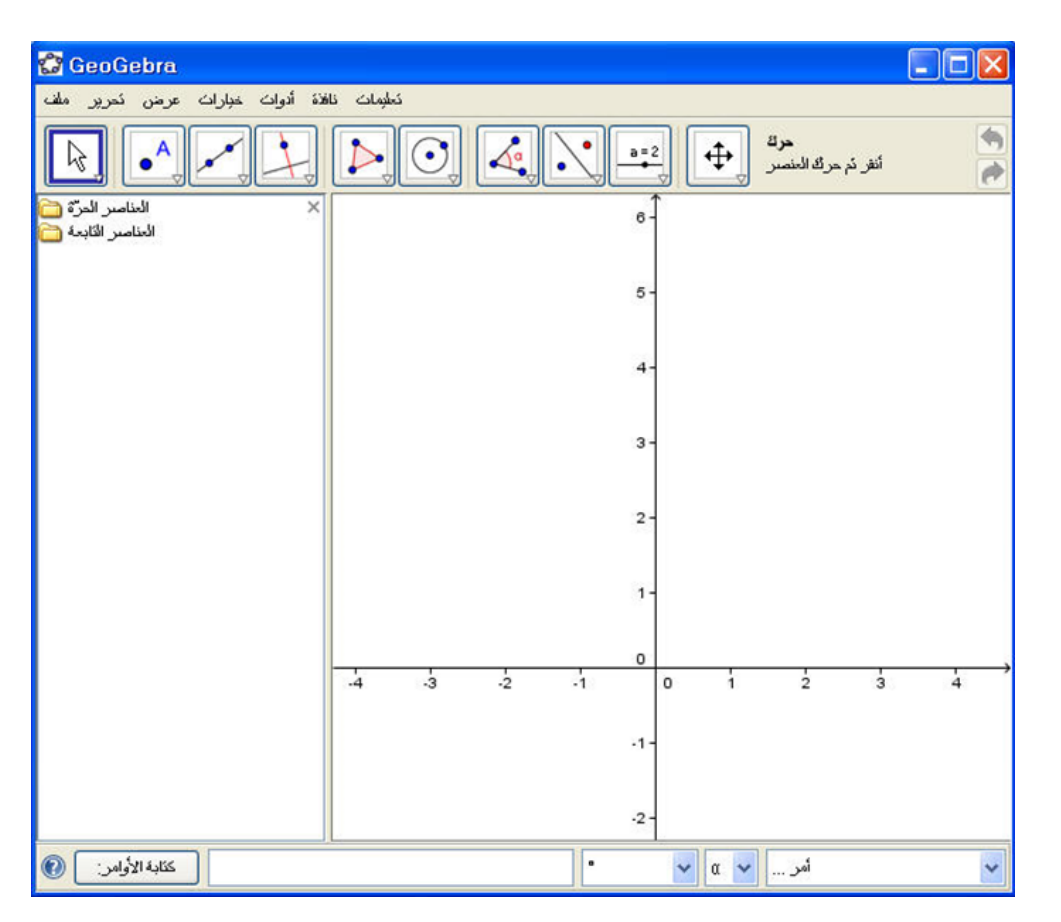

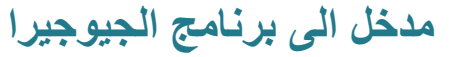

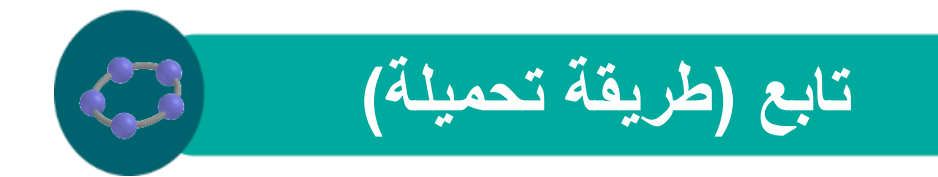

#### يظهر على سطح المكتب البرمجية الأساسية واختصار للدخول لها كما يلي

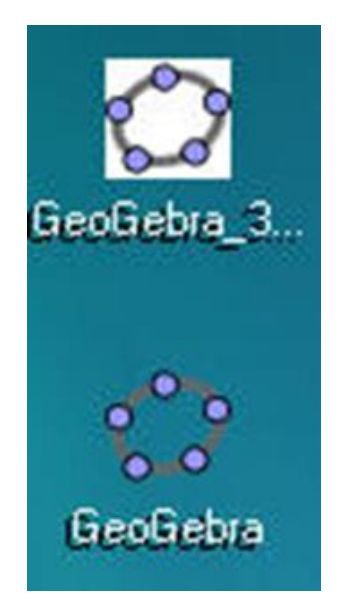

#### بهذا تصبح برمجية الجيوجبرا على جهازك وتستطيع العمل عليها بكل سهولة

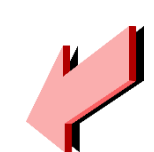

مدخل الى برنامج الجيوجيرا

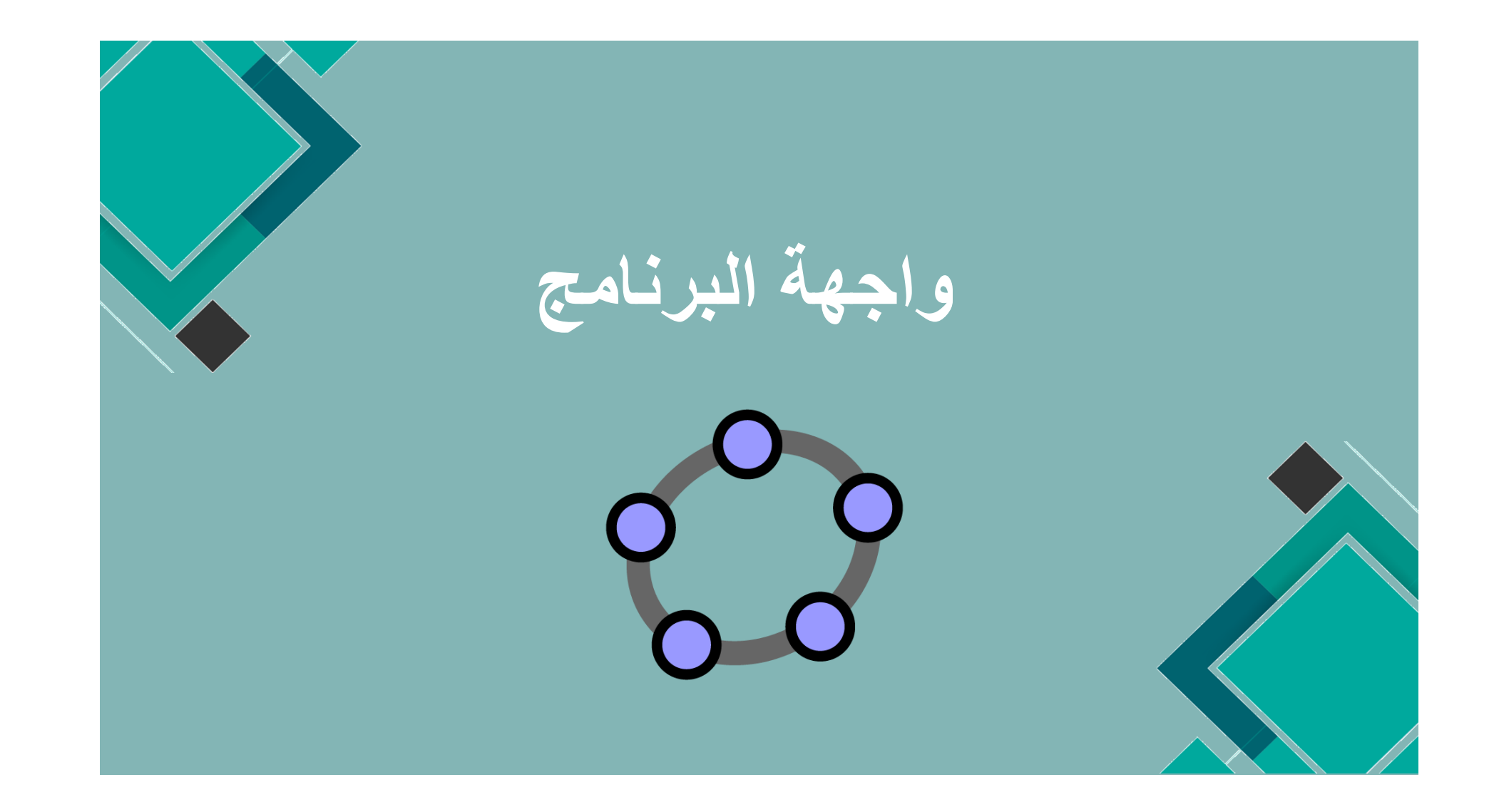

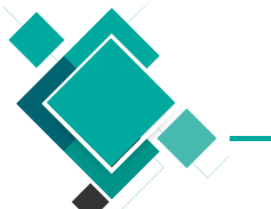

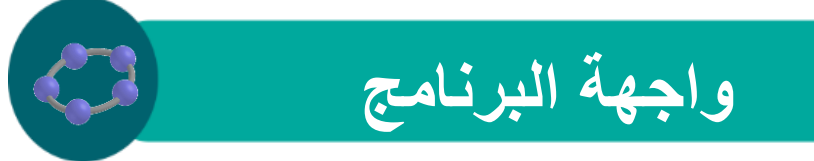

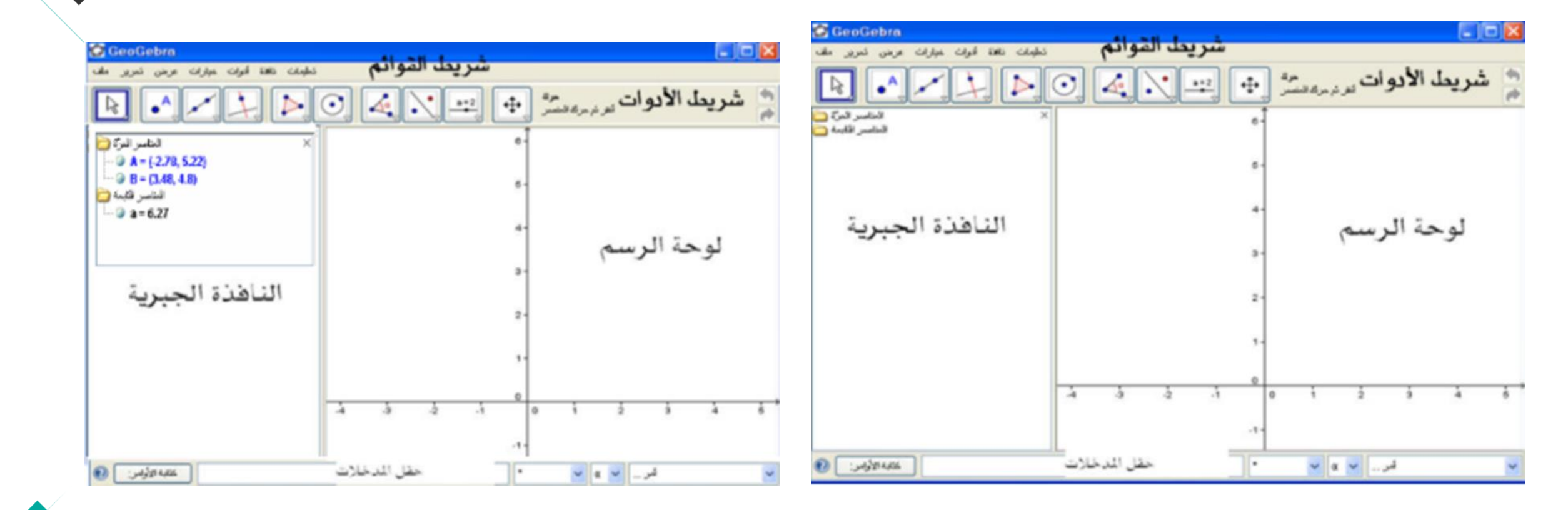

٥.

مدخل الى برنامج الجيوجيرا

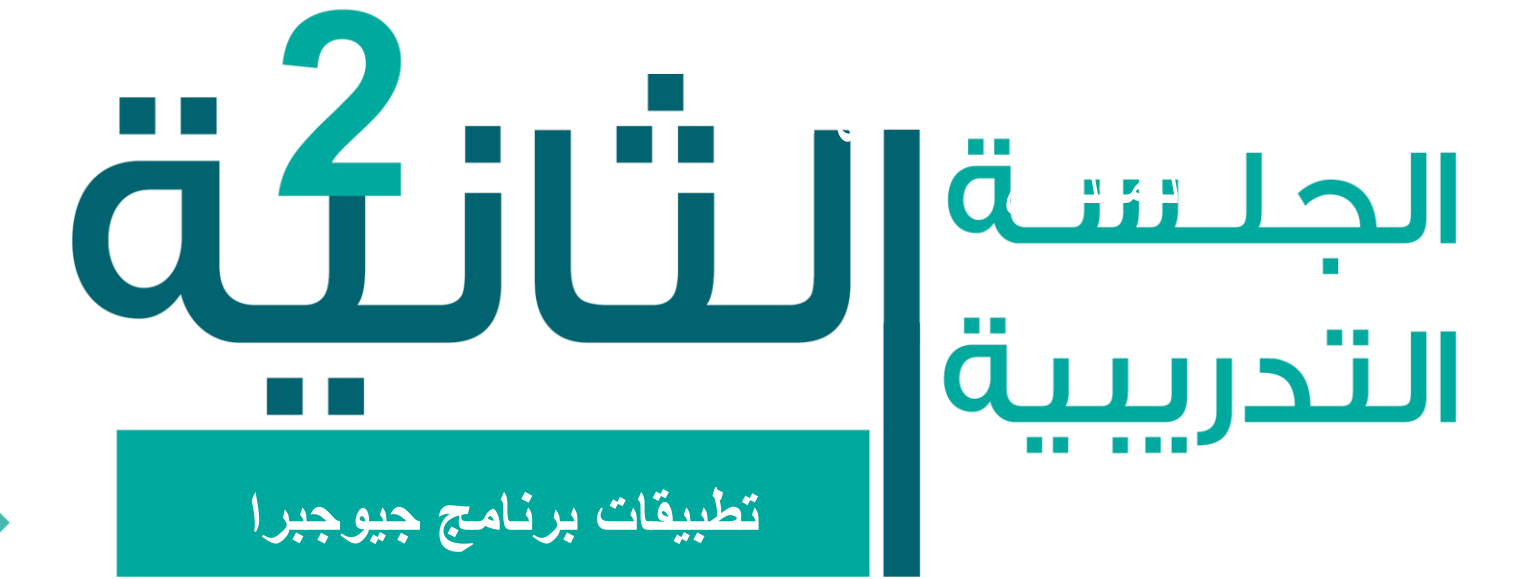

### دمحاور الجلسة

المحاور الرياضية التي يغطيها جيوجبرا
 النوافذ المتعددة للعناصر الرياضية
 الجيوجبرا كأداة لتعليم وتعلم الرياضيات
 الجيوجبرا كأداة عرض

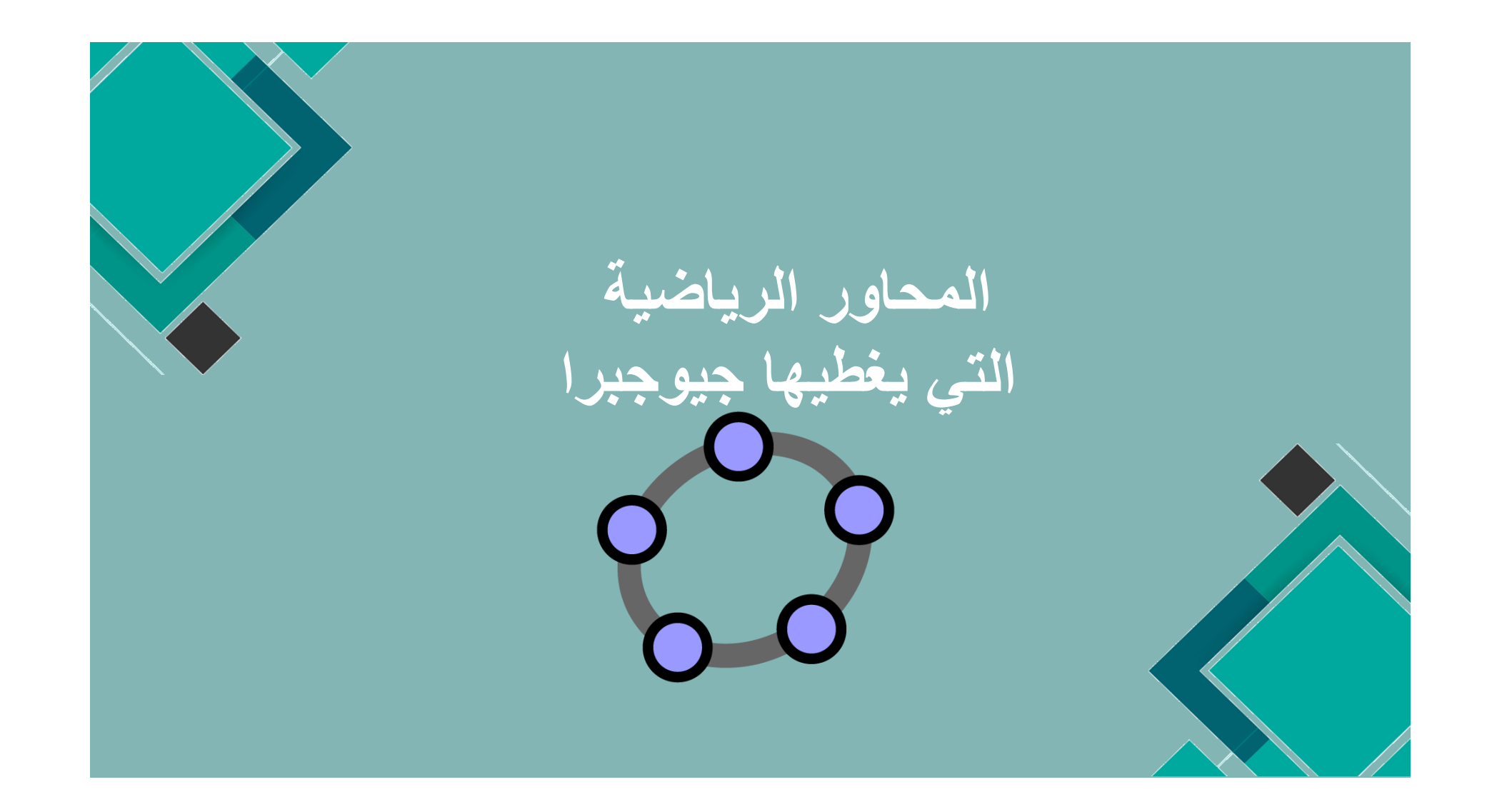

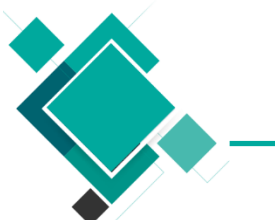

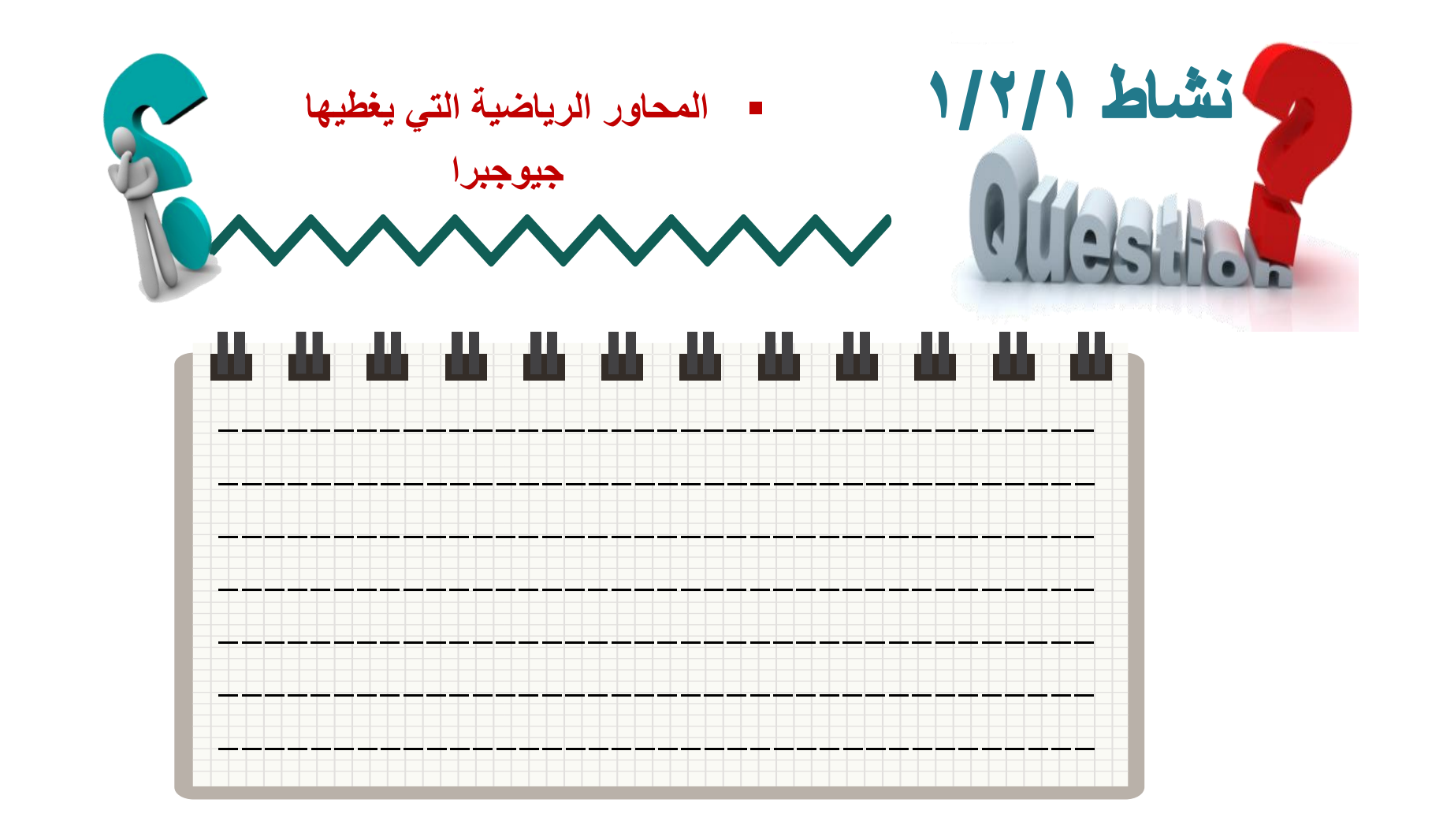

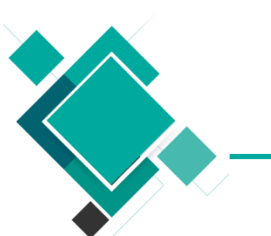

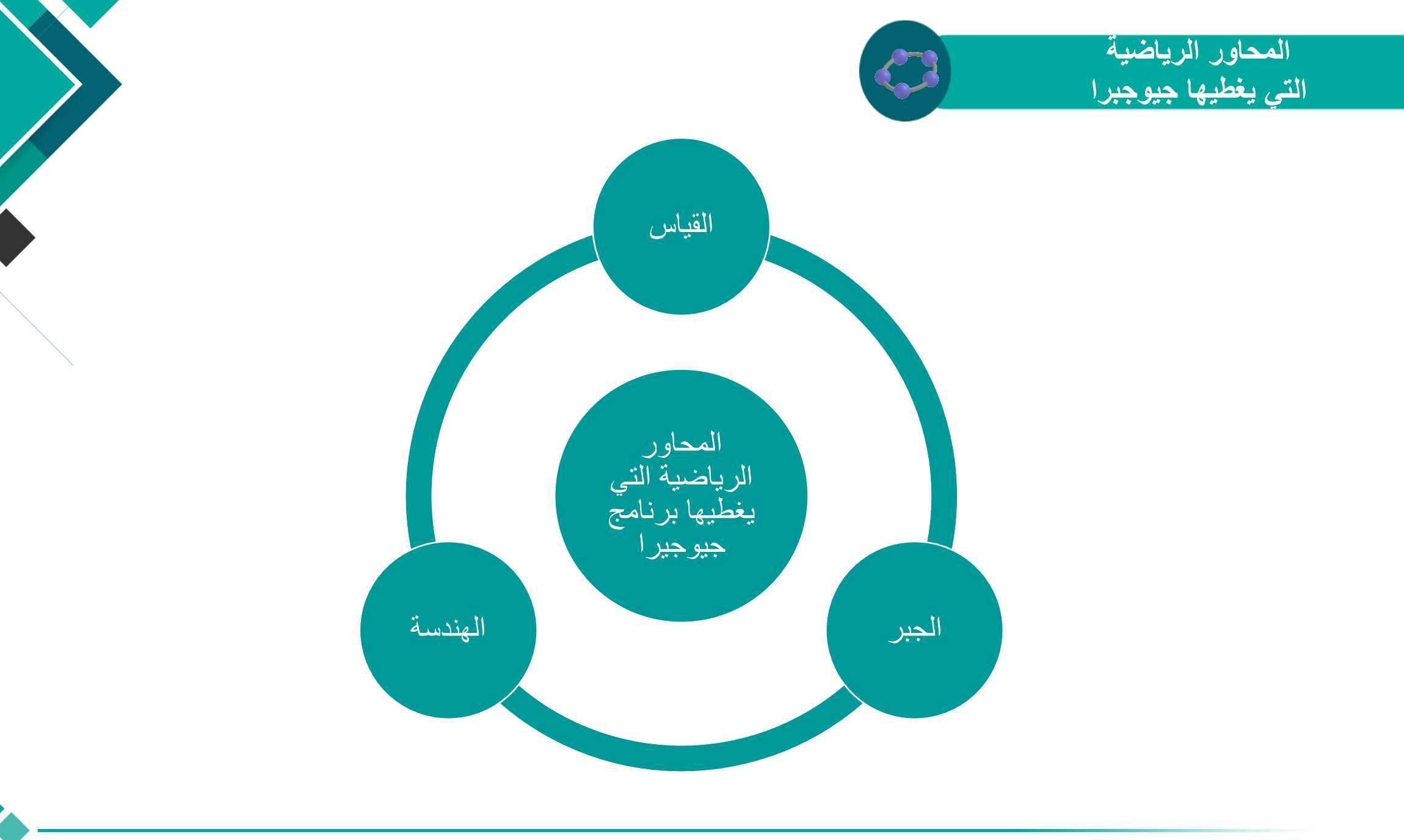

०१

تطبيقات برنامج جيوجبرا

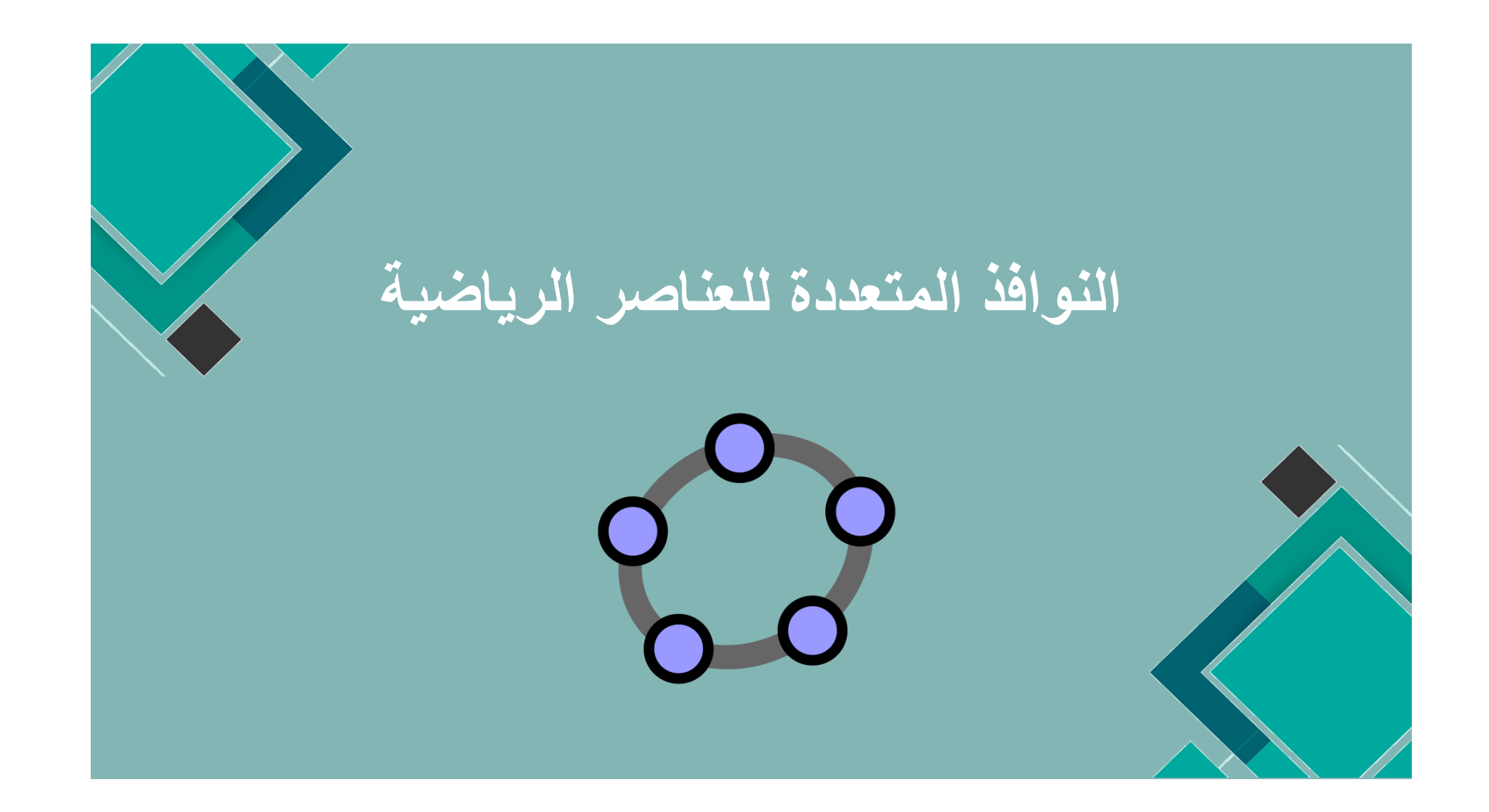

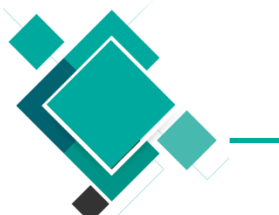

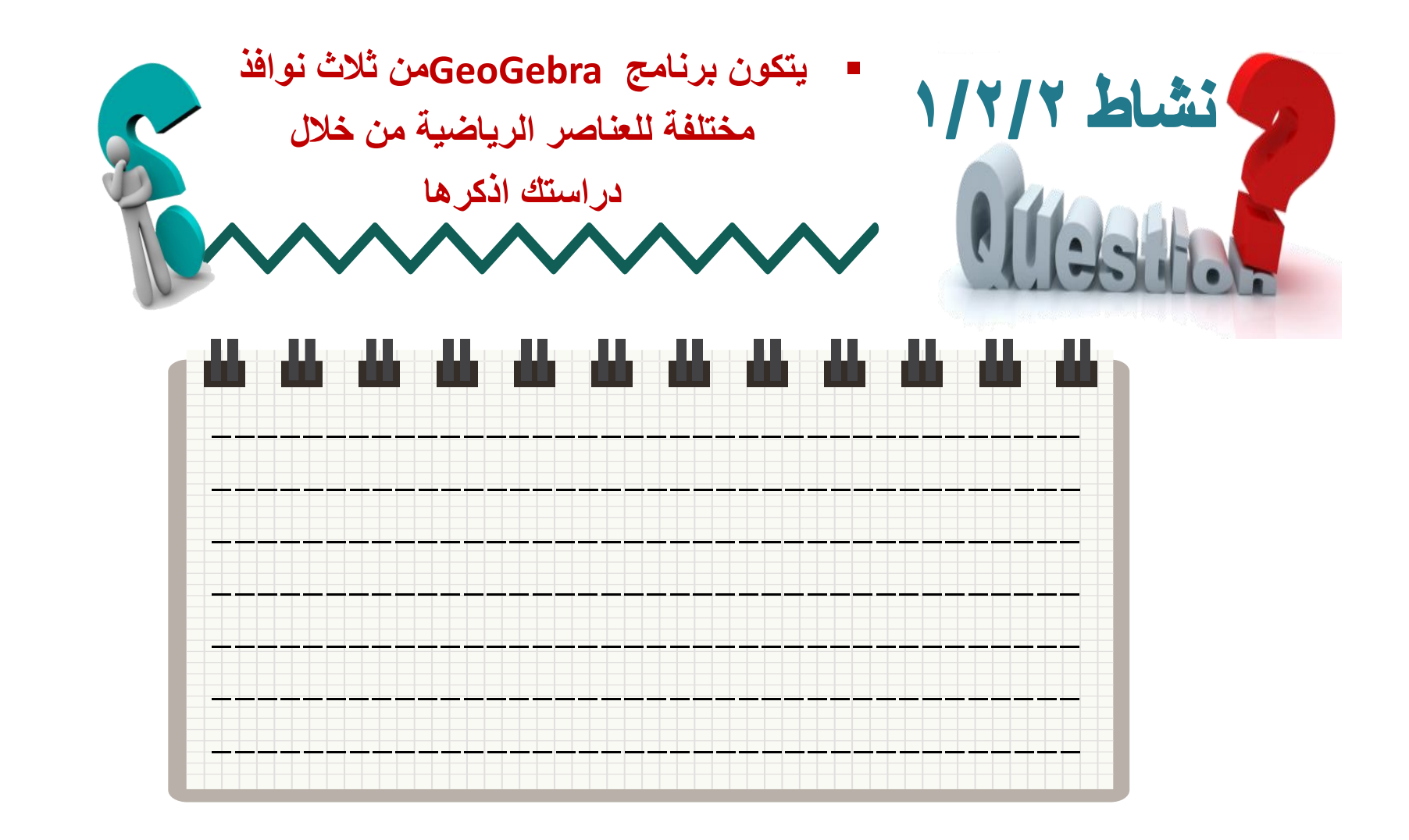

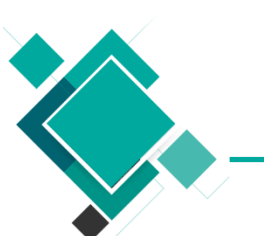

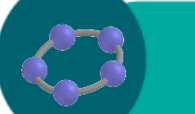

النوافذ المتعددة للعناصر الرياضية

يتكون برنامج GeoGebra من ثلاث نوافذ مختلفة للعناصر الرياضي النافذة الرسومية Graphic View النافذة الجبرية Algebra Viewونافذة ورقة البيانات Spreadsheetونافية ورقة البيانات Viewونافيات في بطرق مختلفة بيانيا او جبريا او ن خلال خلايا ورقة البيانات

وتكون جميع هذه النوافذ مرتبطة ببعضها البعض لنفس العنصر الرياضي بغض النظر عن النافذة التي تم إنشاء العنصر الرياضي بها فأى تغير يحدث في أي من النوافذ يتم تحديثه تلقائيا في النوافذ الاخري

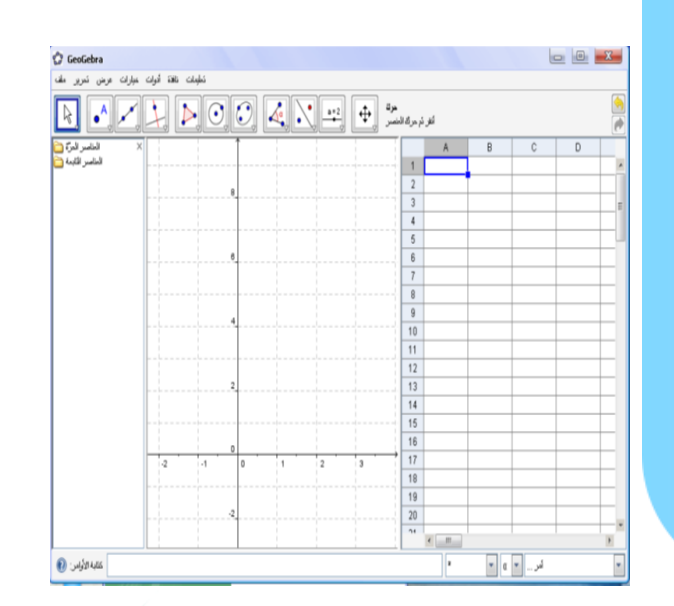

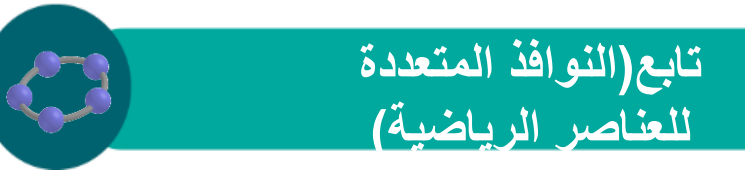

النافذة الرسومية

#### لا لل المنتخدام الأدوات الموجودة في شريط الأدوات يمكن رسم أشكال هندسية في نافذة الرسم وعند اختيار الاأداة يساعدك البرنامج في توضيح وظيفة هذه الأداة من خلال المساعدة الوجودة في أقصى يمين شريط الأدوات وما يتم عمله في نافذة الرسم يتم تمثيله جبريا في النافذة الجبرية

النافذة الجبرية

لله هي نافذة للتمثيل الجبري للعناصر الرياضية ويمكن التعامل معاها من خلال حقل المدخلات عن طريق إدخال إحداثيات او معادل او امر العنصر الرياضي ثم النقر علي مفتاح الإدخال يظهر التمثيل الجبري لهذا العنصر في النافذة الجبرية كما يتم أيضا ظهور التمثيل البياني في النافذة الرسومية

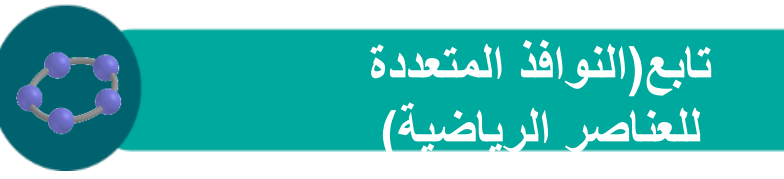

نافذة ورقة البيانات

للكم كمل خليسة فسي هذه النافذة لهما اسم خماص يمكنك من الوصل إليهما مباشرة فالخليسة التي في العمود موفي الصف ١ يكون اسمها ٨١

لل يمكن في هذه النافذة إدخال جميع العناصر الرياضية التي يدعمها برنامج GeoGebraمثل إحداثيات النقاط الدوال، أو امر) ويتم عرض ما تدخله في النافذة الرسومية مباشرة إذا أمكن

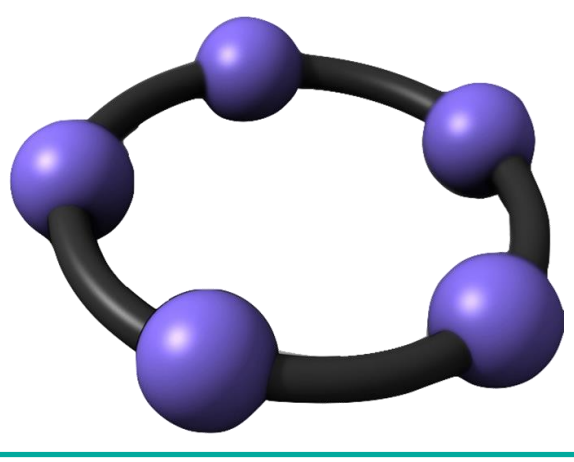

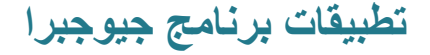

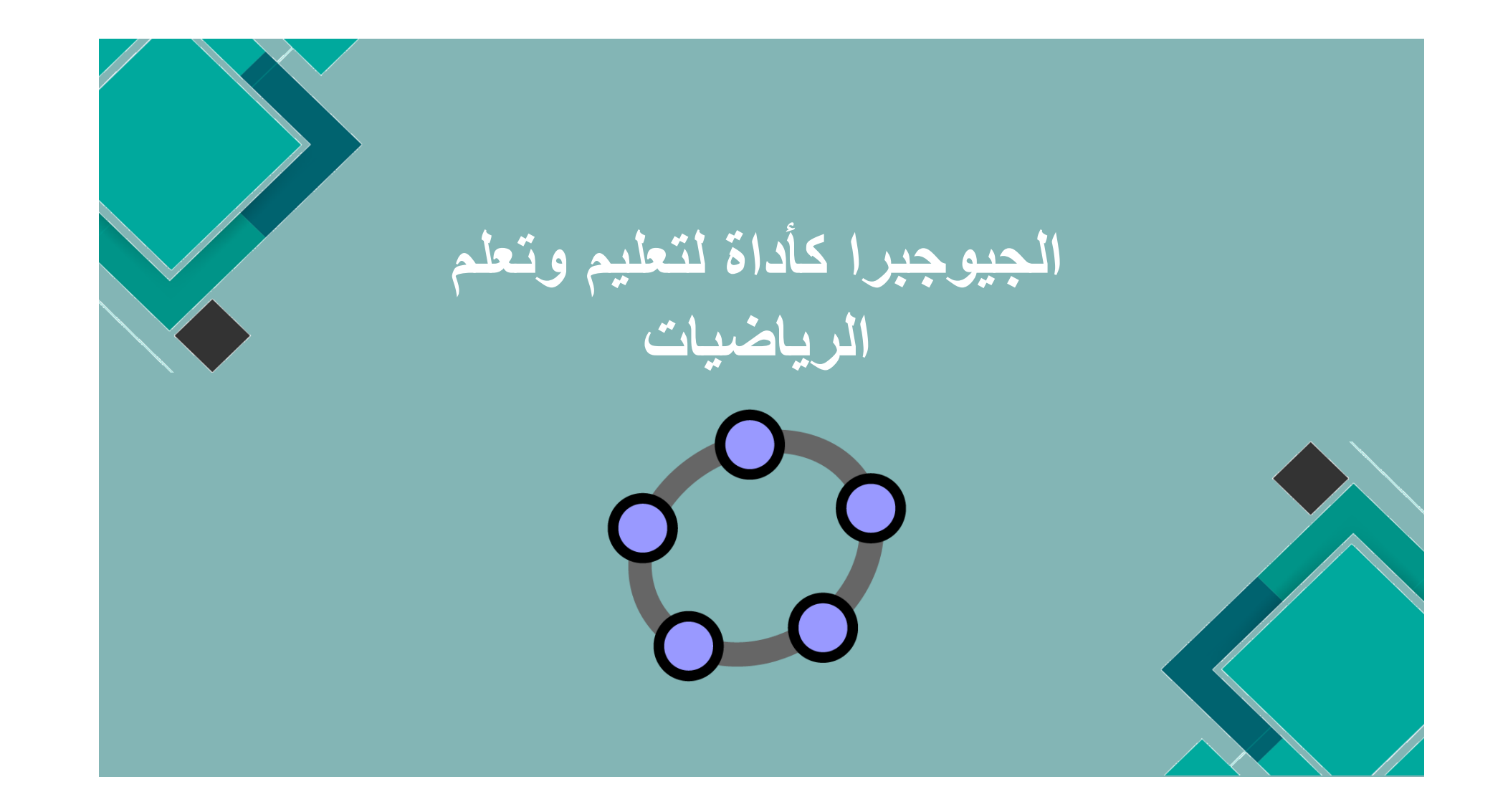

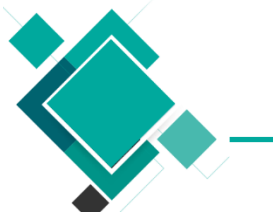

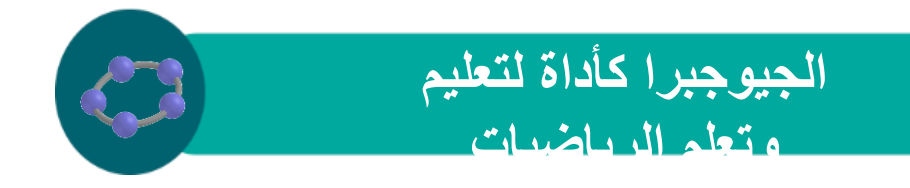

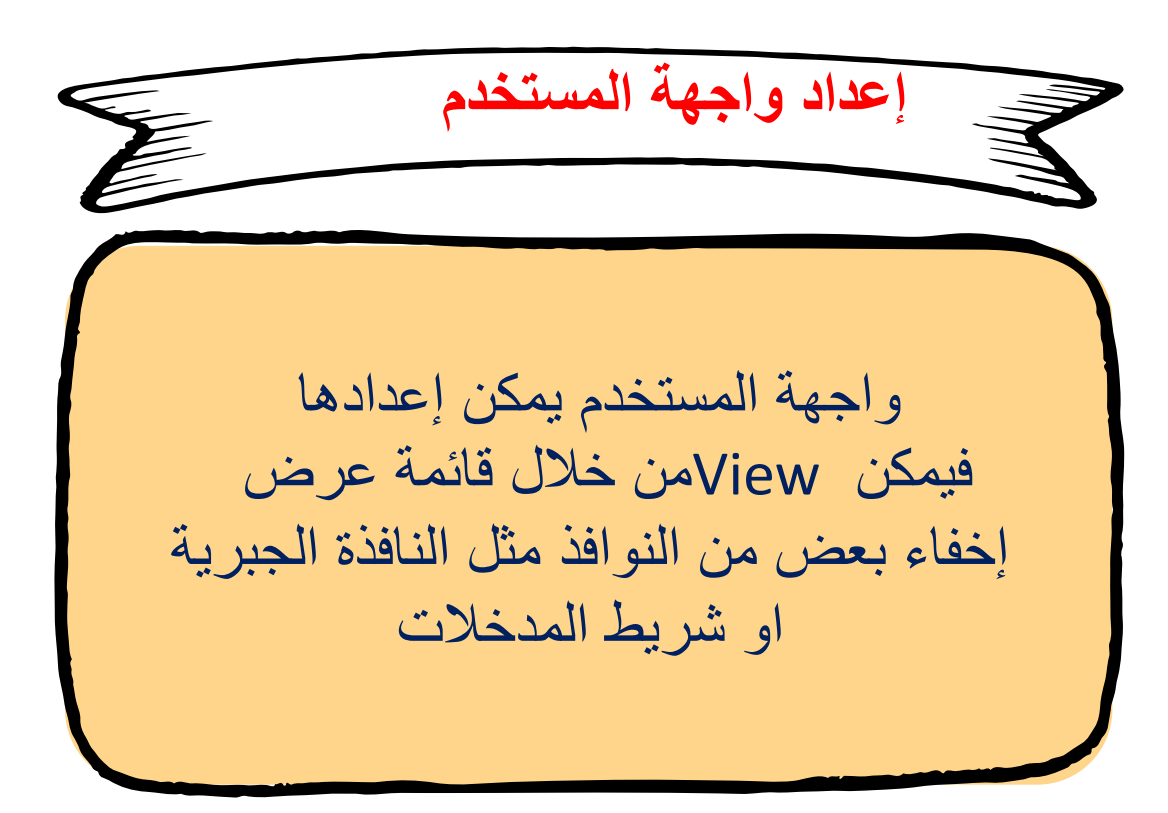

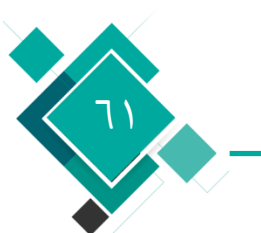

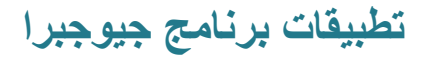

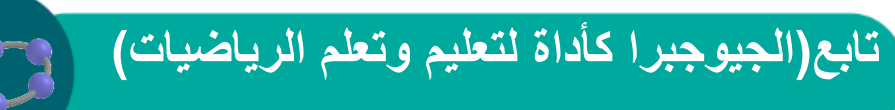

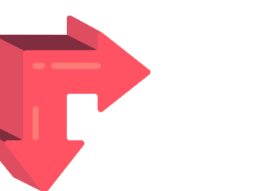

#### إعداد النافذة الرسومية

#### يمكن إظهار او إخفاء بعض العناصر من علي النافذة الرسومية وذلك من خلال أداة عرض أخفاء العنصر من شريط الأدوات

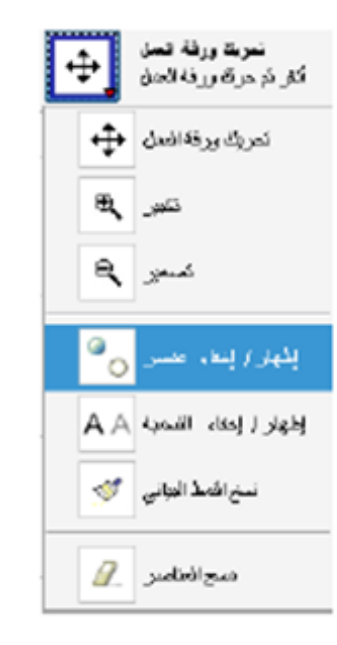

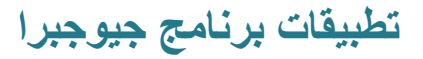

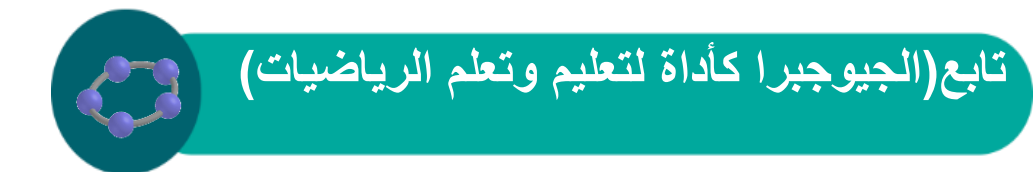

#### او من خلال النقر علي العنصر بالزر الأيمن للفأرة لإظهار القائمة الفرعية ثم تغير رؤية العنصر من خلال امر إظهار العنصر

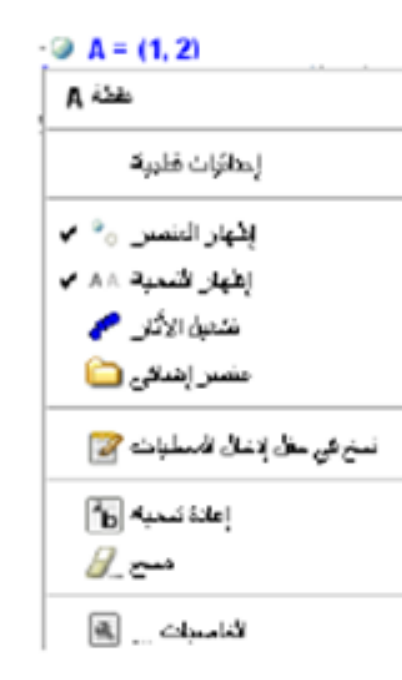

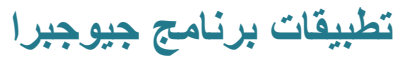

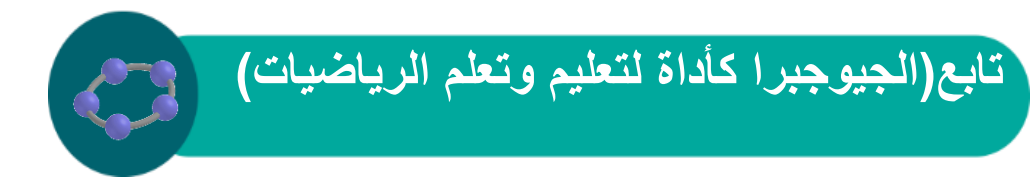

## عند إظهار او إخفاء العناصر من علي النافذة الرسومية نجد أنه في النافذة الجبرية يظهر علي الجانب الأيسر لكل عنصر أيقونة توضح حالة العنصر من الظهور او الإخفاء

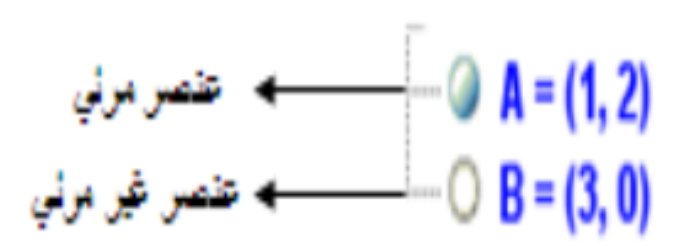

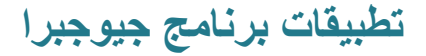

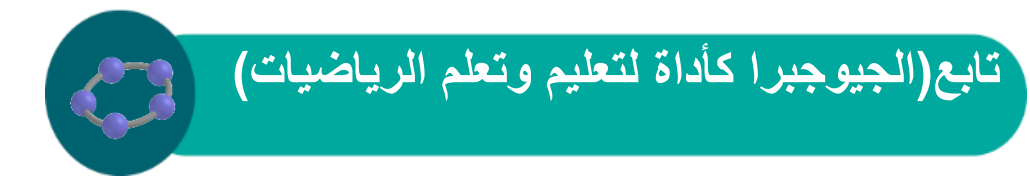

#### لتصغير وتكبير النافذة الرسومية بعدة طرق

#### ضبط شريط الأدوات

يمكنك إضافة او حذف أدوات في شريط الأدوات من خلال قائمة أدوات Tools ثم أمر تخصيص شريط الأدوات Customize toolbar فيظهر المربع الحواري

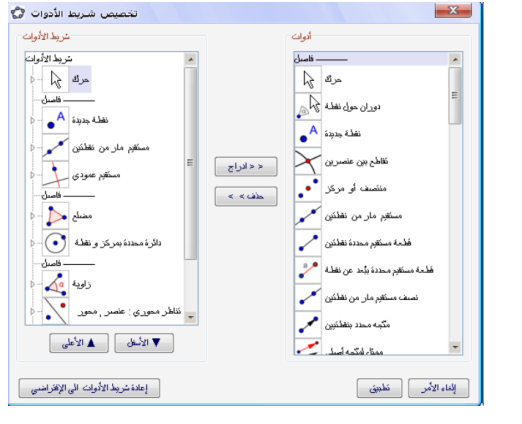

تطبيقات برنامج جيوجبرا

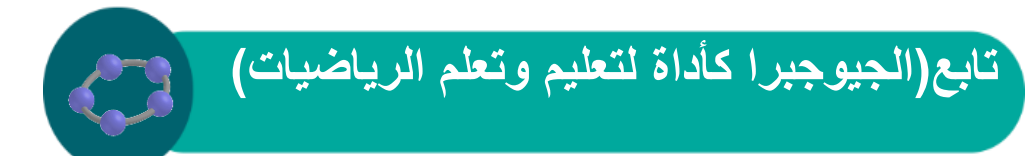

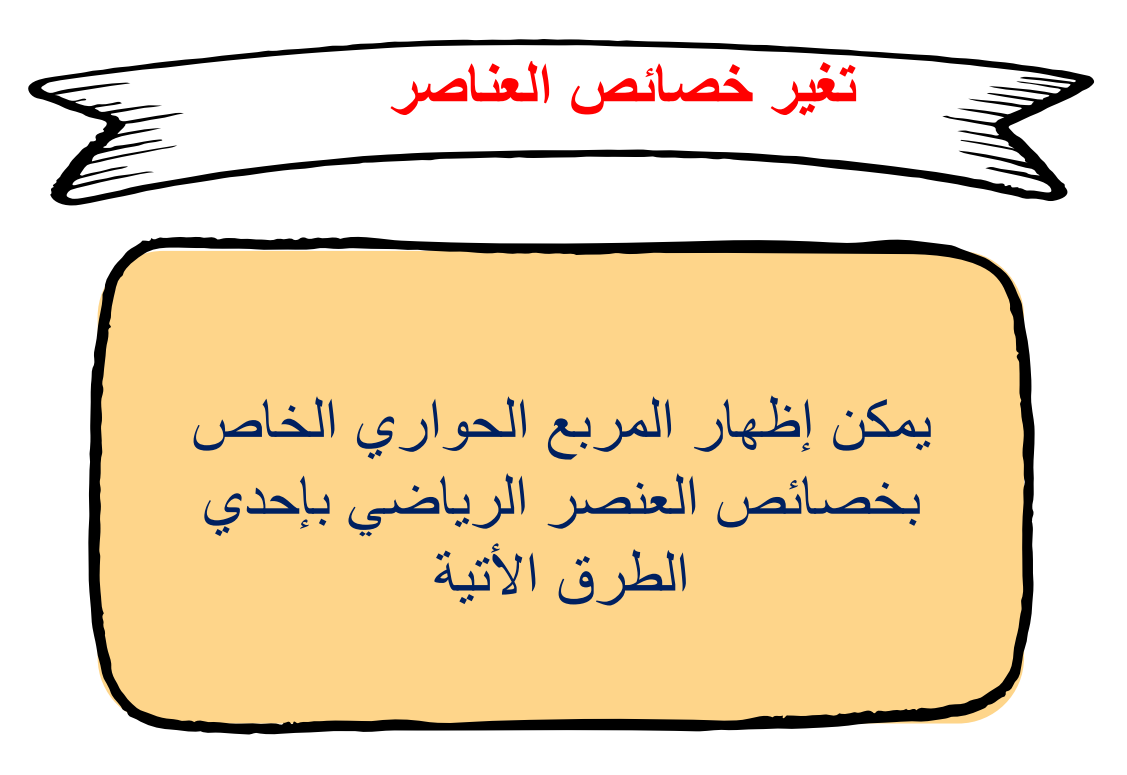

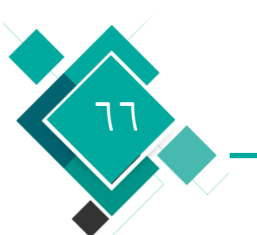

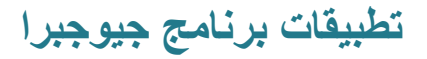

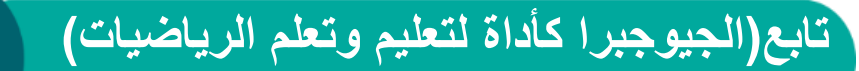

النقر بالزر الأيمن للفأرة علي العنصر ثم اختيار الخاصيات Propertiesمن القائمة الفرعية

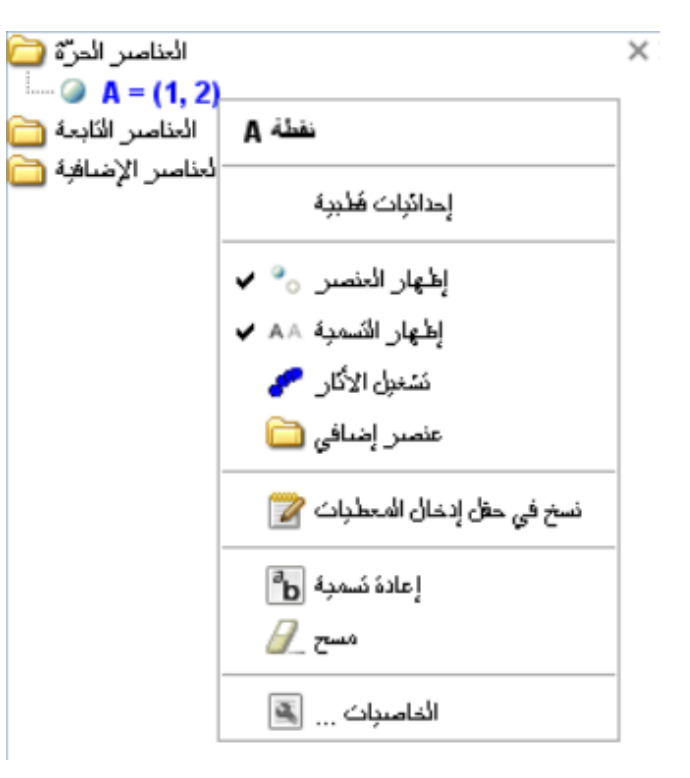

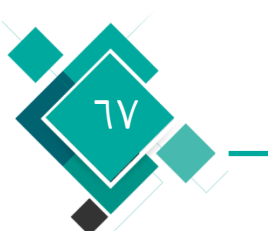

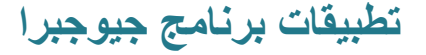

| أدو | كعليمات نافلاة |
|-----|----------------|
|     | Ctrl+Z         |
|     | Ctrl+Y         |
|     | Delete         |
|     | Ctrl+A         |
|     | Ctrl+L         |
|     | Ctrl+Shift+J   |
|     | Ctrl+J         |
| وض  | Ctrl+Shift+C   |

| ئىرېر                       | عرض       | خبارات | أدوات | نافنة | كعلومات      |  |  |
|-----------------------------|-----------|--------|-------|-------|--------------|--|--|
| إلغاء الأمر 🔶               |           |        |       | Ctrl  | Ctrl+Z       |  |  |
| نکرار 🌪                     |           |        |       |       | Ctrl+Y       |  |  |
| - 75ml 9                    |           |        |       |       | Delete       |  |  |
| حدد الکل                    |           |        |       | Ctrl  | Ctrl+A       |  |  |
| حدد الطبقة الحالية          |           |        |       |       | Ctrl+L       |  |  |
| إختبار أحفاد                |           |        |       | Ctrl  | Ctrl+Shift+J |  |  |
|                             | ر الأجداد | إختبا  |       | Ctrl  | +J           |  |  |
| وضح ورقة العمل في الحافظة 🗐 |           |        |       |       | Ctrl+Shift+C |  |  |
| الخامىيات 🚨                 |           |        |       |       | Ctrl+E       |  |  |

من شريط الأدوات قم باختيار أداة حرك Moveثم انقر مرتين على العنصر من على النافذة الرسومية

يكون هذا المربع الحواري مرتب طبقا لأنواع العناصر (النقط\الخطوط\الدوائر) وذلك في القائمة التي توجد علي الجانب الأيسر مما يسهل التعامل مع العناصر الموجودة خاصة إذا كان أعدادها كبيرة

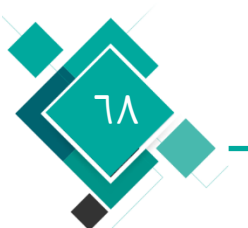

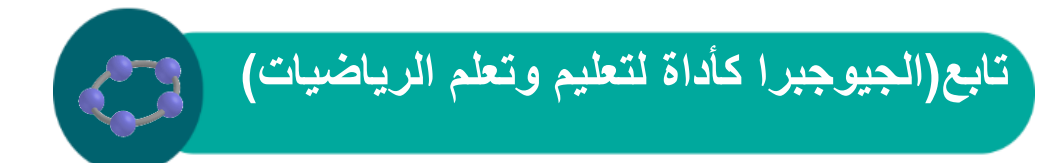

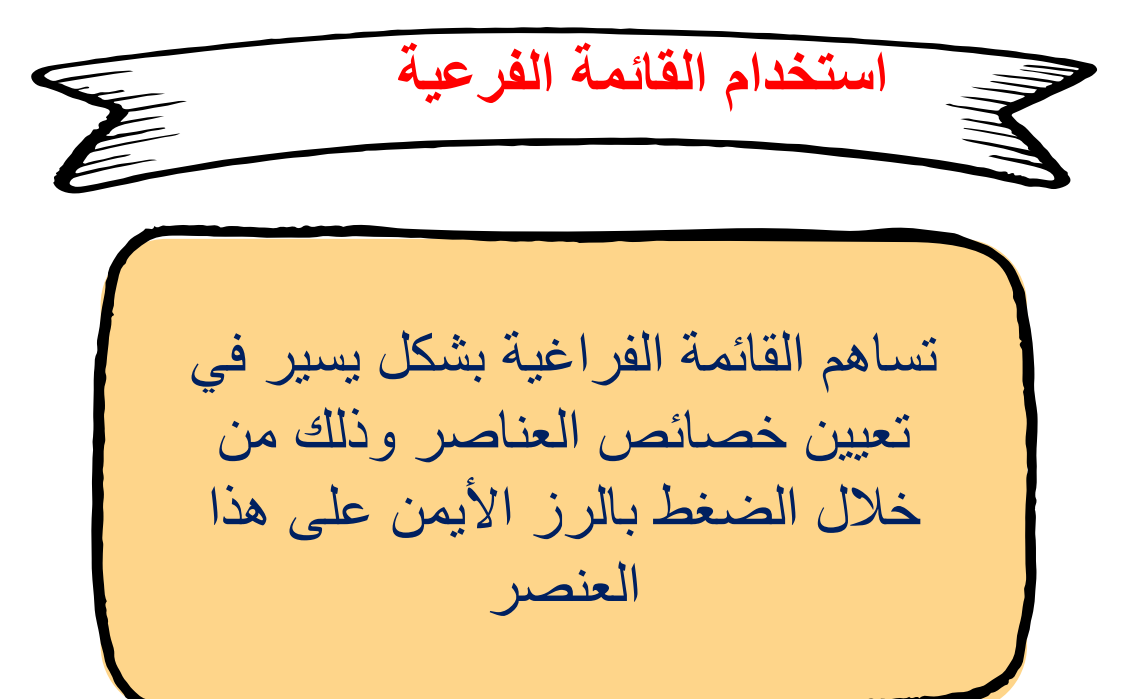

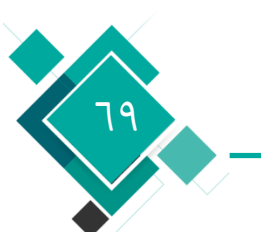

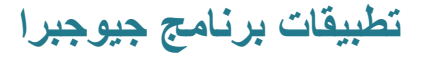

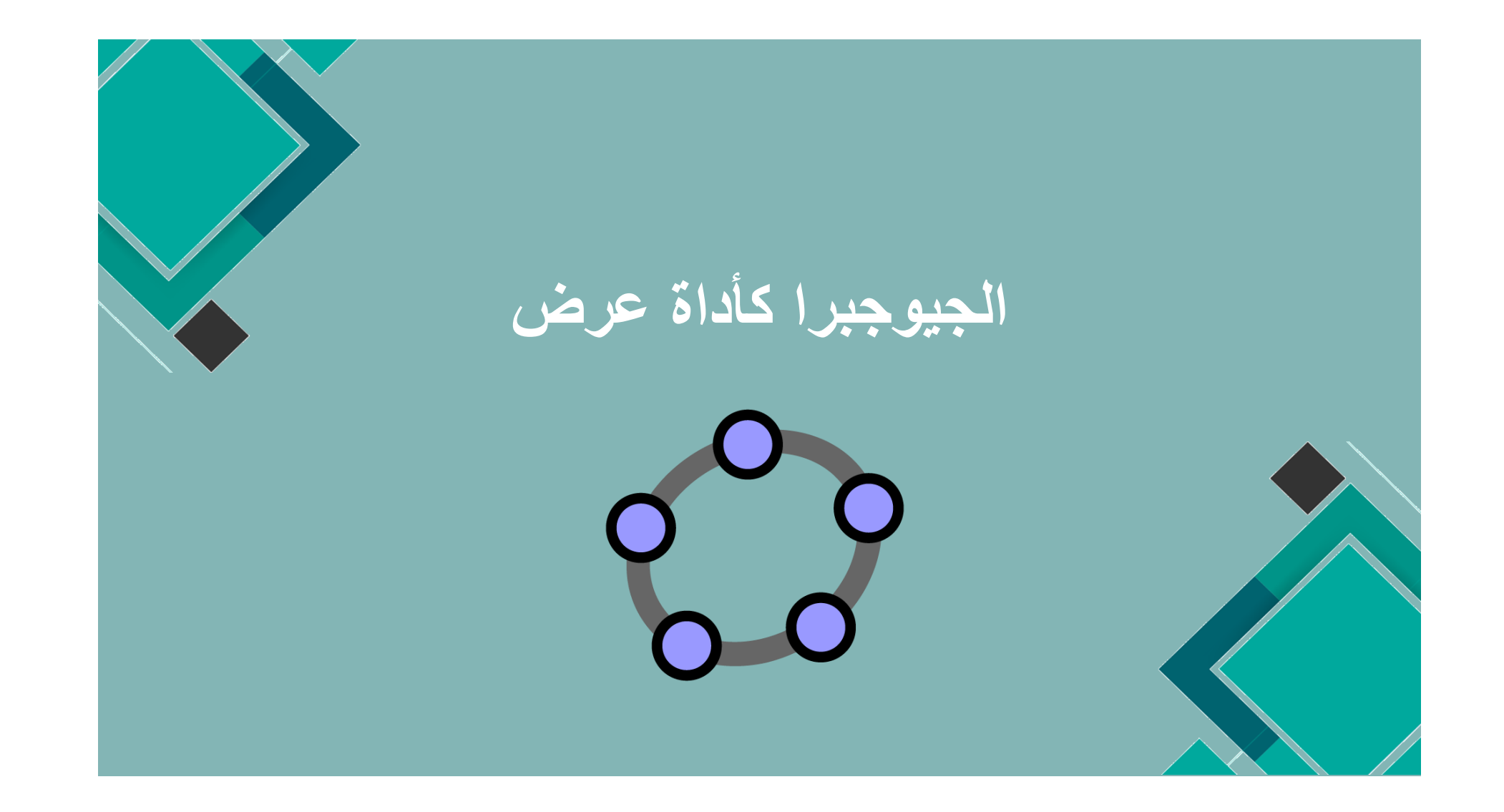

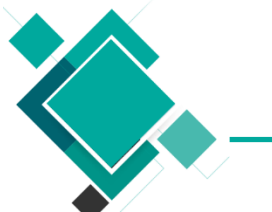

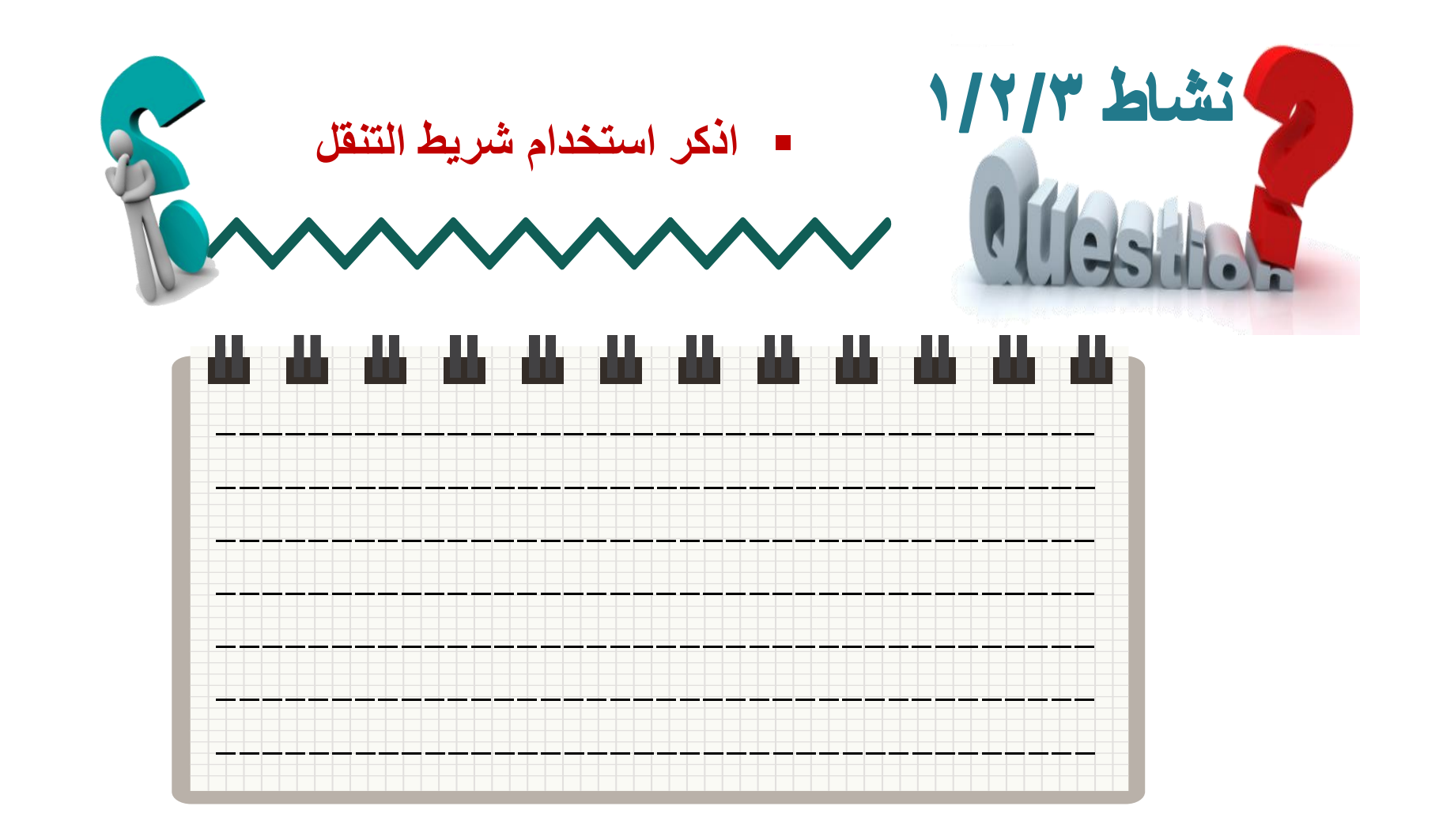

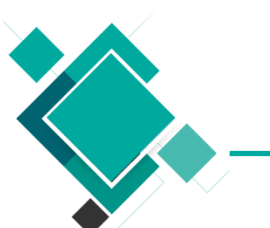

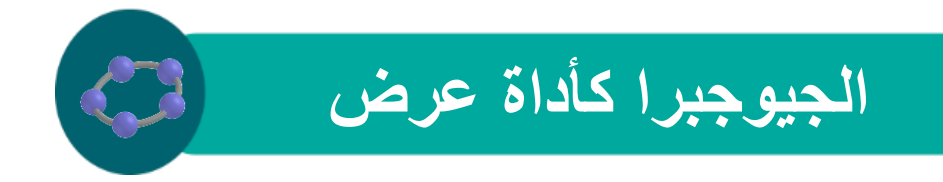

استخدام شريط التنقل

يمكن من خلال هذا الشريط من التنقل بين خطوات بناء العناصر فمن قائمة عرض View اختر إبحار في مراحل البناء Navigation bar for construction steps

فيظهر في أسفل النافذ الرسومية الشريط التالي

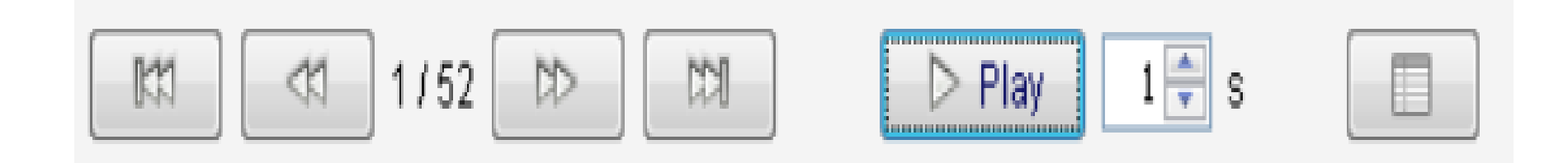

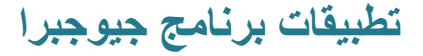
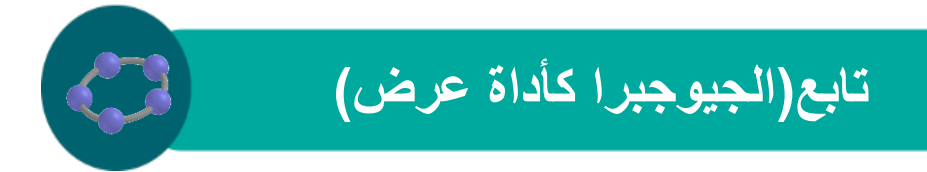

| الانتقال إلى أول خطوة.                                                              |          |
|-------------------------------------------------------------------------------------|----------|
| الانتقال الي الخطوة السابقة.                                                        | R        |
| الرقم الاول يمثل الخطوة الحالية الرقم الثاني يمثل إجمال الخطوات التي تم<br>إنشائها. | 1/52     |
| الانتقال الي الخطوة التالية.                                                        |          |
| الانتقال الي اخر خطوة.                                                              |          |
| تشغيل عرض الخطوات تلقائيا او إيقافها.                                               | ▷ Play   |
| لتحديد سرعة الانتقال بين الخطوات (بالثانية)                                         | 00 Pause |
| لإظهار جدول بياني فيه قواعد البناء.                                                 | 1 s      |
| ترتيب الخطوة واسمها تعريفها إحداثياتها.                                             |          |

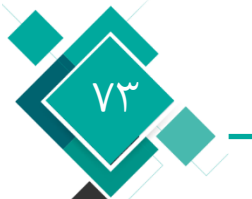

تطبيقات برنامج جيوجبرا

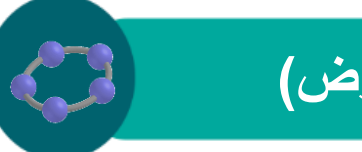

تابع (الجيوجبرا كأداة عرض)

استخدام جدول قواعد البناء

## من قائمة عرض Viewنختار مراحل البناء Construction Protocol فتظهر النافذة التالية التي تحتوي على جميع العناصر التي تم إنشائها

| عد  | الإسم               | الأمريف                             | الجير                              |   |
|-----|---------------------|-------------------------------------|------------------------------------|---|
| 1   | نهله G              |                                     | G = (8, 8)                         | - |
| 2   | FAM                 |                                     | F = (8, 6)                         |   |
| •=  | E ALAS              |                                     | E = (11, 6)                        |   |
| `¥  | نهذه D              |                                     | D = (11, 8)                        | = |
| 5   | رباعي الأضلاع poly2 | D, E, F, G مضلع D, E, F, G          | poly2 = 6                          |   |
| - 5 | قائمة مستقيم ان     | poly2 ذرياعي الأشلاع (Segment[D, E] | d = 2                              |   |
| \$  | قشمة مستقرم e       | poly2 ذرياعي الأضلاع (Segment(E, F  | e = 3                              |   |
| - 5 | فطعة مستغير 7       | poly2 لا رياعي الأضلاع [F, G]       | f= 2                               |   |
| 5   | قشبة مستغير و       | poly2 ذ ريامي الأضلاع (Segment[G, D | g = 3                              |   |
| 6   | مدد 0               | Perimeter[poly2]                    | o = 10                             |   |
| 7   | نصن text1           | • * * • • *                         | text = "The Perimater diSome deom. |   |
| 8   | A 4144              |                                     | A=43 912 ((111)2 X)                |   |
| 9   |                     | ,,,,                                | B = (A 6                           |   |
| 10  | نهنة C              | •                                   | C = (-4, 6)                        |   |
| 11  | مظت poly1           | A, B, C مشلح                        | poly1 = 6                          |   |
| 11  | قطعة مستقزم C       | poly1 د متلك [A, B] Segment[A, B]   | c = 4.5                            |   |
| 11  | قائمة مستقيم 🛪      | poly1 د ملك (Segment(B, C           | a = 6                              |   |
| 11  | قشعة مستغزم زا      | poly1 دمقه (C, A فرقه poly1         | b = 2.8                            | - |

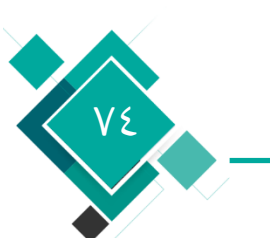

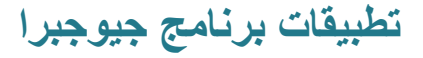

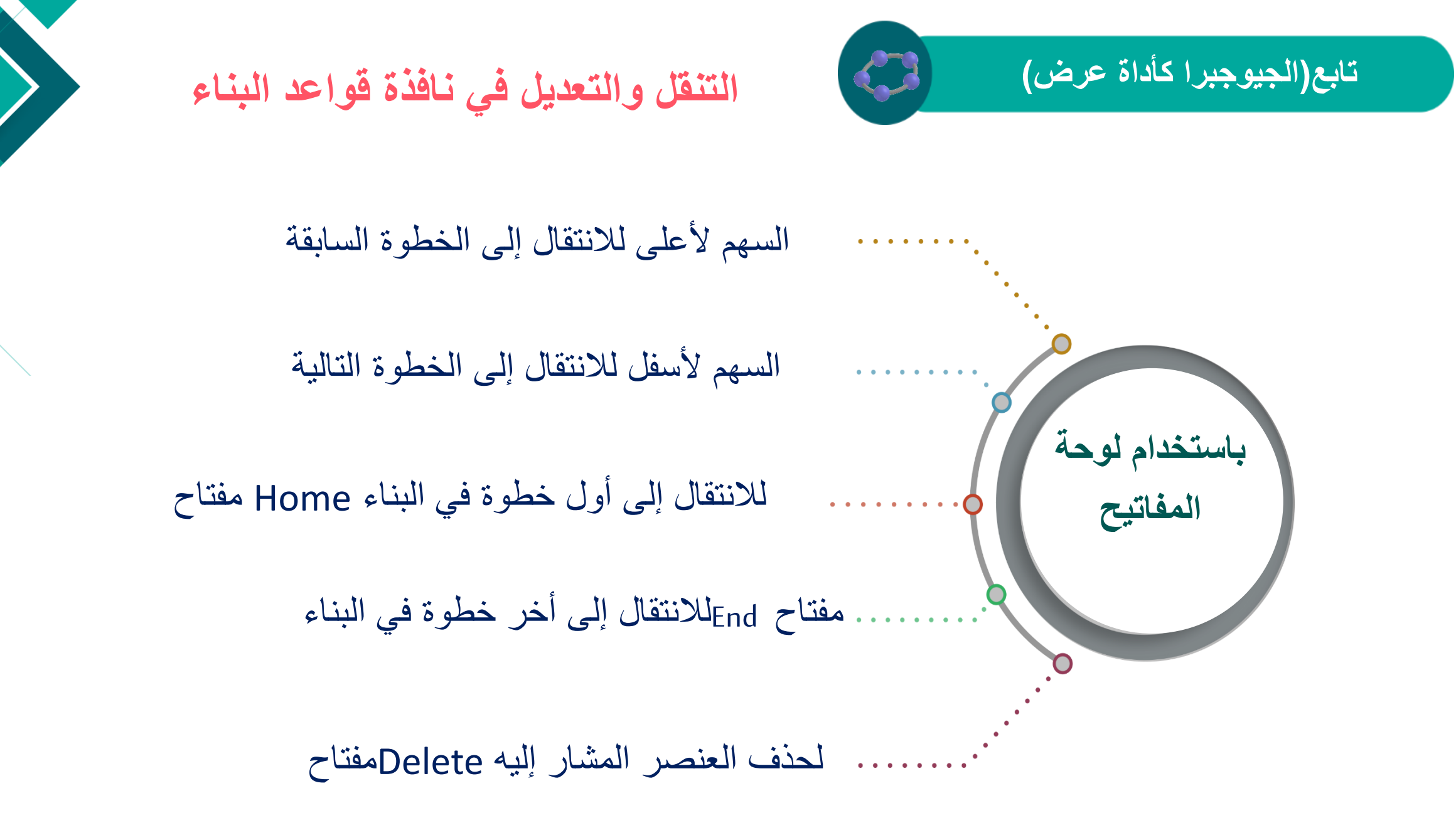

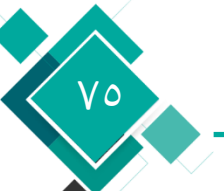

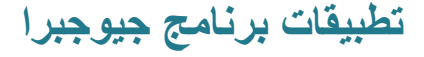

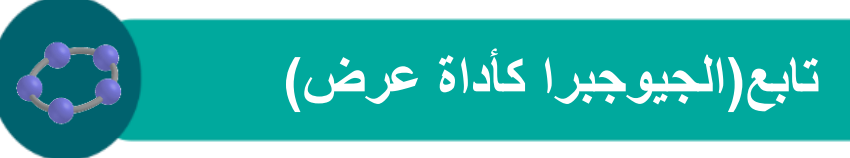

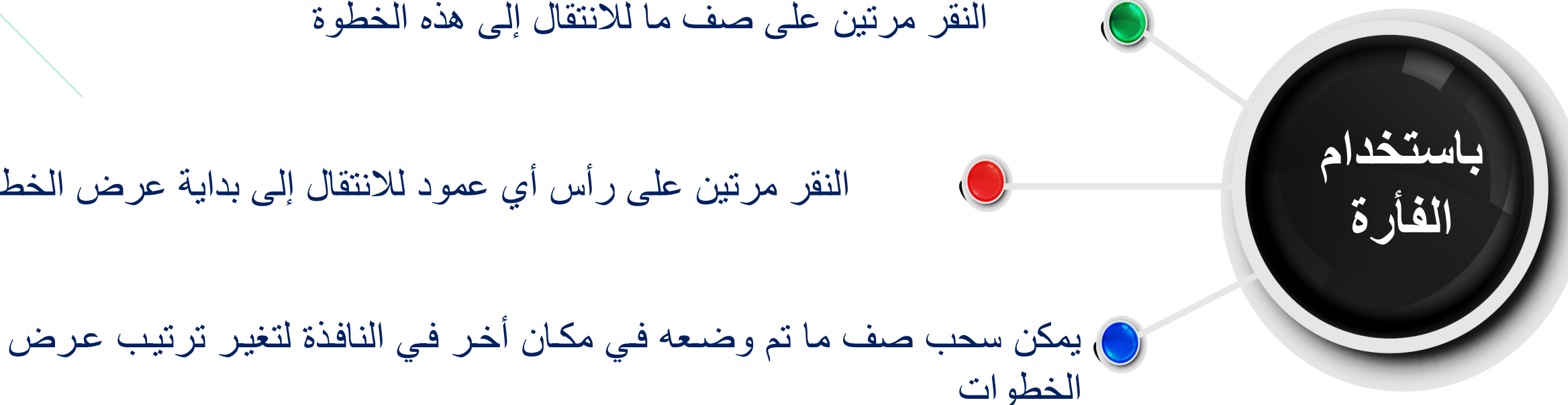

#### النقر مرتين على صف ما للانتقال إلى هذه الخطوة

النقر مرتين على رأس أي عمود للانتقال إلى بداية عرض الخطوات

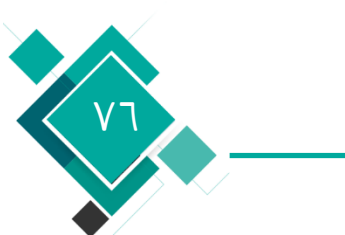

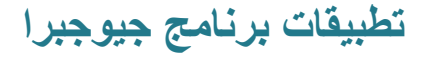

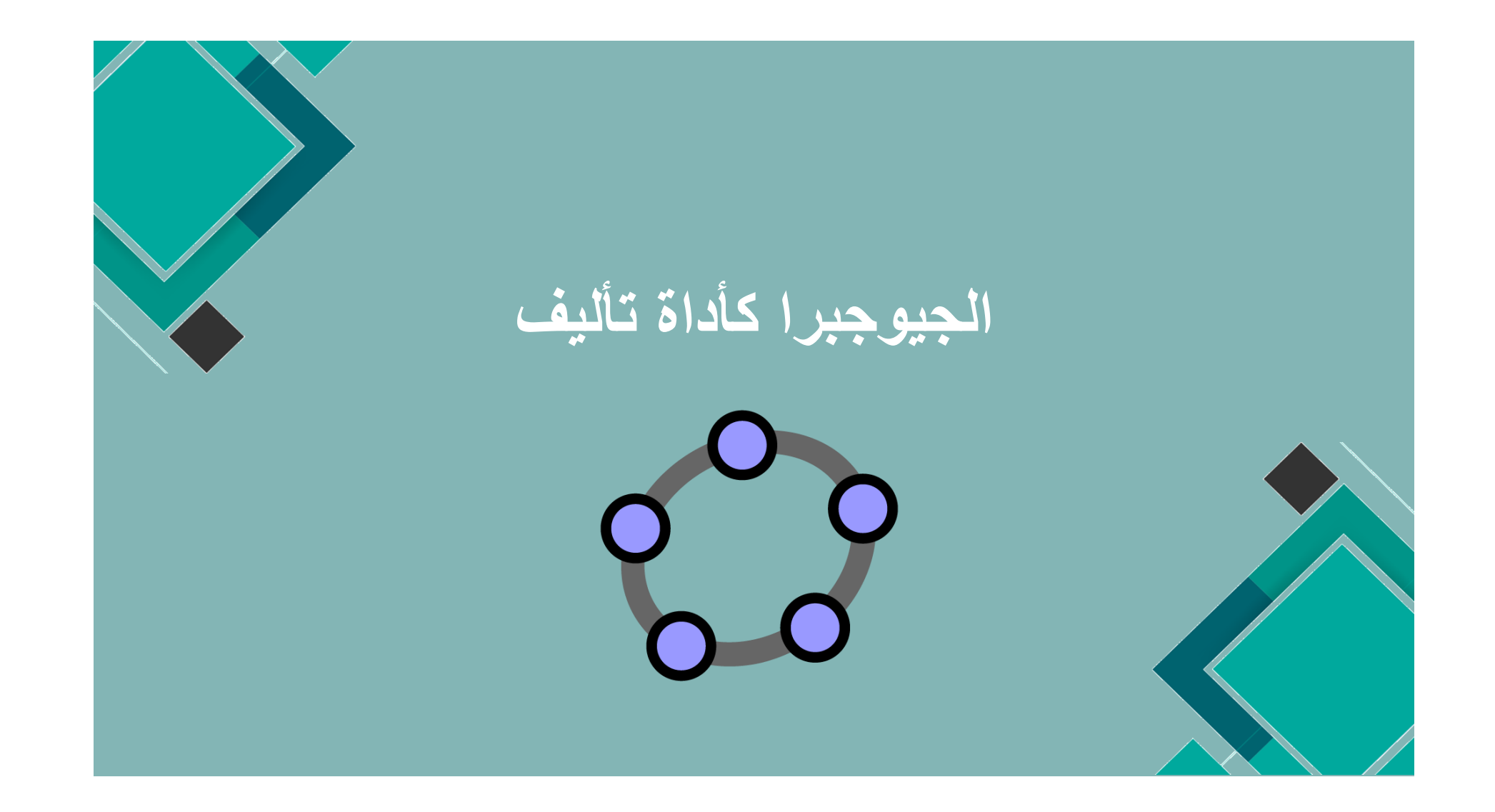

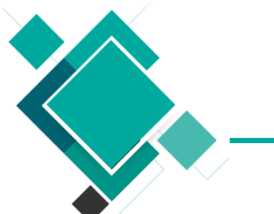

نشاط ١/٢/٤ = بالتعاون مع افراد مجموعتك اذكر خيارات الطباعة 

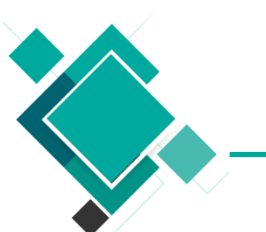

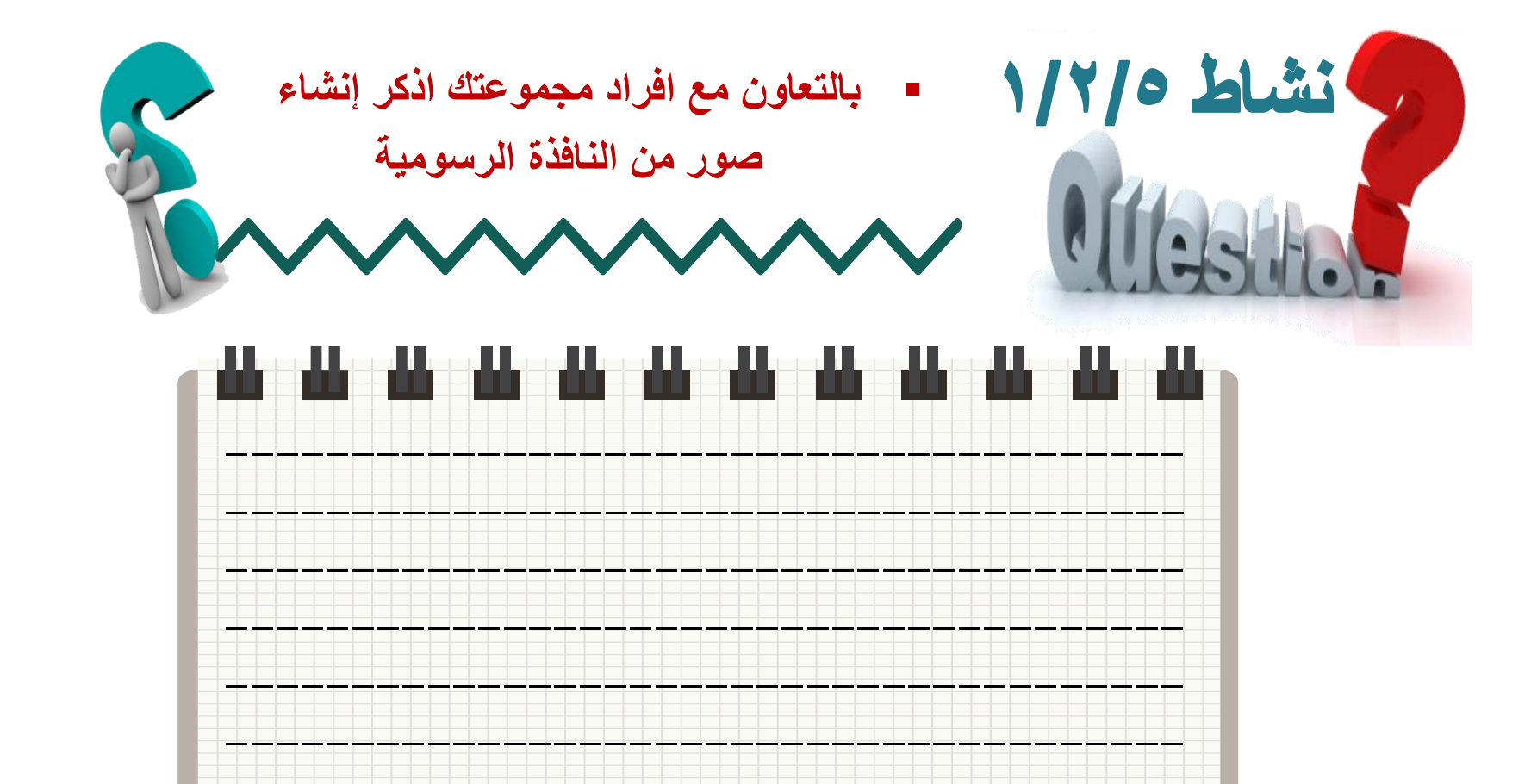

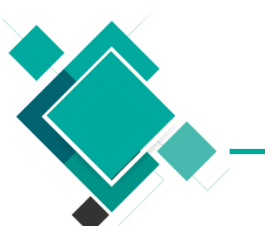

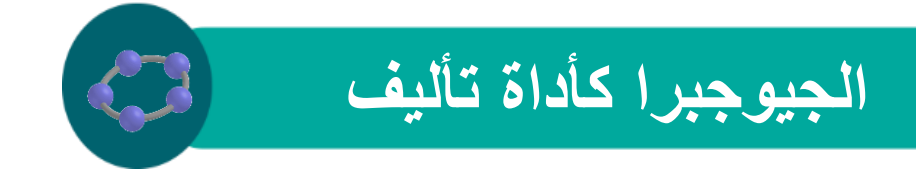

خيارات الطباعة

طباعة النافذة الرسومية

# ج من قائمة ملف File اختر معاينة قبل الطباعة Preview Print فتظهر النافذة التالية

| ل الطباعة 🕼 | معاينة قبا                                                         |
|-------------|--------------------------------------------------------------------|
| طباعة 📇     | <ul> <li>إنجاه الورفة عمودي</li> <li>إنجاه الورفة عمودي</li> </ul> |
| Ge العنوان: | ometry                                                             |
| المألف:     | القاريح:                                                           |
| مىنئەش :    | 1 : 1 سلم بھ                                                       |
| Geometry    | y                                                                  |
|             |                                                                    |
|             |                                                                    |
|             |                                                                    |
|             |                                                                    |
|             |                                                                    |

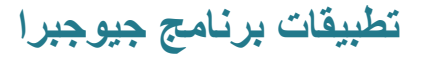

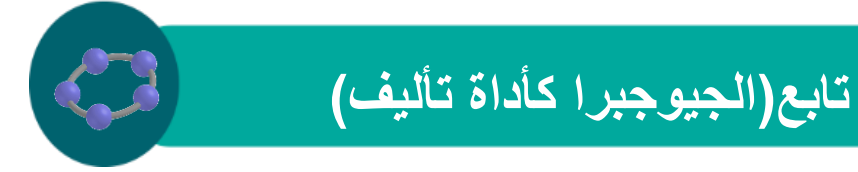

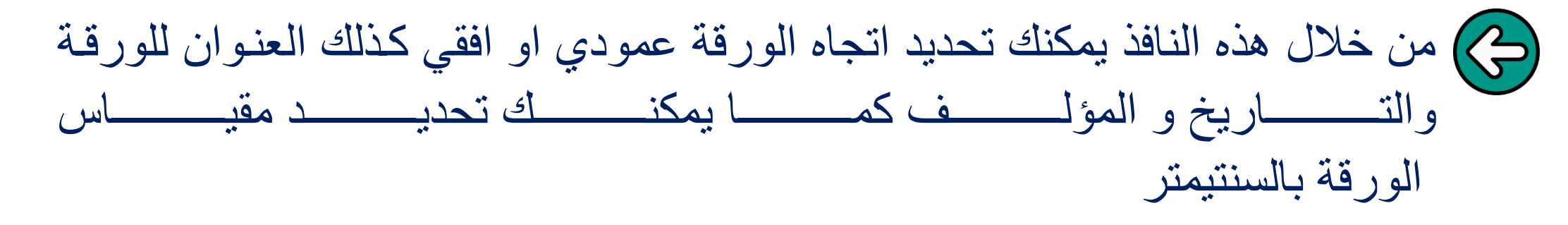

🗖 طباعة نافذة مراحل البناءConstruction Protocol

المغوان:

المألف

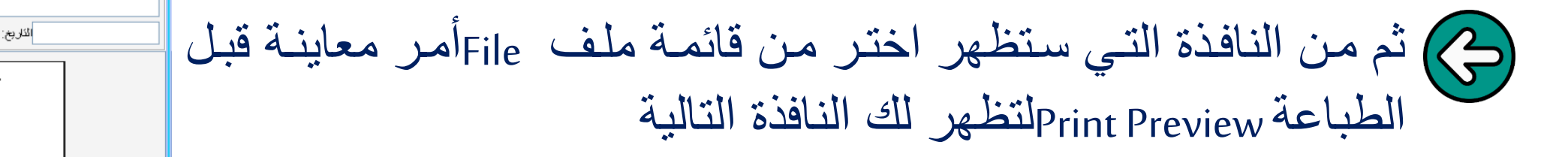

تطبيقات برنامج جيوجبرا

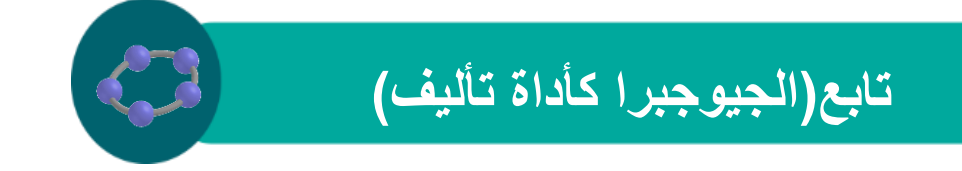

إنشاء صور من النافذة الرسومية

حفظ النافذة الرسومية كصورة

### يمكنك حفظ كل ما يتم عرضه على النافذة الرسومية كمورة على جهازك وذلك من خلال قائمة ملف Fileثم اختر امر تصدير Exportثم امر ورقة العمل كصورة

| أدوات خبارات عرض تحربر ملت  | ىات ئاقتۇ | ئىليو                                 |              |
|-----------------------------|-----------|---------------------------------------|--------------|
| نافذة جديدة 🎦               | Ctrl+N    |                                       |              |
| خرنز                        |           |                                       |              |
| فئح 🔚                       | Ctrl+O    |                                       |              |
| 🚵 📩                         | Ctrl+S    |                                       |              |
| حغظ بإسم                    |           |                                       |              |
| ئىمىدىر 🛜                   | Þ         | ورقة عمل نقاعلوة في صفحة واب (htmi) 💦 | Ctrl+Shift+W |
| معاينة قبل الطباعة 🚳        | Ctrl+P    | ورفة العمل كصبورة (png, eps) 🔛        | Ctrl+Shift+P |
| مساحة الممثلث aab           |           | وضنع ورقة العمل في الحافظة 🗐          | Ctrl+Shift+C |
| g multiplying_fractions.ggb |           | ئەسدىر PSTricks                       | Ctrl+Shift+T |
| ggb المجموعات-sets          |           | PGF/TikZ ئىسىدىر                      |              |
| إغلاق 🔟                     | Alt+F4    |                                       |              |

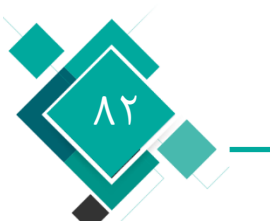

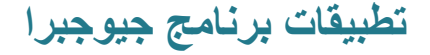

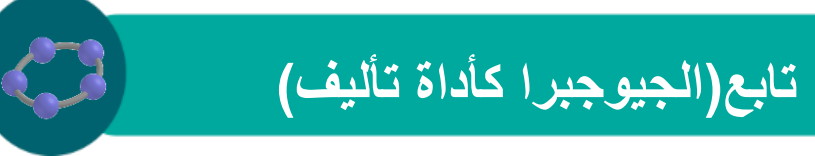

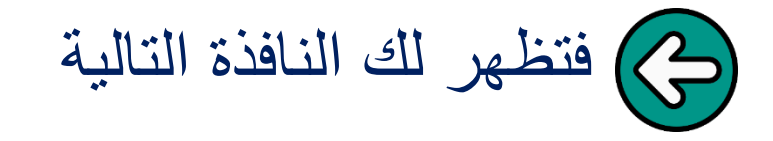

| تصدير: ورقة العمل                       |
|-----------------------------------------|
| تسبق: Portable Network Graphics (png) 🔽 |
| 1 : 1 سلم بالصنئمين :                   |
| لحل بـ dpi: الحل بـ 300 ▼               |
| :الحجم 13.4 x 5.01 cm, 1582 x 834 pixel |
| إلغاء الأمر للصيدين                     |

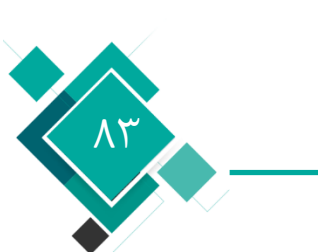

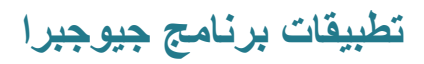

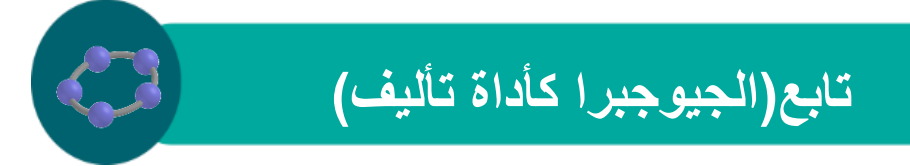

منها يمكنك اختيار ال تنسيق Format الخاص بالصورة ومقياس الصورة بالسنتيمتر ودقة Resolution الصورة بال dpi

نسخ النافذة الرسومية في الحافظة Clipboard

ج من قائمة ملف fileاختر أمر تصدير Expertثم أمر "وضع ورقة العمل في الحافظة

| أدوات خبارات عرض تمرير ملف | بات نافتة | يعلو                                  |              |
|----------------------------|-----------|---------------------------------------|--------------|
| نافذة جديدة 🎴              | Ctrl+N    |                                       |              |
| خرنز                       |           |                                       |              |
| فئح 🔚                      | Ctrl+O    |                                       |              |
| يغد 💽                      | Ctrl+S    |                                       |              |
| حفظ بإسم                   |           |                                       |              |
| ئىمىدىر 🚮                  | •         | ورفة عمل نظاعلبة في صفحة واب (html) 💦 | Ctrl+Shift+W |
| معامِنة قَبَل الطَّيَاعة   | Ctrl+P    | ورفة العمل كصبورة (png, eps) 国        | Ctrl+Shift+P |
| مساحة المنثث aab           |           | وضلع ورقة العمل في الماقظة 💼          | Ctrl+Shift+C |
| multiplying_fractions.ggb  |           | ئىسدىر PSTricks                       | Ctrl+Shift+T |
| ggb.المجموعات-sets         |           | PGF/TikZ                              |              |
| إغلاق 🔟                    | Alt+F4    |                                       |              |

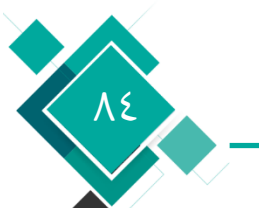

تطبيقات برنامج جيوجبرا

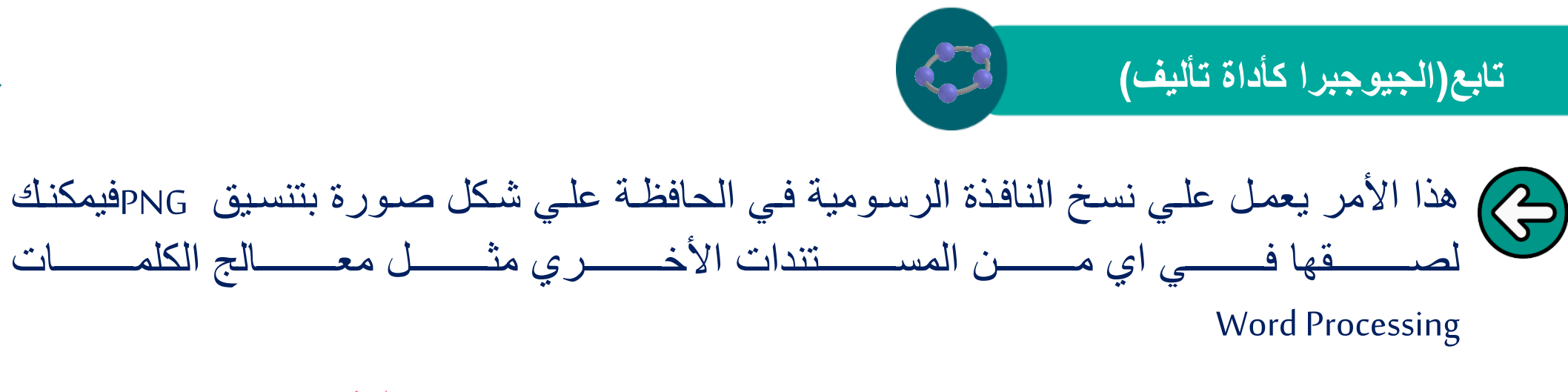

إنشاء صفحات ويب تفاعلية

يمكن من خلال برنامج GeoGebra إنشاء صفحة ويب تفاعليلة كالأتى

| Exportثم أمر ورقة | "تصدير | File اختر أمر | قائمة ملف    | فمن |
|-------------------|--------|---------------|--------------|-----|
|                   |        | ىفة ويب       | ، تفاعلية كم | عمل |

| أدوات خبارات عرض تحرير ملف  | نافتة | بمات | كعلم                                  |              |
|-----------------------------|-------|------|---------------------------------------|--------------|
| نافنة جديدة 🎴               | Ctrl+ | N    |                                       |              |
| خرنز                        |       |      |                                       |              |
| قح 🔚                        | Ctrl+ | 0    |                                       |              |
| حغا 💽                       | Ctrl+ | s    |                                       |              |
| حفظ بإسم                    |       |      |                                       |              |
| ئىسىدىر 🙀                   |       | Þ    | ورفة عمل نقاعلية في صفحة واب (html) 🛜 | Ctrl+Shift+W |
| معابِنة قَبَل الطَّبَاعة 鑷  | Ctrl+ | Р    | ورفة العمل كصورة (png, eps) 🔜         | Ctrl+Shift+P |
| مساحة الممَّك aab           |       |      | وضع ورفة العمل في الحافظة 📳           | Ctrl+Shift+C |
| g multiplying_fractions.ggb |       |      | ئەسدىر.PSTricks                       | Ctrl+Shift+T |
| ggb المجموعات-sets          |       | Ļ    | PGF/TikZ ئەسدىر                       |              |
| إغلاق 🔟                     | Alt+F | 4    |                                       |              |

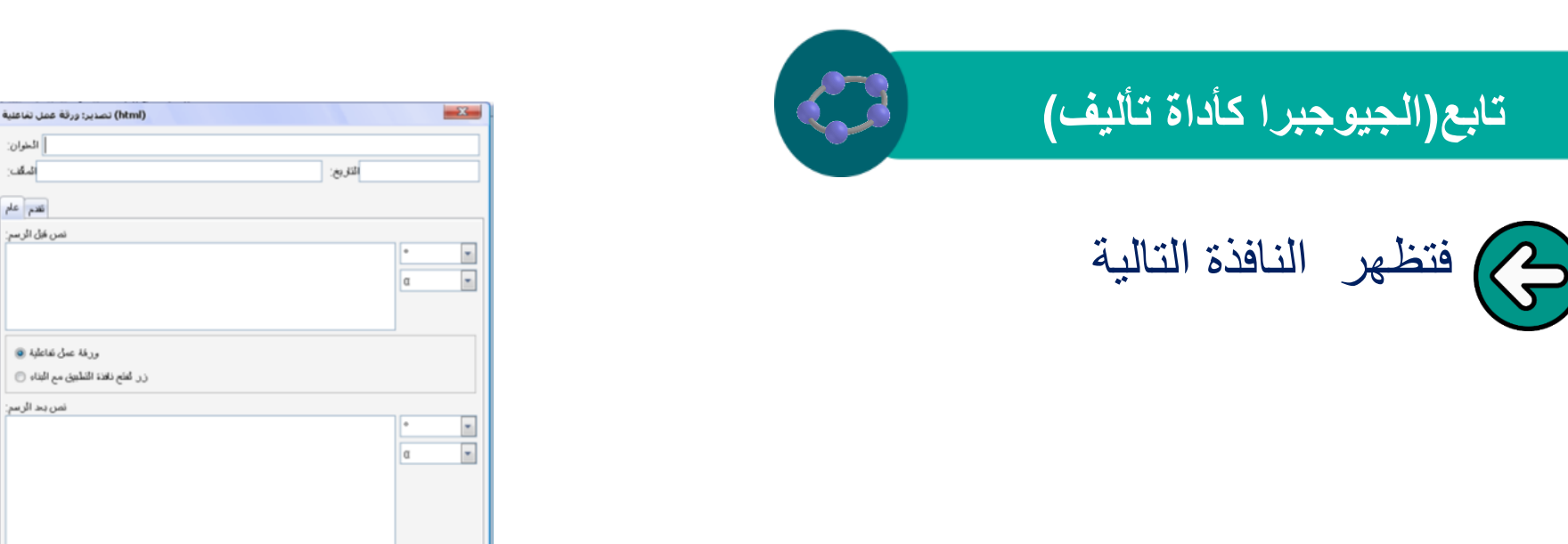

ي من خلال هذه النافذة يمكن وضع عنوان Title التاريخ Dateأو اسم "المؤلف Authorللصفحة

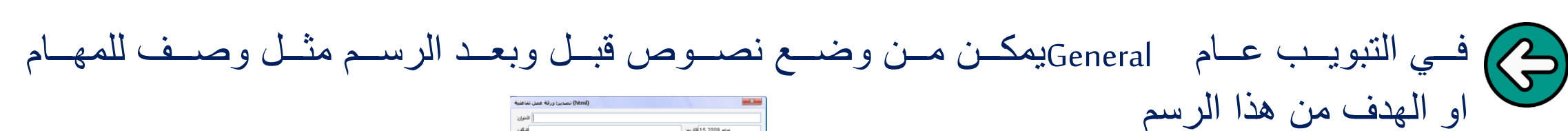

Advanced في التبويب تقدم

| 4.4                                                                           | 10.15 15 2009 etc.          |
|-------------------------------------------------------------------------------|-----------------------------|
|                                                                               | Sta 19 200355               |
| نكم                                                                           |                             |
| الرطيعية                                                                      | ولمهة الاستعدم              |
| بمكن اللغر بالأرر الأيسر 🦳                                                    | اللهار. على شريط القوائم 🧾  |
| سَمِيْت هَيْهُ قَدَمَرِيْكُ 🔄                                                 | إظهار شريط الأقوات 🧾        |
| إلاَّهار ليقونة إعادة البناء 🦳                                                | إظهار تعليمات شريط الأقوات  |
| سِمَن فَتَح نَافَةَ الْمَعْلُ بَالْقُوْ مَرَحَيْنَ عَلَى وَرِيغَة الْعَمَلُ 🛄 | للفهار حاق ادعال المطومات 🧾 |
|                                                                               | 575 الإرتعاع 684 العرمزي    |
|                                                                               |                             |
|                                                                               |                             |
|                                                                               |                             |
|                                                                               |                             |
| Java Applet                                                                   |                             |
| archive = "http://www.geogebra.org/webstar                                    | \$3.2/geogebra.jar          |

إلغاء الأمر أصدين

تطبيقات برنامج جيوجبرا

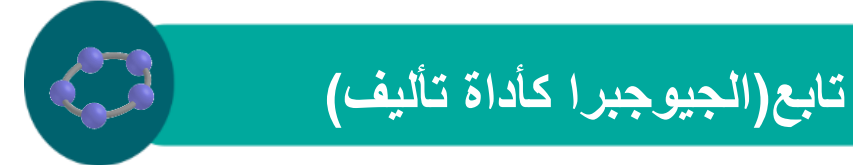

يمكن تغيير بعض الوظائف للصفحة مثل إمكانية النقر بالزر الأيسر علي الصفحة أو إظهار أيقونة لإعادة البناء الي الوضع الأول او عند النقر المزدوج علي الصفحة يتم فتح نافذة عمل بعيدا عن المتصفح

كما يمكنك إظهار القوائم او شريط الأدوات في الصفحة للمستخدم وكذلك حقل إدخال المعلومات

GeoGebra

<u>AV</u>

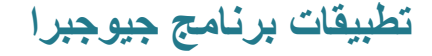

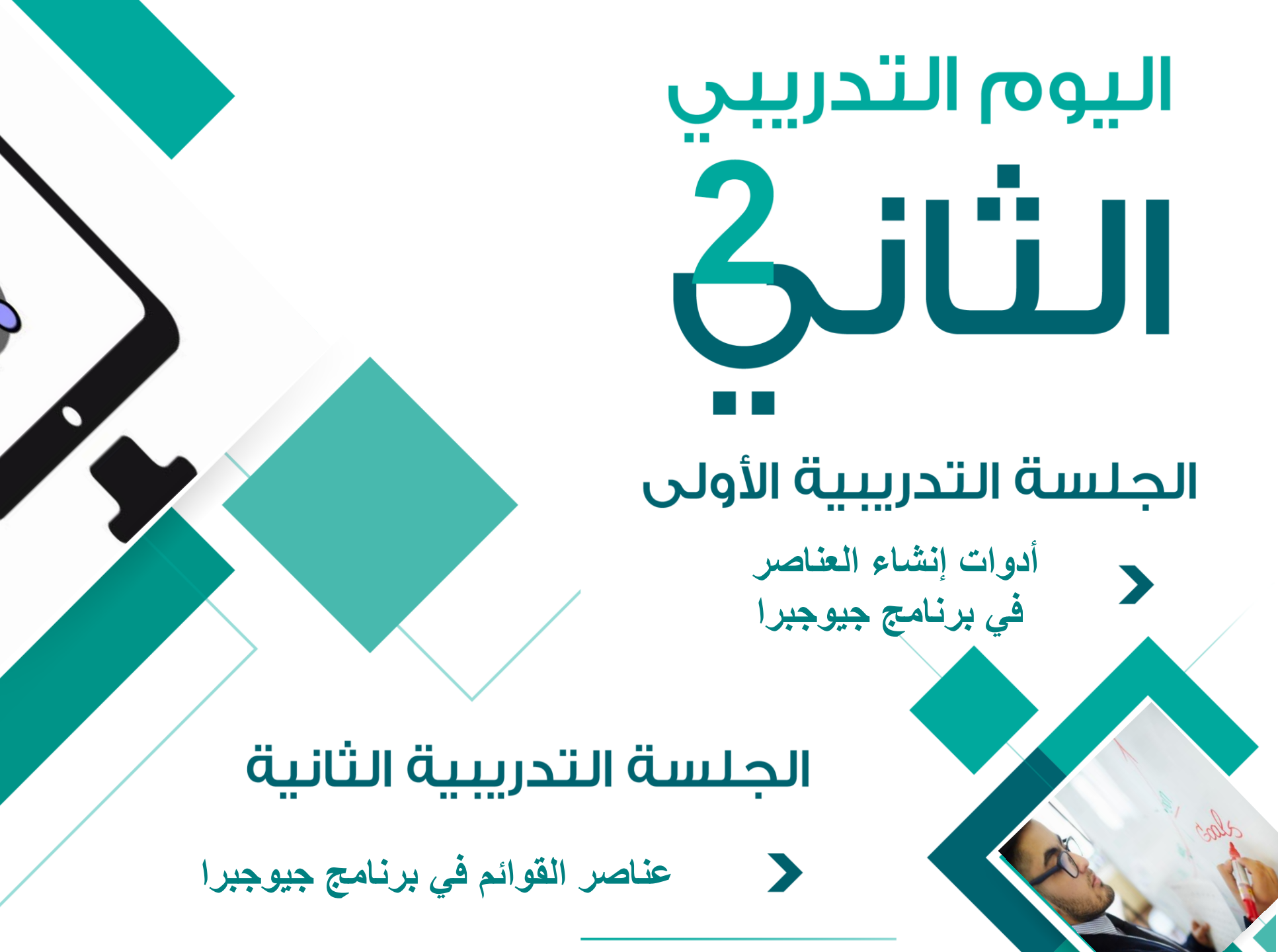

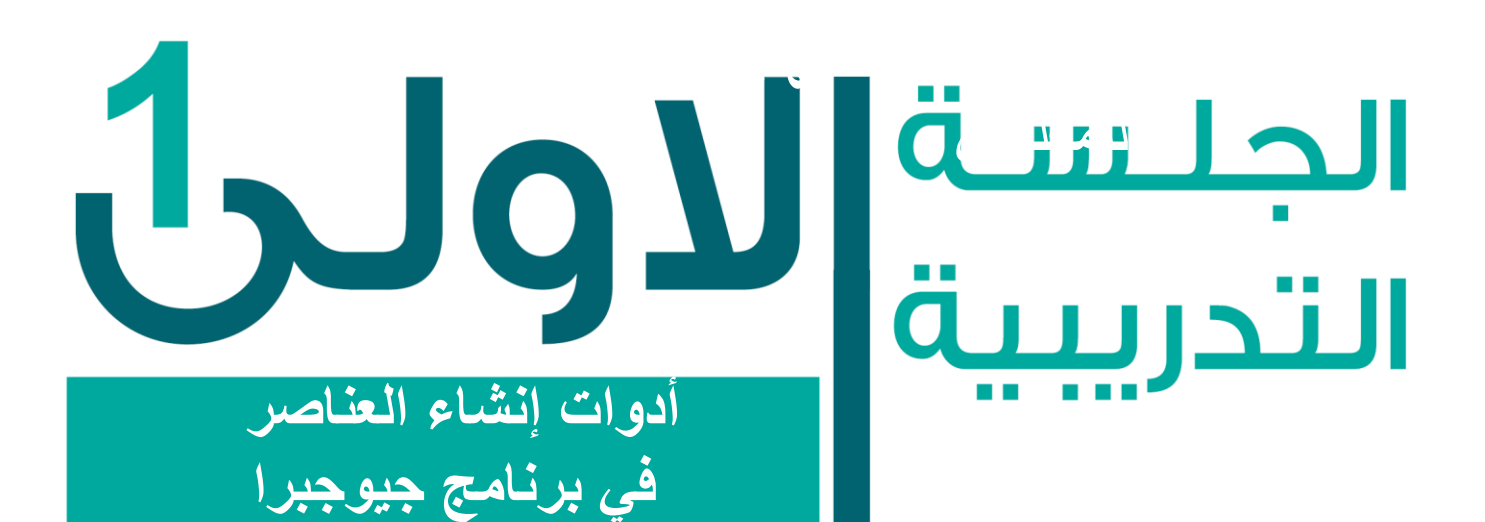

### دعاور الجلسة

 A Albert Albert Albert
 Isothermal Albert Albert
 Isothermal Albert Albert

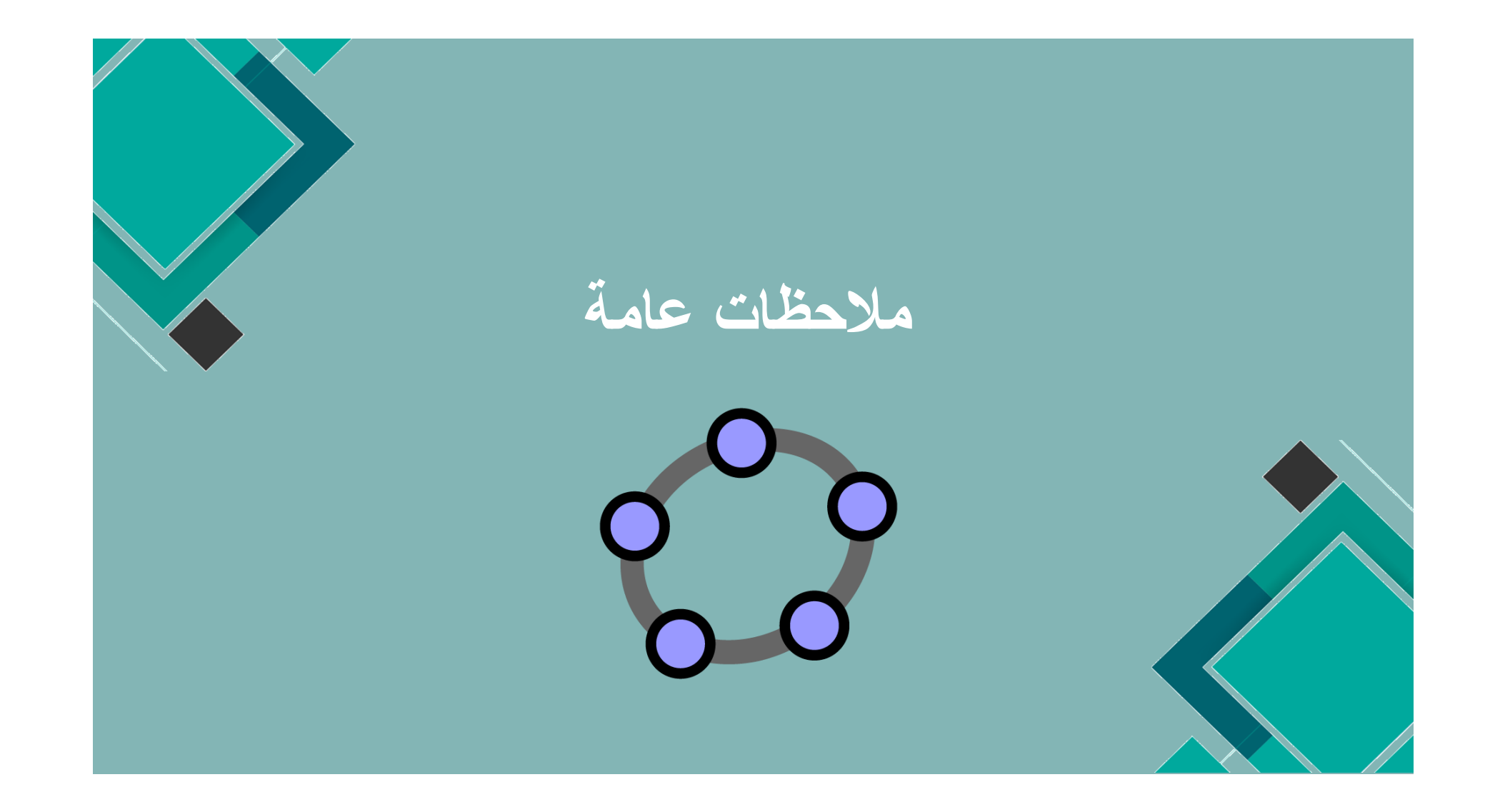

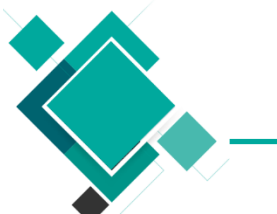

نشاط ٢/١/١ = ماهي العناصر التي تعرضها النافذة الرسومية للتمثيل البياني للعناصر \*\*\*

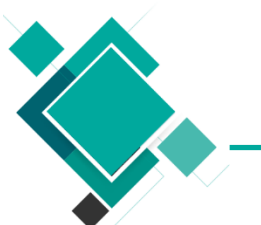

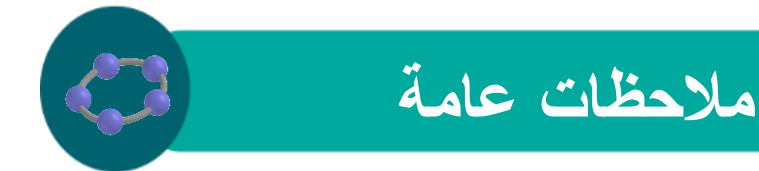

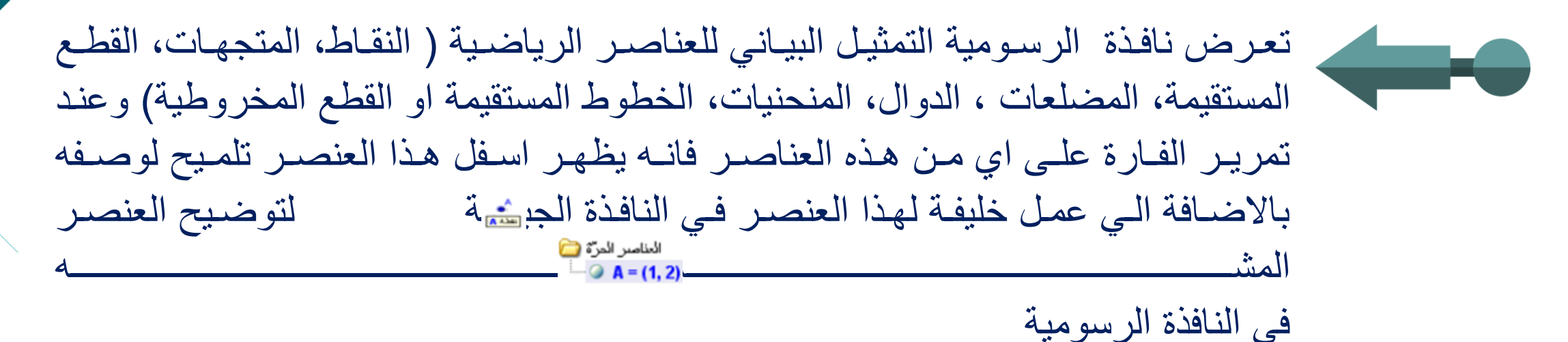

هناك الكثير من الادوات التي تمكنك من رسم العناصر الرياضية مثل نقطة جديدة او نقطة تقاطع عنصرين او دائر سي سي إ

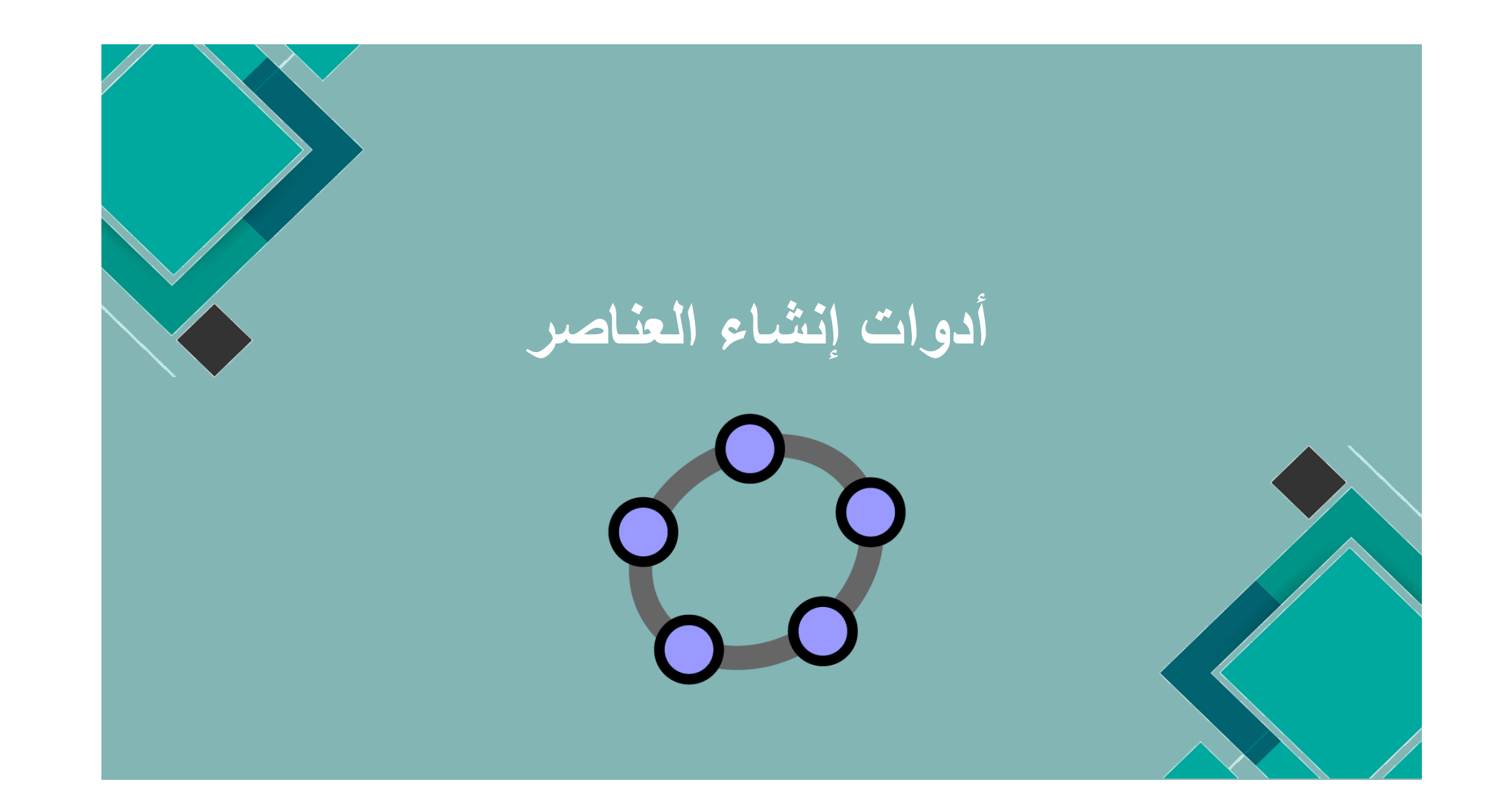

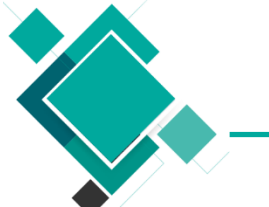

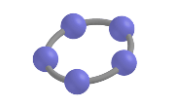

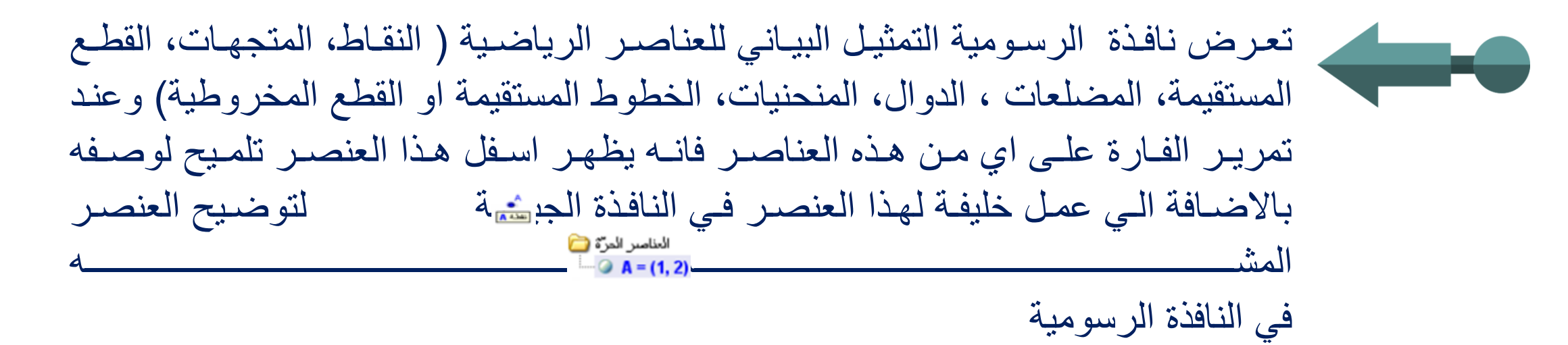

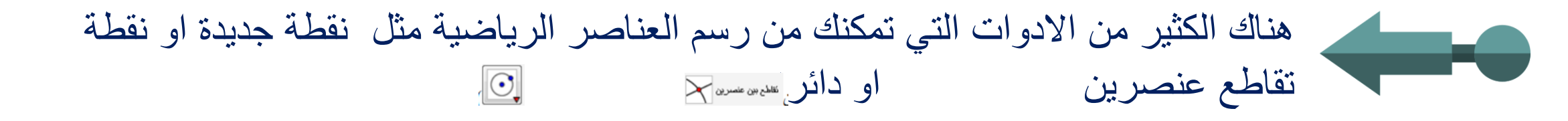

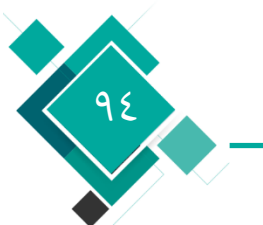

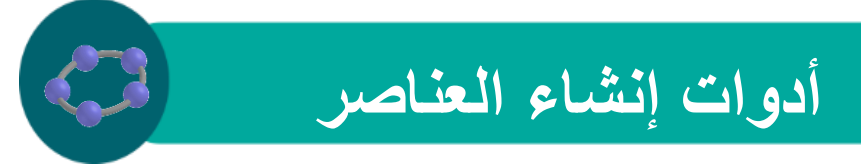

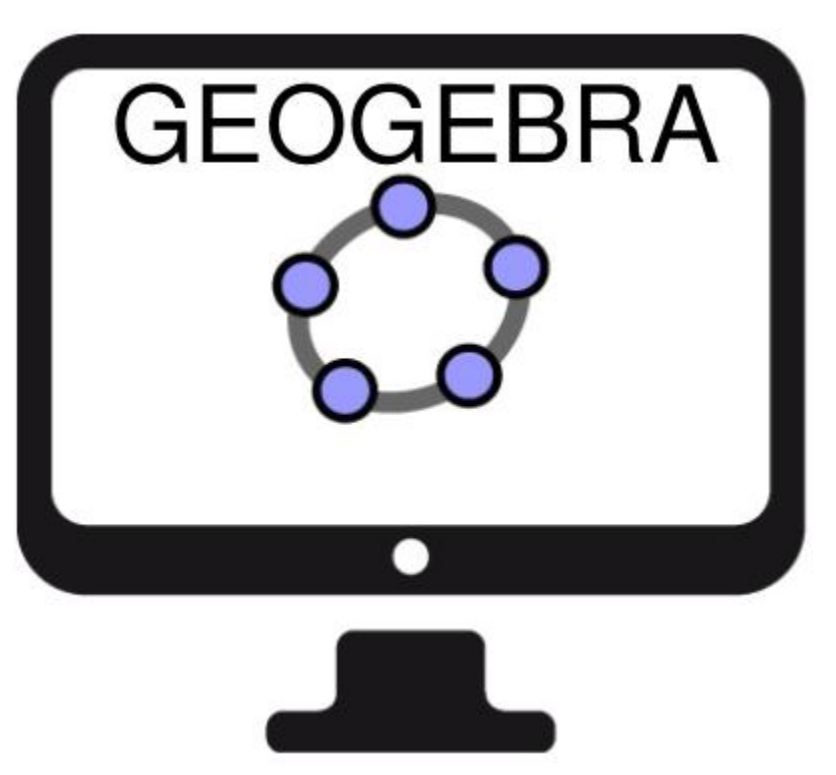

لانشاء عنصر من العناصر الرياضية فاضغط مرة واحدة على الايقونة المناسبة لهذه الاداة من على شريط الادوات كما يمكنك الضغط على السهم الصغير الموجود في الجانب الايمن اسفل الايقونة لفتح مجموعة من الايقونات والتي تمثل ادوات انشاء العناصر الرياضية الاخرى ذات صلة

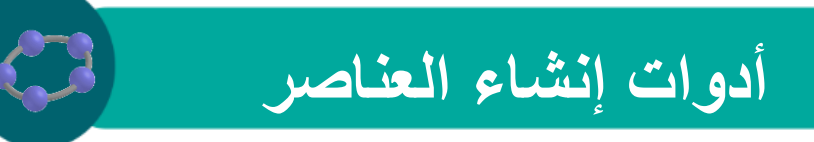

اختيار العناصر

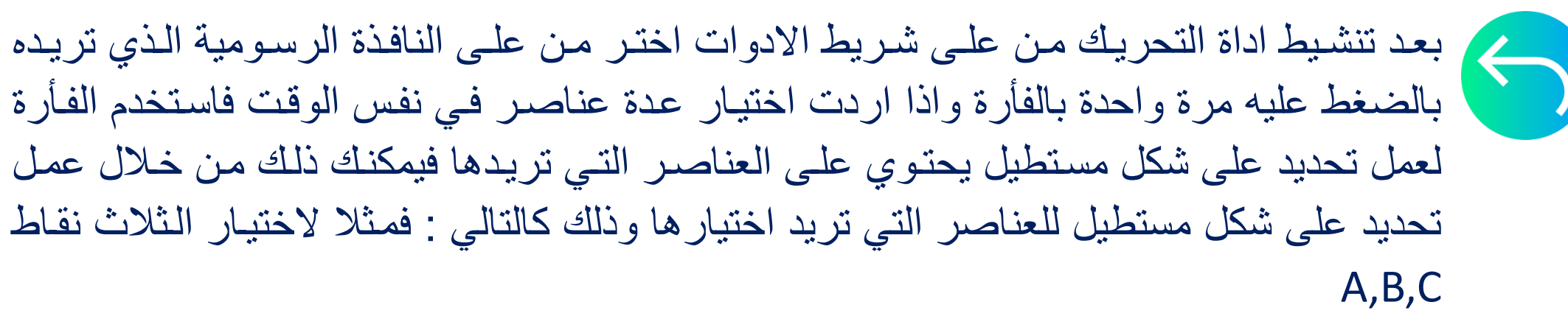

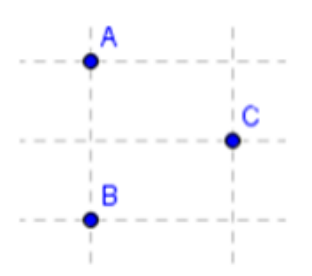

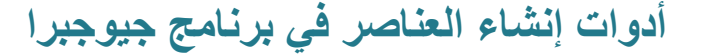

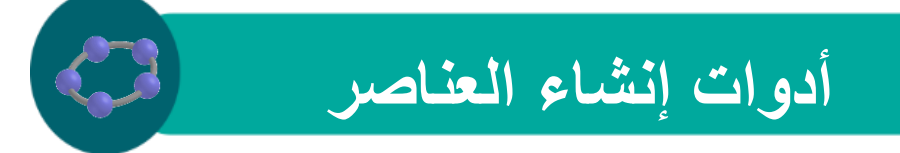

قم بتنشيط الاداة من 💦 يط الادوات

اذهب الي النافذة الرسومية واضغط بالزر الايسر للفأرة عند اعلى نقطة نايحة اليسار

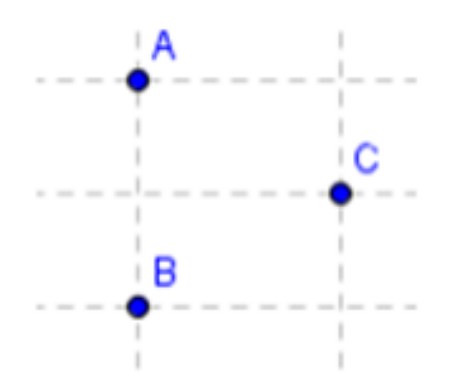

٩٧

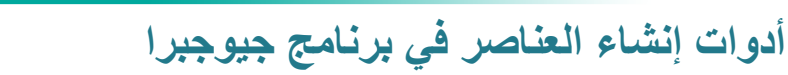

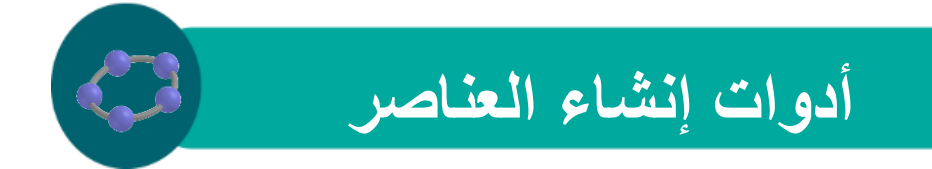

# مع استمرار الضغط بالزر الايسر للفارة اذهب الي اخر نقطة ناحية اليمين اسفل اخر عنصر تريد

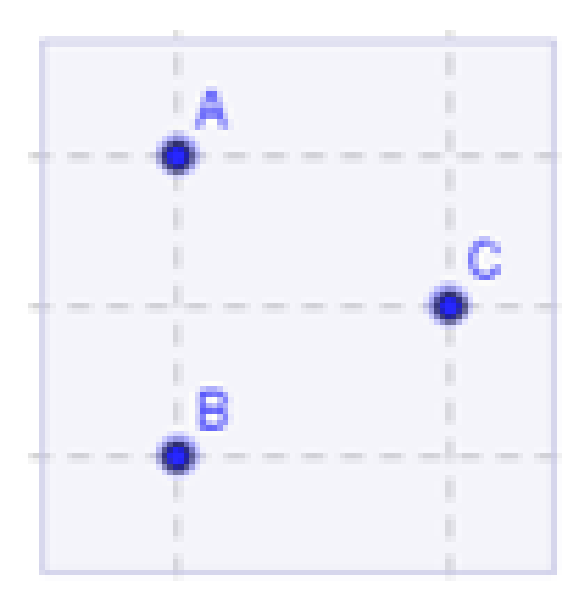

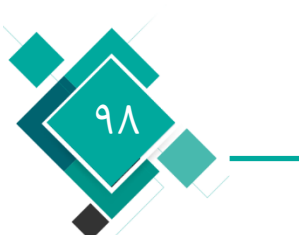

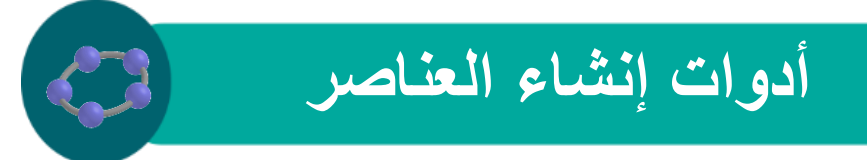

سرعة تغيير اسماء العناصر

. اختر العنصر ثم ابدا مباشرة في كتابة الاسم الذي تريده حيث سيتم فتح نافذة " إعادة التسمية " لكتابة ما تريده وبعد الانتهاء اضغط على "تطبيق"

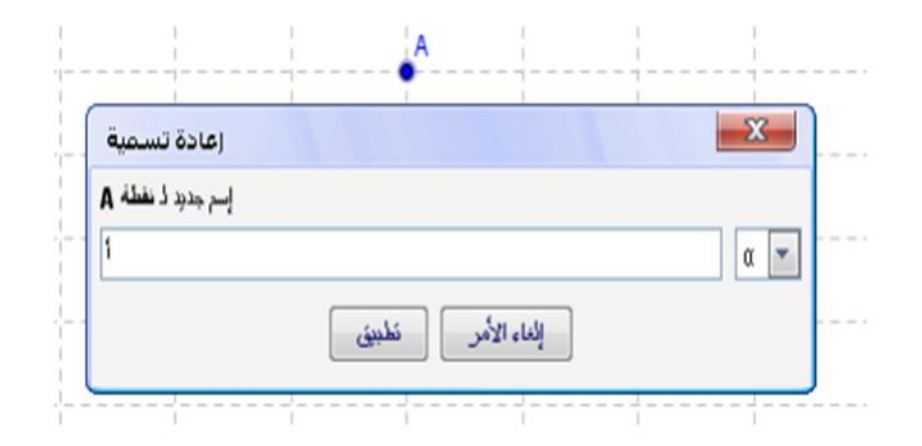

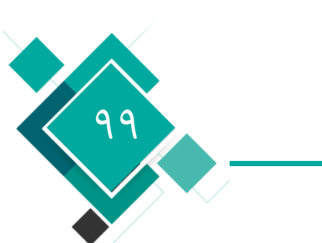

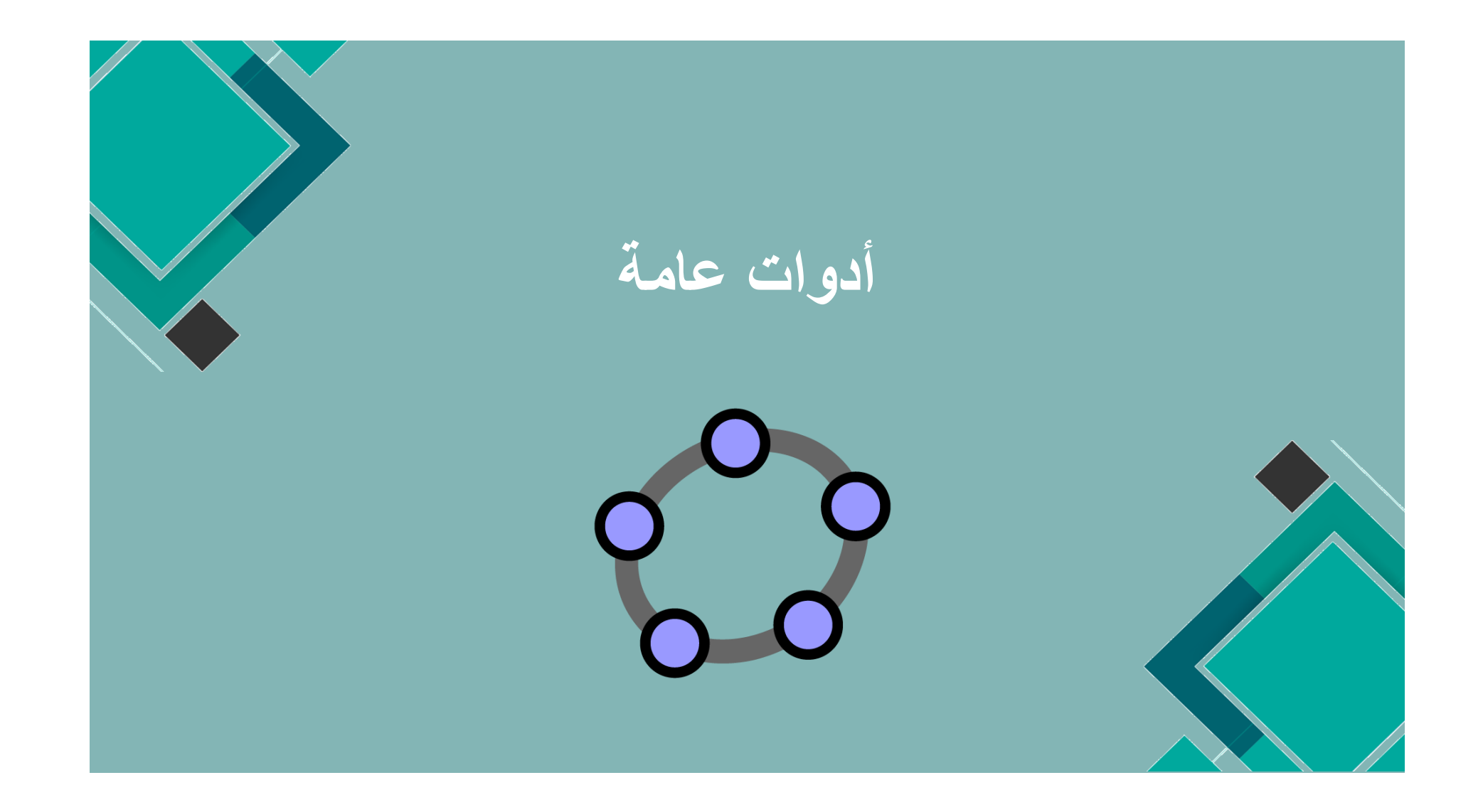

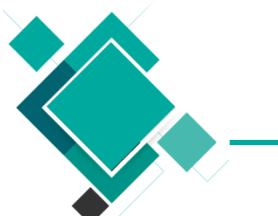

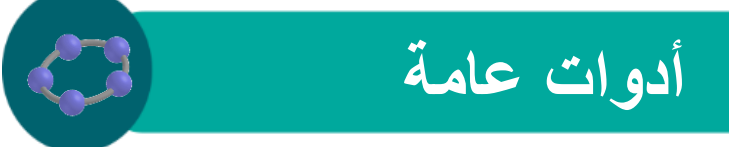

قم بتنشيط األداة أوال قبل اختيار العناصر

1 أنفر على عامير أولاً، ثم على عنامير لدرى استنها بنيط المنمير الأول

لنسخ الخصائص المرئية (مثل اللون، الحجم، نوع الخط) من عنصر إلى عنصر أخر وذلك كالتالي أنقر على العنصر الذي تريد نسخ الخصائص منه أنقر على العنصر الذي تريد نسخ الخصائص إليه

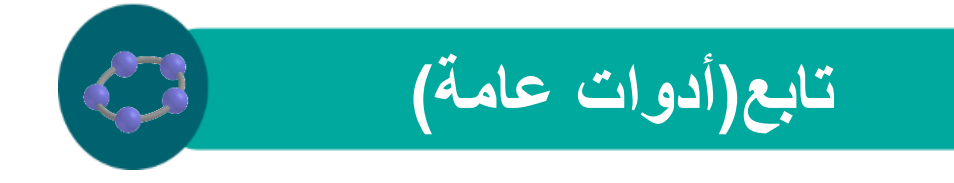

لحذف العنصر الذي يتم اختياره

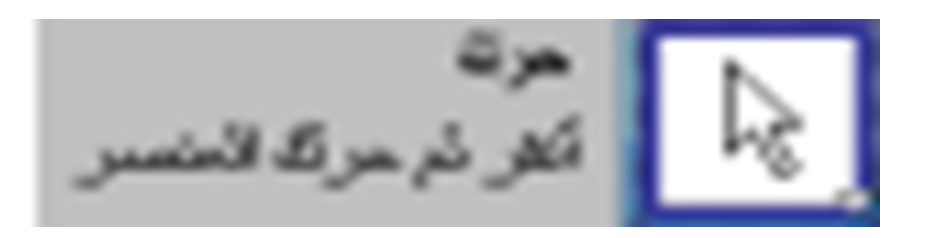

#### حذف العنصر لتنشيط العنصر بحيث يتم التعامل معه سواء بالتحريك أو الحذف يتم اختياره

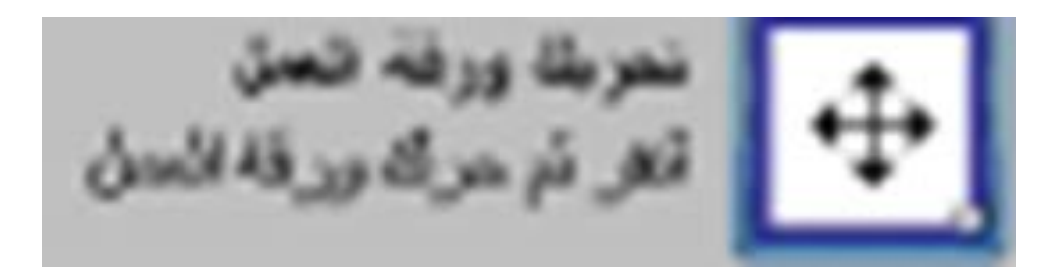

أدوات إنشاء العناصر في برنامج جيوجبرا

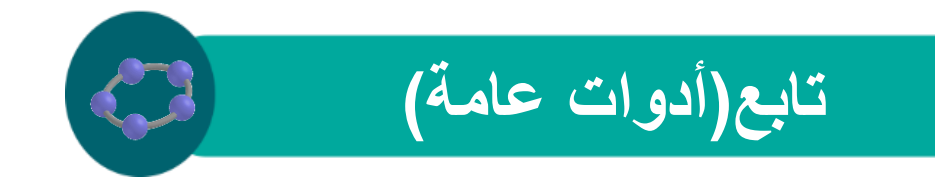

لتحريك النافذة الرسومية: انقر بالزر األيسر للفأرة ثم حرك الفأرة للموضع الذي تريده

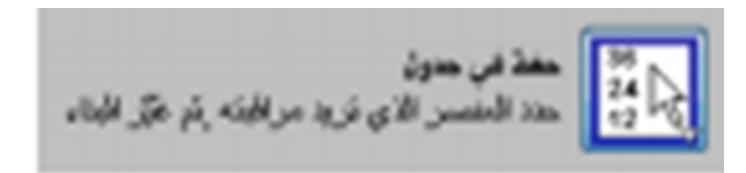

لتسجيل قيم هذا العنصر في ورقة البينات. تعمل هذه الأداة مع الأعداد والنقاط والمتجهات

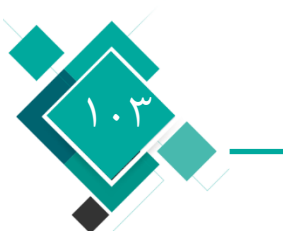

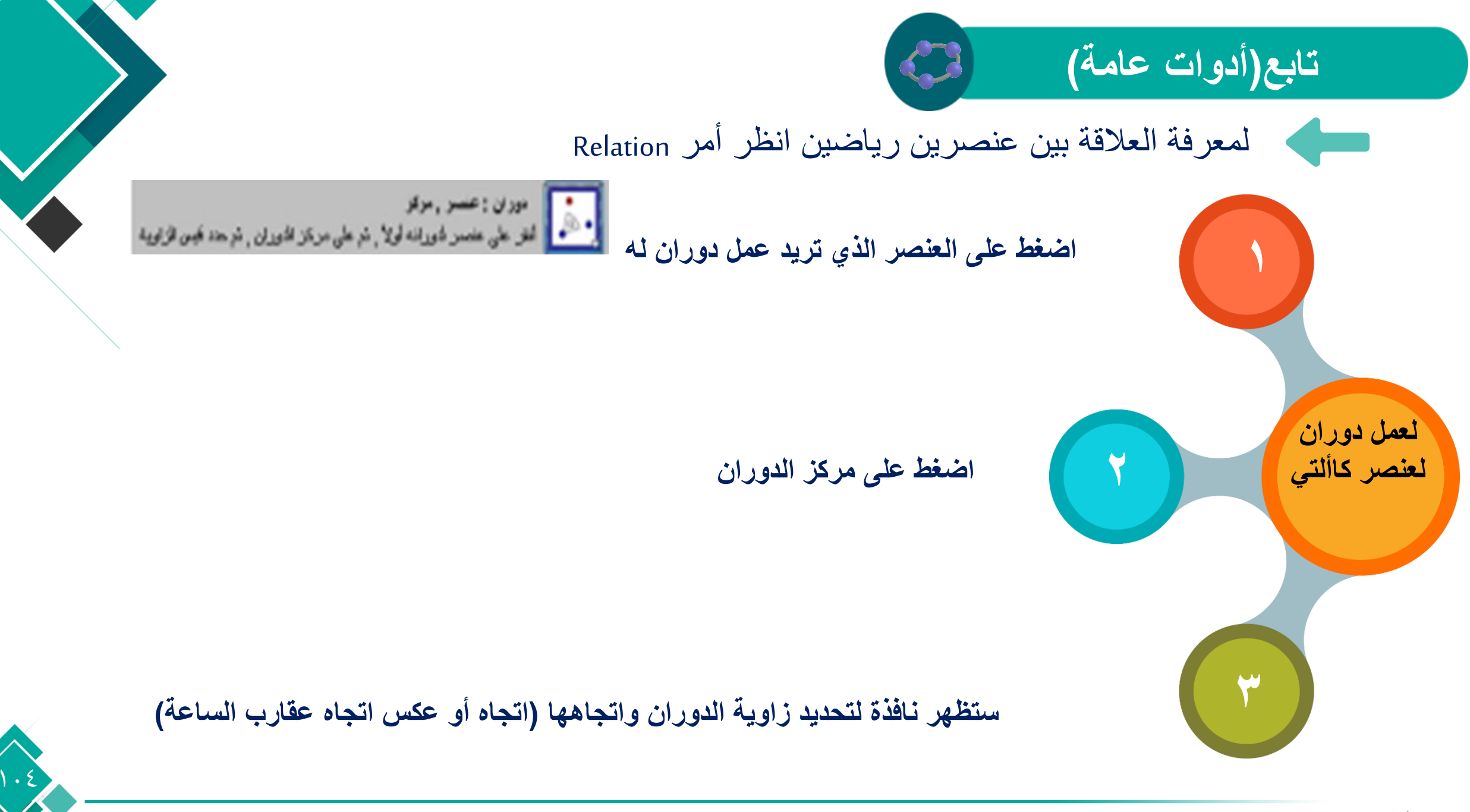

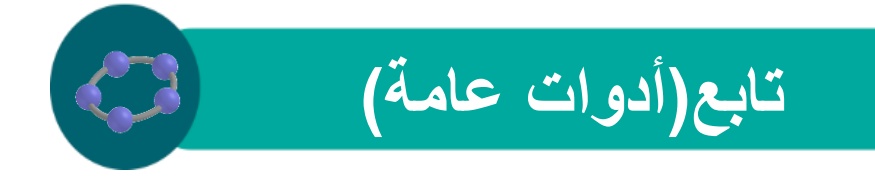

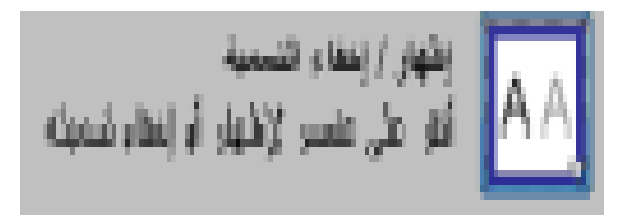

الخفاء اسم العنصر الذي تضغط عليه إذا كان ظاهرا أو العكس (إظهار الاسم إذا كان مخفيا)

لاخفاء العنصر نفسه إذا كان مرئيا أو العكس ويظهر تأثير هذه الأداة بعد تنشيط أداة أخرى فيتم إخفاء العناصر التي أردت إخفائها وظهور العناصر الذي أردت إظهارها

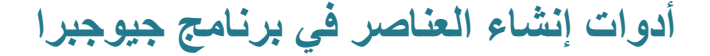

مثال عند رسم ثلاث نقاط (C, B, A) تظهر كالتالي

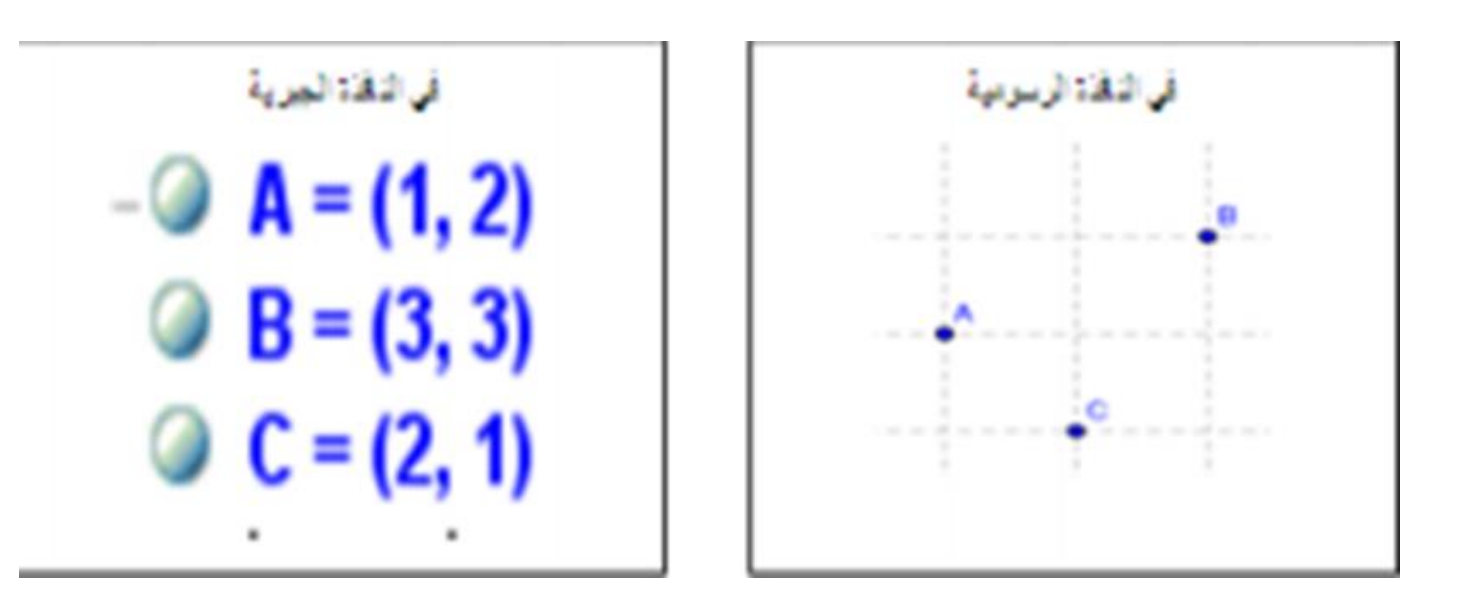

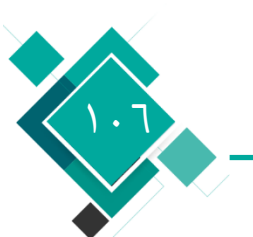

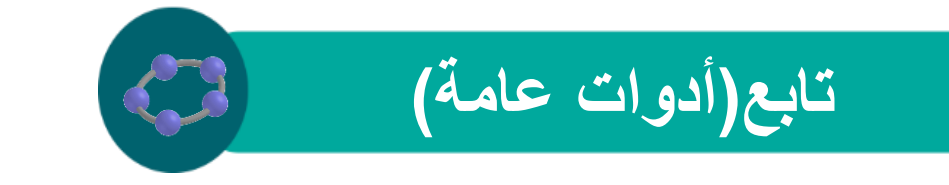

اثناء تطبيق أداة اخفاء العنصر على النقطتين ( (A, ) تظهر النقطتين ولهما خلفية في النافذة الجبرية

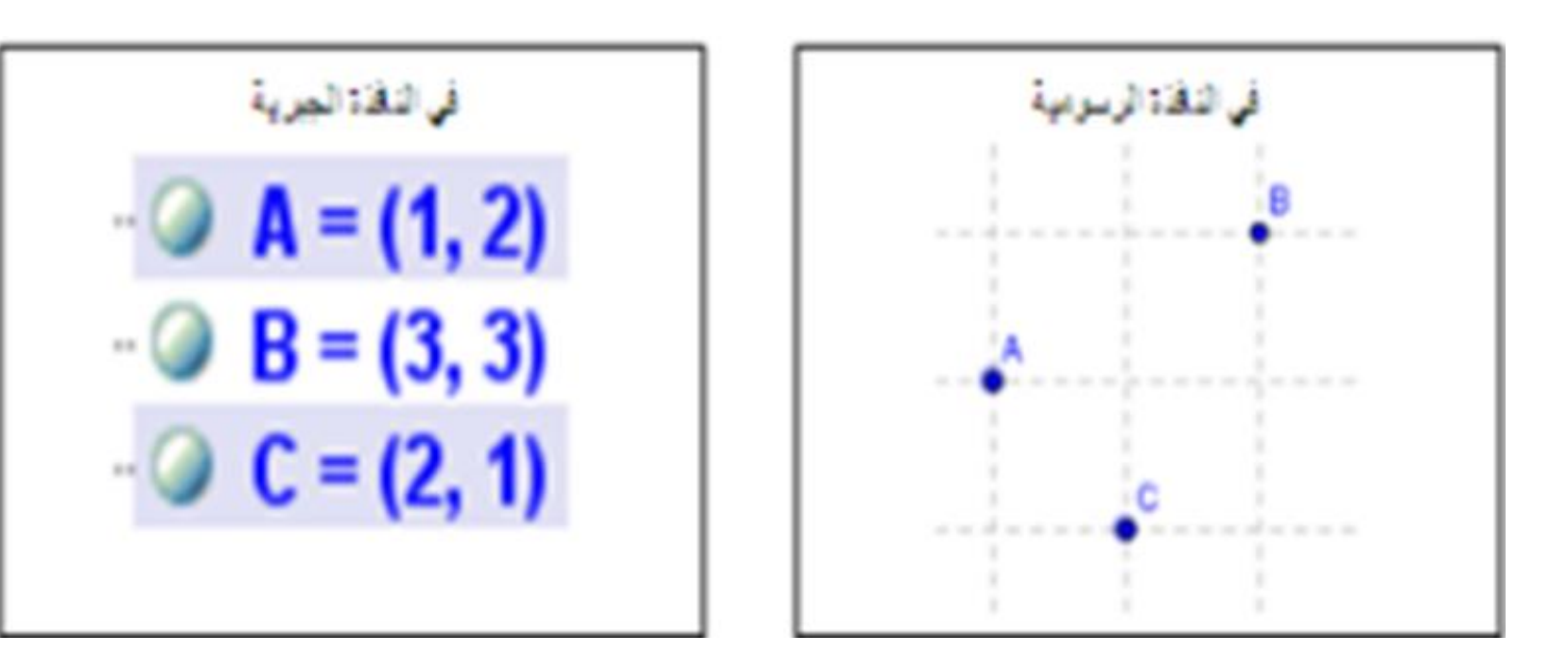

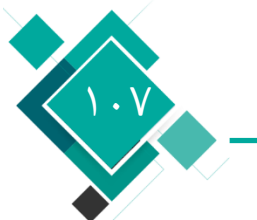

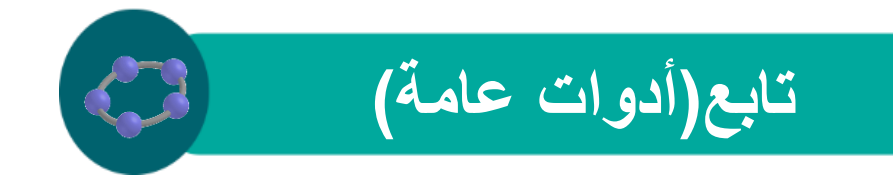

عند الانتقال إلى أداة أخرى والخروج من أداة إخفاء العنصر تصبح العناصر كالتالي

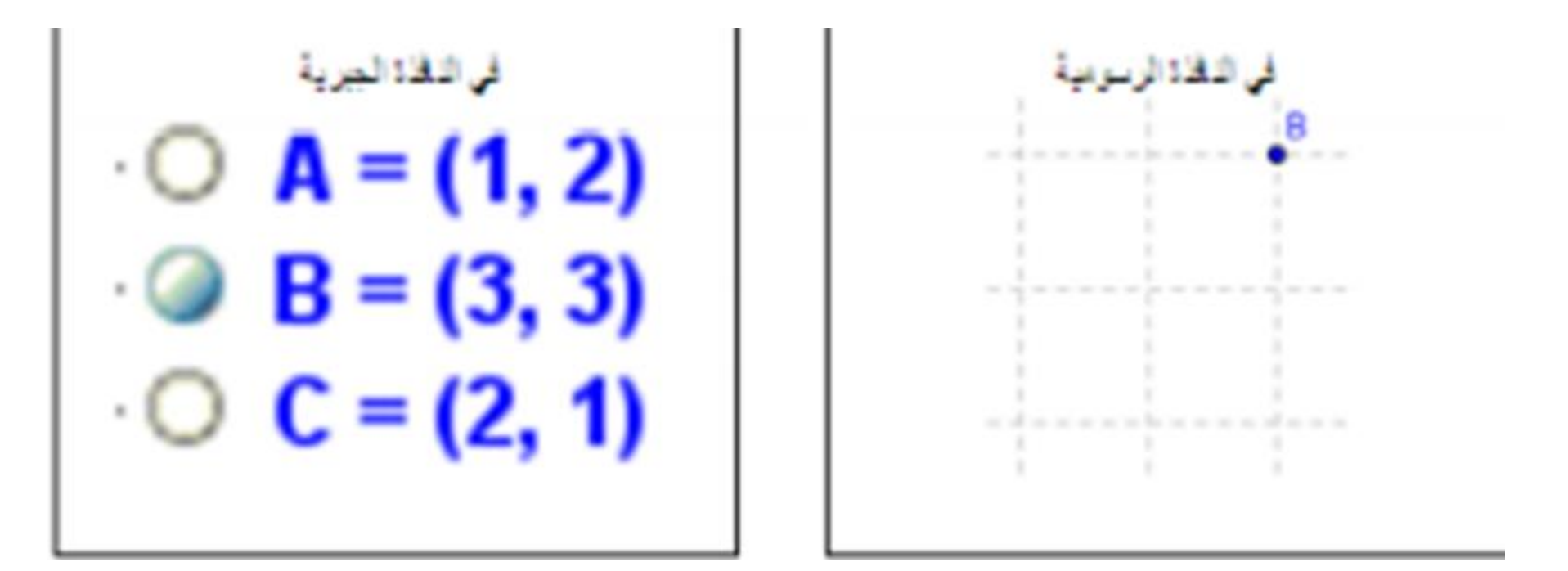

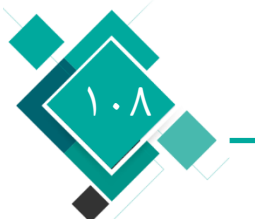
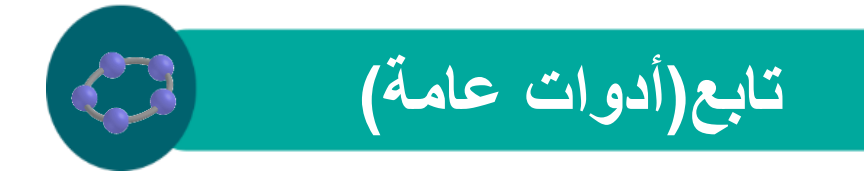

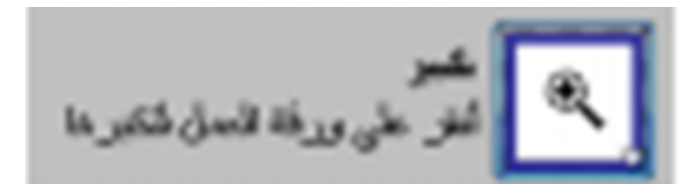

#### لتصغير النافذة الرسومية من عند النقطة التي يتم الضغط عندها

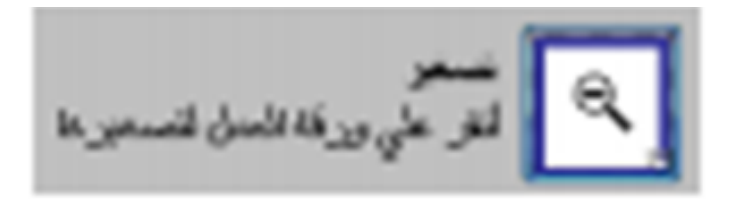

التكبير النافذة الرسومية من عند النقطة التي يتم الضغط عندها

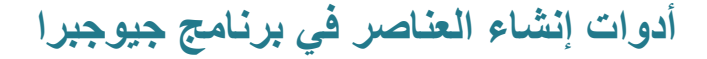

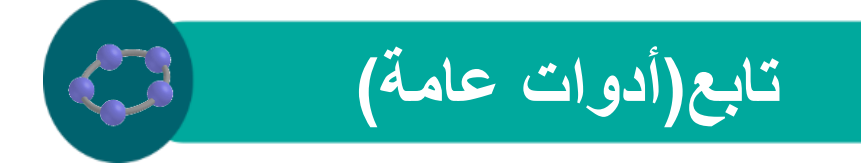

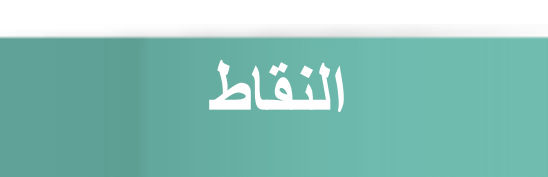

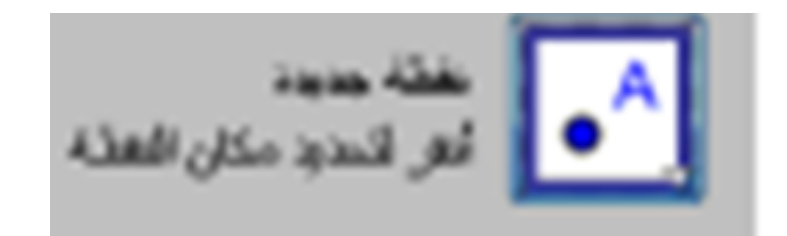

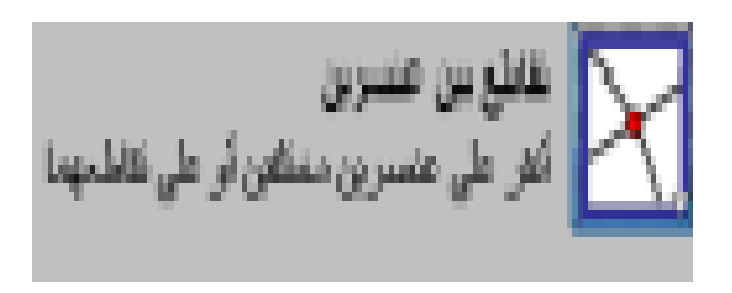

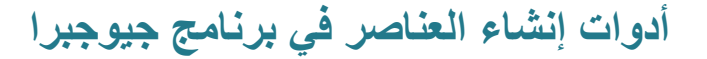

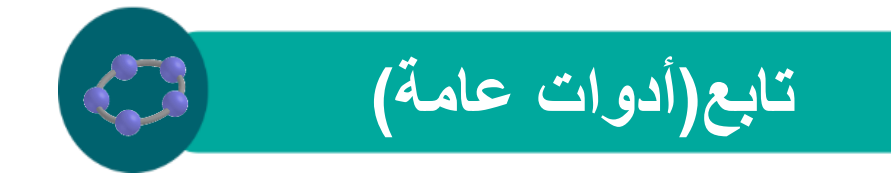

انشاء نقطة (نقاط) التقاطع بين عنصرين وذلك بإحدى الطريقتين

الضغط على العنصر الأول ثم العنصر الثاني فيتم إنشاء جميع نقاطع التقاطع الممكنة

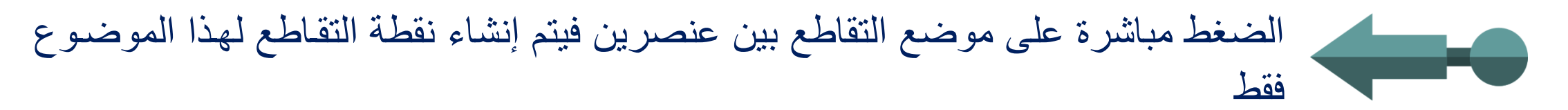

منتسف تو موقز أنفر على نقلتين , قلمة مستقير , دلترة , أو متاروطي

النقر على نقطتين يتم إنشاء نقطة المنتصف بينهما، وعند النقر على مضلع يتم إنشاء نقطة المنتصف لهذا المضلع

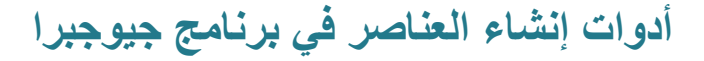

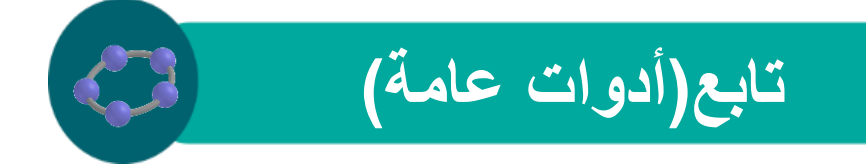

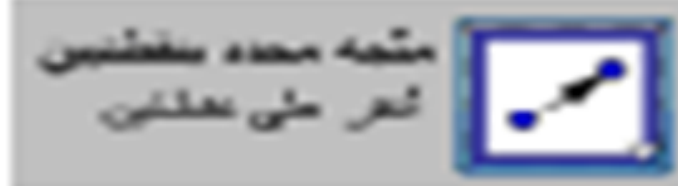

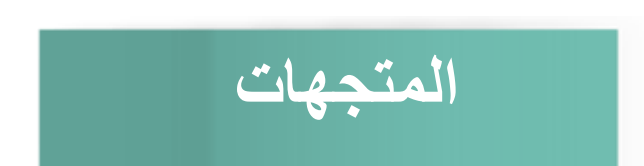

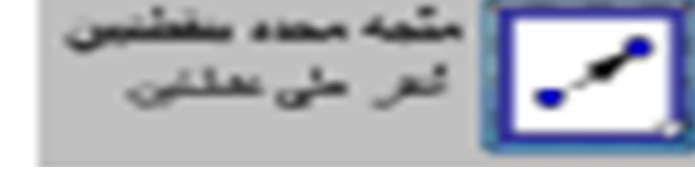

### 🖊 لانشاء متجه بمعلومية نقطتين تمثالن نقطتي البداية والنهاية

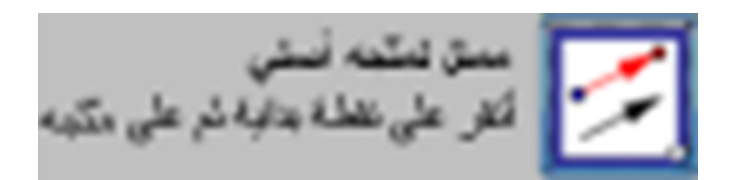

### لانشاء متجه من نقطة معلومة وموازي لمتجه أخر: انقر على نقطة البداية للمتجه الجديد ثم الضغط على المتجه الأصلى الذي تريد عمل موازاه له

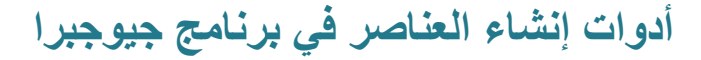

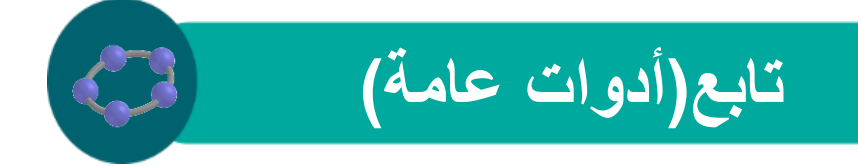

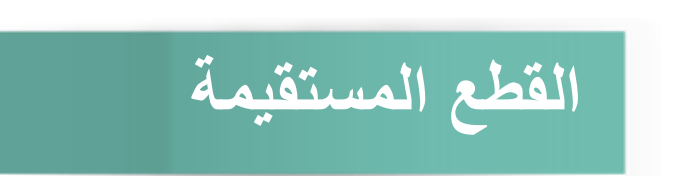

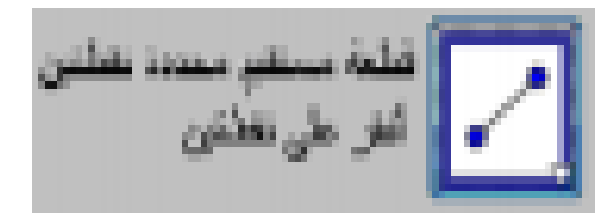

### لأنشاء قطعة مستقيمة بمعلومية نقطتين: انقر على النقطة الأولى كنقطة بداية ثم النقطة الثانية في الثانية في النائية كنقطة نهاية، وفي النافذة الجبرية سيتم إنشاء متغير يشير إلى طول القطعة المستقيمة

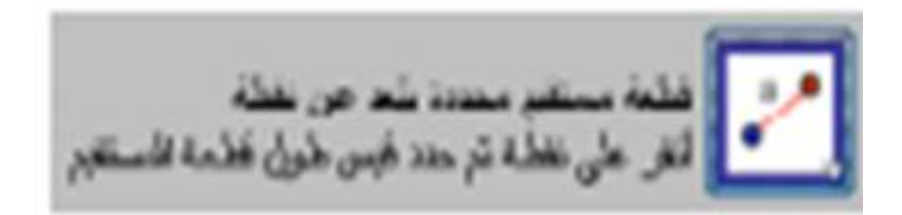

لانشاء قطعة مستقيمة بمعلومية نقطة وطول القطعة المستقيمة: وذلك بالضغط على نقطة لتمثل فلعمة المشاء فلعة المستقيمة المستقيمة ثم تظهر نافذة لتحديد طول القطعة المستقيمة

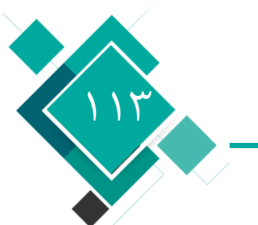

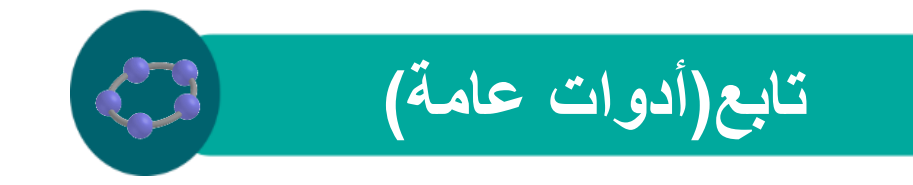

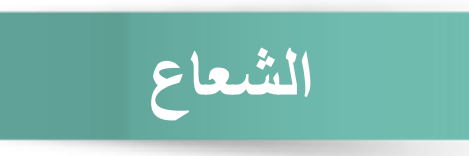

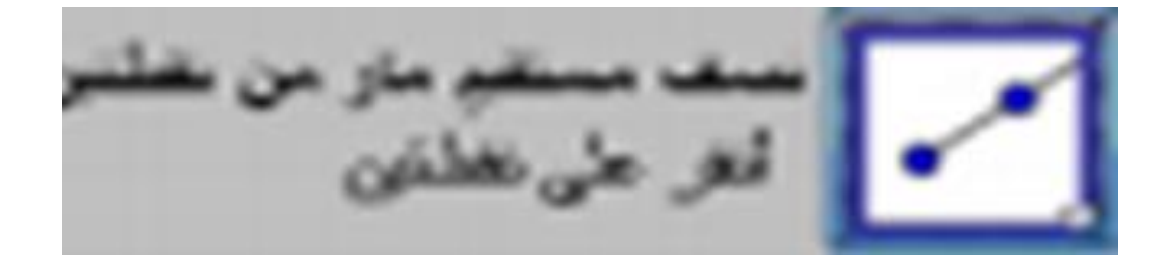

# لانشاء شعاع بمعلويمة نقطتين: انقر على النقطة الأولى لتمثل نقطة البداية للشعاع والثانية لتحدد التجاء والثانية لتحدد اتجاه الشعاع، وفي النافذة الجبرية يتم كتابة الصيغة الرياضية لهذا الشعاع كمعادلة خط مستقيم

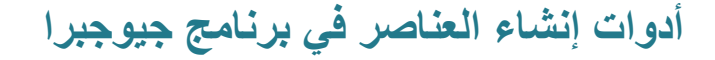

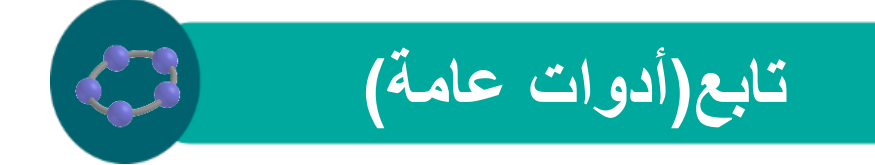

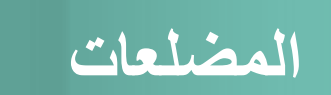

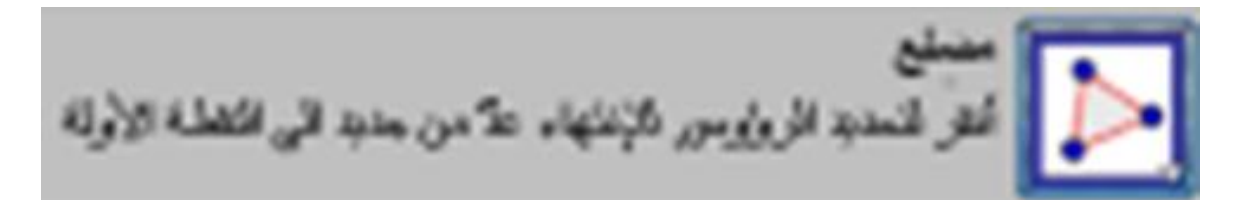

# لانشاء مضلع (أقل مضلع يتكون من ثلاث نقاط على) ويجب أن تكون أخر نقطة هي أول نقطة تم المنائها تم إنشائها

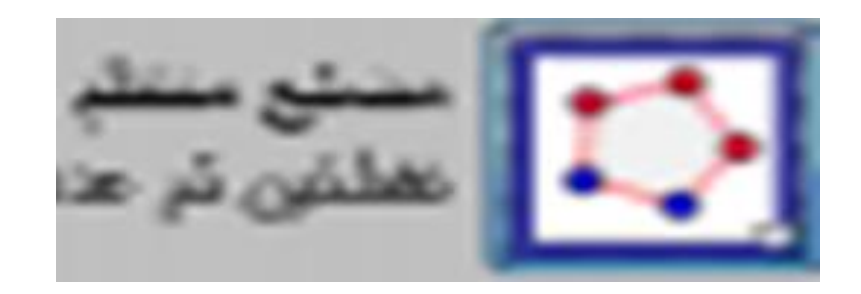

لأنشاء مضلع بتحديد عدد رؤوسة: أنقر على موضعين (وذلك لإنشاء أول ضلع في المضلع المنتظم حتى يتم معرفة طوله) ثم تظهر نافذة لتحديد عدد أضالع هذا المضلع المنتظم ومن ثم يتم إنشاء باقي الأضلاع

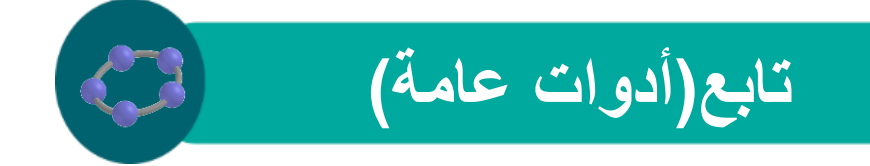

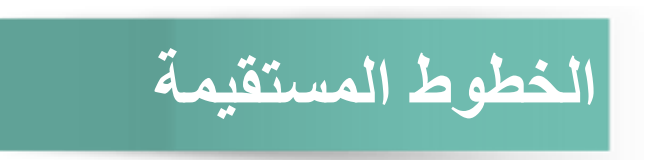

على تلائلة نظاط أو على مسا

#### لعمل منصف الزاوية بطريقتين

النقر على ثلاث نقاط ( (A, A, D, A) ومن ثم يتم إنشاء منصف للزاوية Bحيث B هي رأس الزاوية
النقر على خطين مستقيمين فيتم إنشاء المنصفين لزاوية التقاطع بين هذين المستقيمين

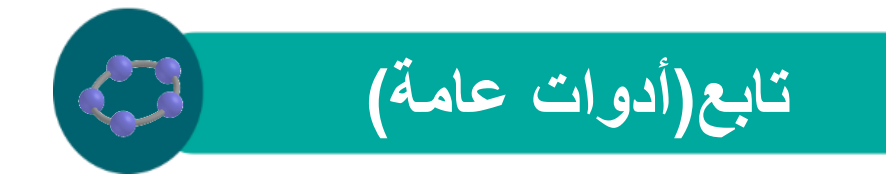

لانشاء أفضل مستقيم يمر بمجموعة من النقاط وذلك بطرييقتين

Track Track Tr

اختيار مجموعة من النقاط ومن ثم يتم رسم أفضل مستقيم لهذه النقاط

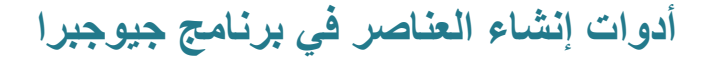

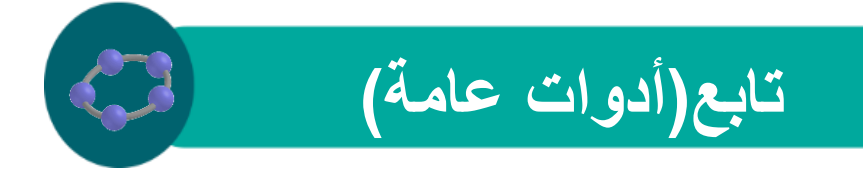

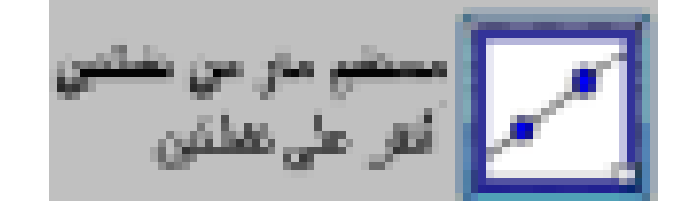

لانشاء خط مستقيم مار بالنقطتين A، B. ، Aويكون متجه اتجاه هذا الخط المستقيم هو الفرق بين B. ، A النقطتين B. ، A

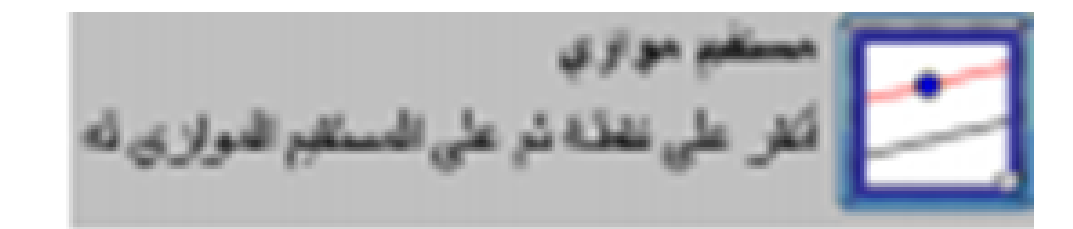

النشاء مستقيم يمر بنقطة Aومواز لمستقيم معلوم g: وانقر على المستقيم) ولمعرفة متجه النتجاه) ثم النقر على النقطة A

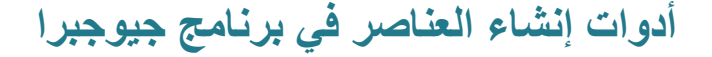

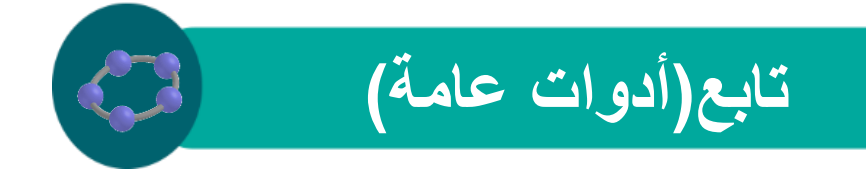

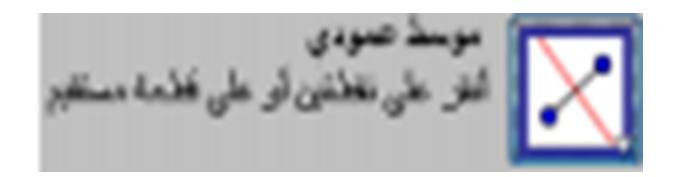

لانشاء منصف عمودي على قطعة مستقيمة: انقر على النقطتين ) A , B متثلان نقطتي البداية
والنهاية للقطعة المستقيمة) فيتم إنشاء منصف عمودي على القطعة المستقيمة AB، أو من خلال
النقر على القطعة المستقيمة نفسها فيتم عمل المنصف العمودي عليها

لعمل مستقيم عمودي على مستقيم gمن نقطة A: انقر على المستقيم gثم النقطة

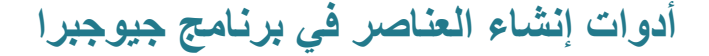

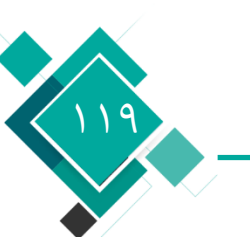

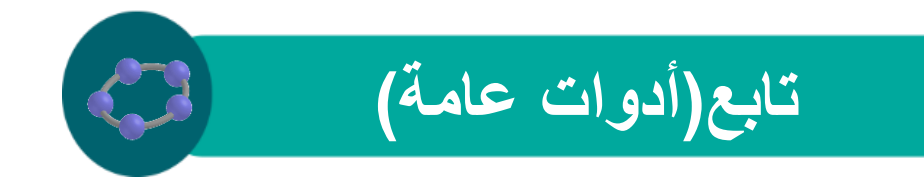

لانشاء أفضل مستقيم يمر بمجموعة من النقاط وذلك بطرييقتين

النقر على نقطة ثم القطع المخروطي

النقر على خط مستقيم (أو متجه) ثم على القطع المخروطي

أدوات إنشاء العناصر في برنامج جيوجبرا

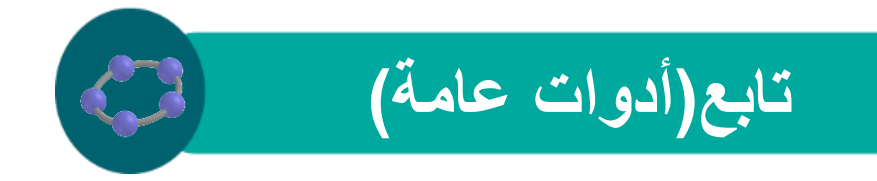

لانشاء المماسات للقطع المخروطي من نقطة وذلك بطريقتين

النقر على النقطة Aثم القطع المخروطي فيتم إنشاء جميع المماسات لهذا القطع والمارة بالنقطة A

النقر على الخط المستقيم gثم القطع المخروطي فيتم إنشاء جميع المماسات لهذا القطع والموازية وللخط المستقيم g

أدوات إنشاء العناصر في برنامج جيوجبرا

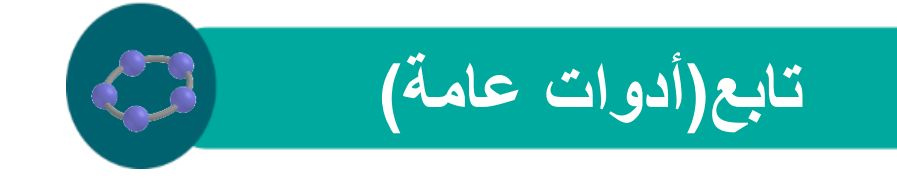

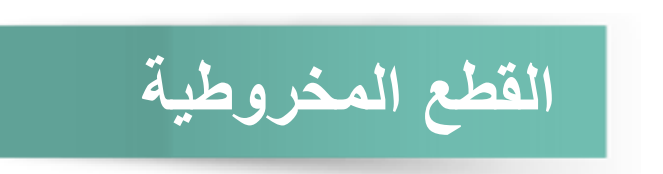

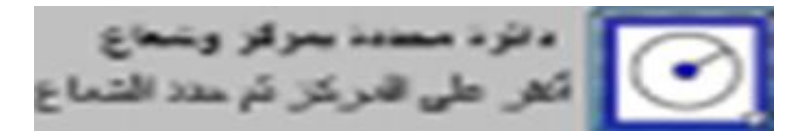

### لرسم دائرة بمعلومية نقطة المركز ونصف القطر: انقر على نقطة ولتكن Mلتكون مركز الدائرة ثم استظر نافذة لتحديد طول نصف قطر الدائرة

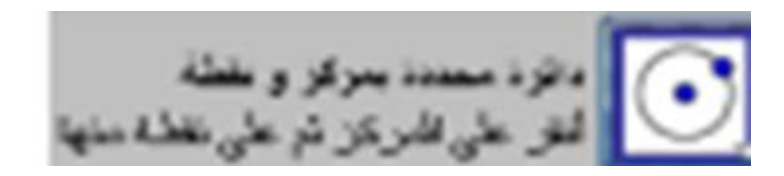

لرسم دائرة بمعلومية نقطتين احداهما مركز الدائرة والثانية لتحديد طول نصف القطر: انقر على نقطة ولتكن Mلتكون مركز الدائرة ثم النقر على نقطة أخرى والتي ستمر عليها الدائرة بحيث يكون نصف القطر هو طول القطعة المستقيمة الواصلة بين MP

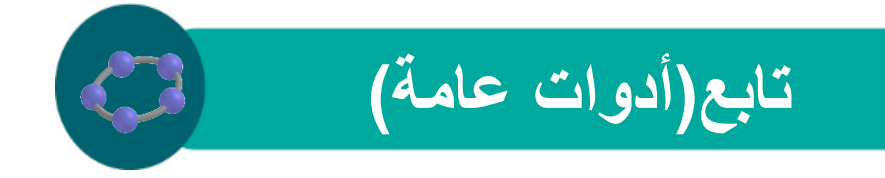

دائرة مارة من نازتة نفاط أبلار على تلاثله تظلامن الدائرة

بالنقر على ثلاث نقاط ( C, B, A) يتم إنشاء دائرة تمر بتلك النقاط

قطعة مستقيم أو تقللتين للحجة الشعاع تم تقطة مركز الالأرة

لرسم دائرة بمعلومية نصف القطر ومركز الدائرة: اختر نقطتين أو قطعة مستقيمة (لتمثل طول نصف القطر) ثم اختر نقطة لتحديد مركز الدائرة

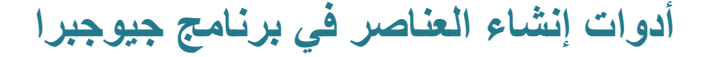

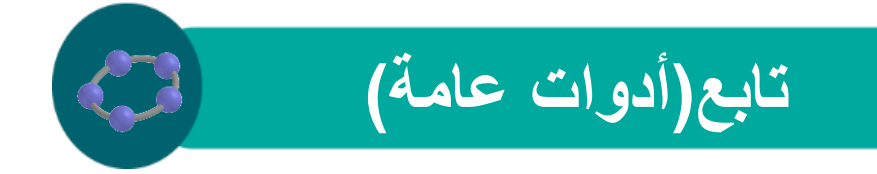

معزوطي مار من همسة نغاط للو على منسة غاط من السمر وطي

النشاء قطع مخروطي بمعلومية خمس نقاط

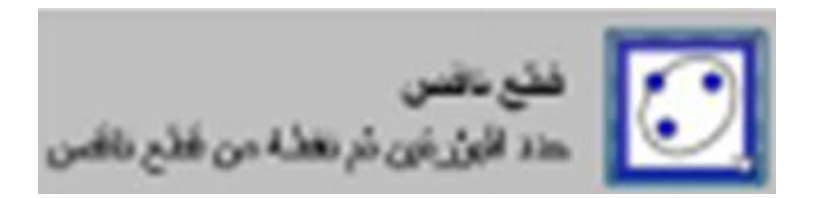

لانشاء قطع ناقص بمعلومية ثلاث نقاط: انقر على نقطتين (لتمثل بؤرتي القطع الناقص) ثم انقر على نقطة ثالثة يمر بها القطع الناقص

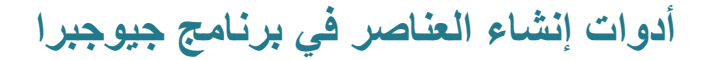

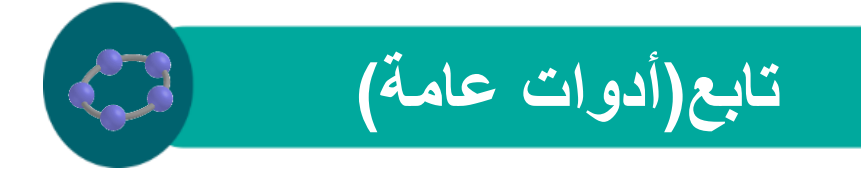

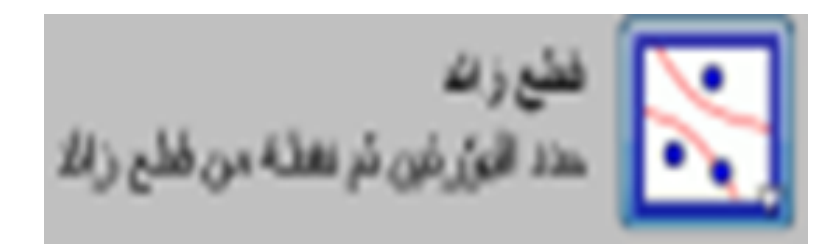

### لانشاء قطع زائد بمعلومية ثلاث نقاط: انقر على نقطتين (لتمثل بؤرتي الطقع الزائد) ثم انقر على نقطة ثالثة ليمربها القطع الزائد

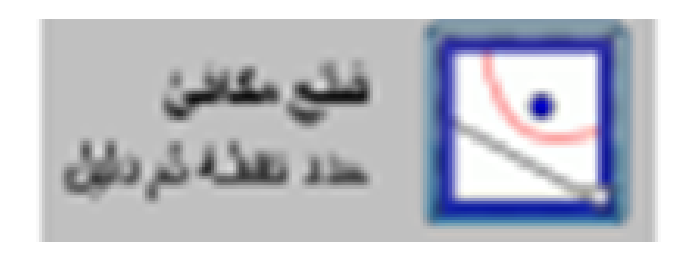

النشاء قطع مكافئ بمعلومية نقطة وخط مستقيم يمثل دليله: اختر نقطة ثم دليل للقطع المكافئ

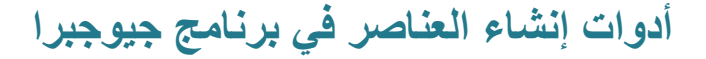

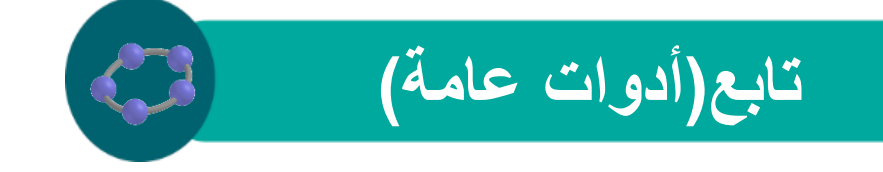

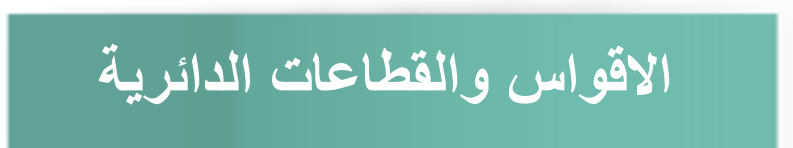

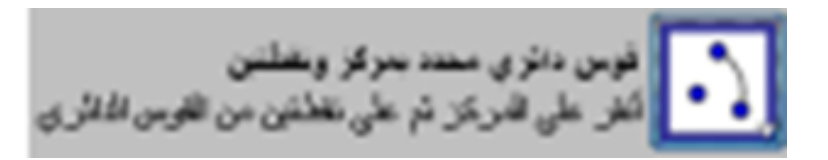

### لأنشاء قوس بمعلومية ثلاث نقاط: انقر على النقطة الأولى (لتمثل مركز القوس الدائري)، ثم انقر على نقطتين A، ) Bالنقطة Aهي نقطة بداية القوس والنقطة Bلتحديد طول القوس)

الله المحدد بعركز والملتين الله على المركز تم على تغلقين من الغلاع المائري

لأنشاء قطاع دائري بمعلومية ثلاث نقاط: النقطة الأولى نقطة المركز للقطاع الدائري ولتكن M والنقطتين A، ) Bالنقطة Aهي نقطة بداية قوس القطاع والثانية Bلتحديد طول قوس القطاع)

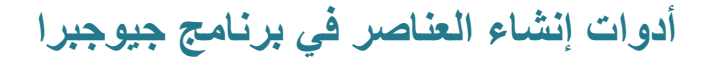

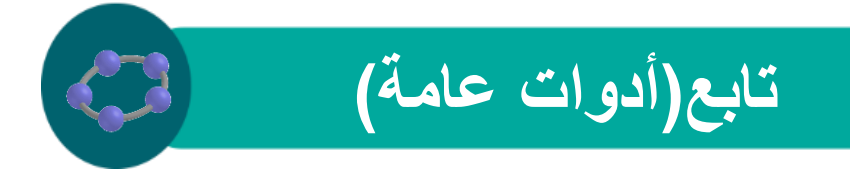

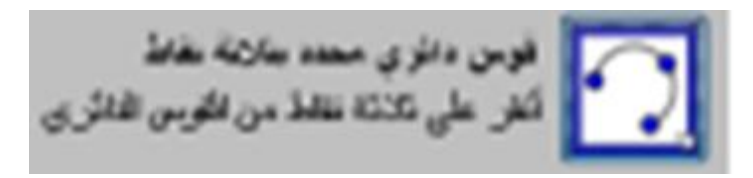

لانشاء قوس دائري يمر بثلاث نقاط: عند تحديد ثلاث نقاط ( (, B, A, D, B, A) يتم إنشاء قوس دائري مار
بتلك النقاط حيث أن Aهي نقطة بداية القوس والنقطة Gهي نقطة نهاية القوس والنقطة B
القوس بين نقطة البداية والنهاية

لأنشاء قطاع دائري يمر بثلات نقاط: عند تحديد ثلاث نقاط ( (B, A, D, D, D, D) يتم إنشاء قطاع دائري مار بتلك النقاط حيث أن Aهي نقطة بداية قوس القطاع الدائري والنقطة Oهي نقطة نهاية قوس القطاع والنقطة B

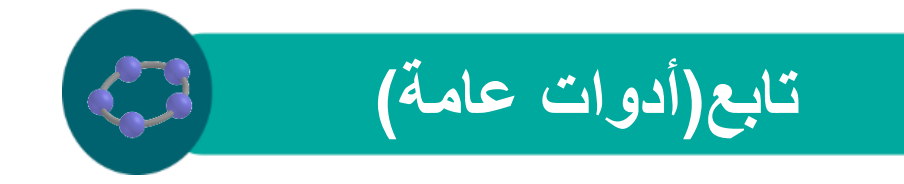

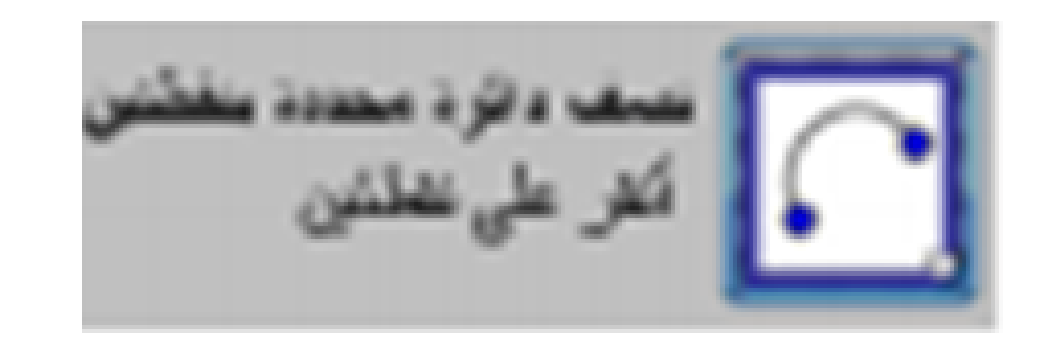

النشاء نصف دائرة بمعلومية نقطتين لتمر بهما

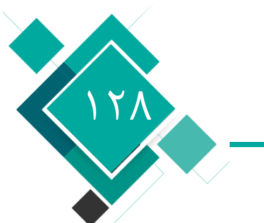

أدوات إنشاء العناصر في برنامج جيوجبرا

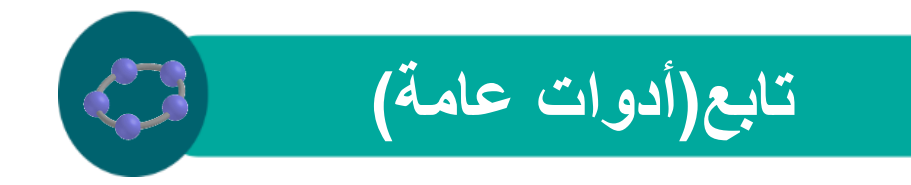

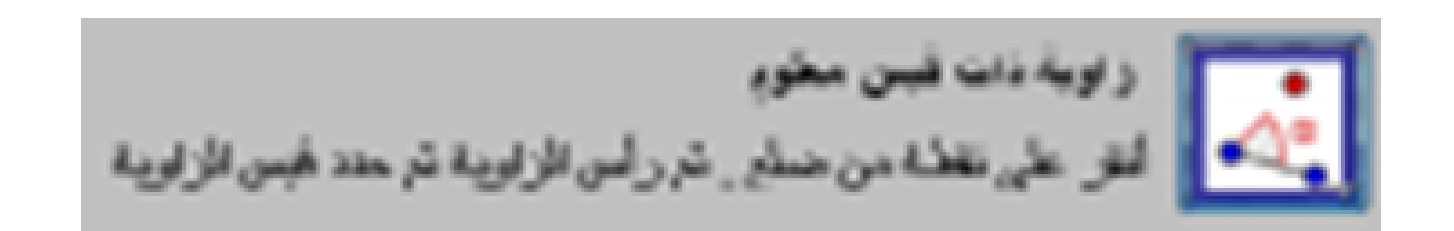

# لانشاء زاوية بمعلومية نقطتين وقياس الزاوية: انقر نقطتين ) Aنقطة البداية)، ) Bرأس الزاوية) الزاوية الزاوية الزاوية B

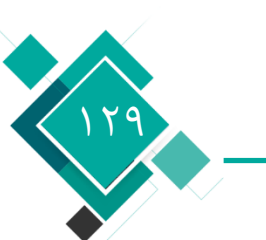

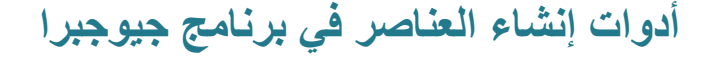

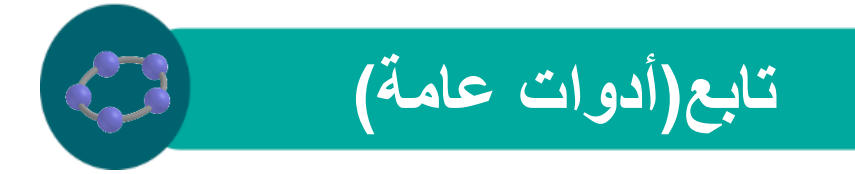

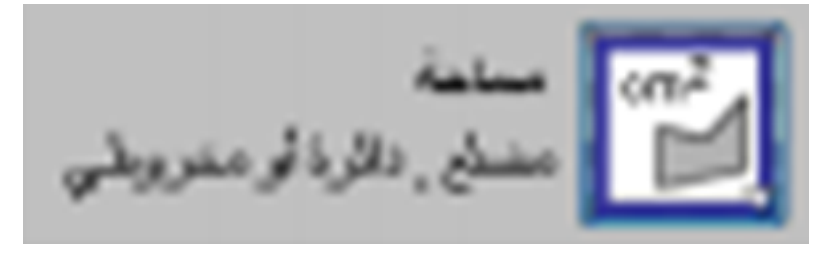

### معرفة مساحة مضلع أو دائرة أو قطع ناقص من خالل النقر على هذا الشكل

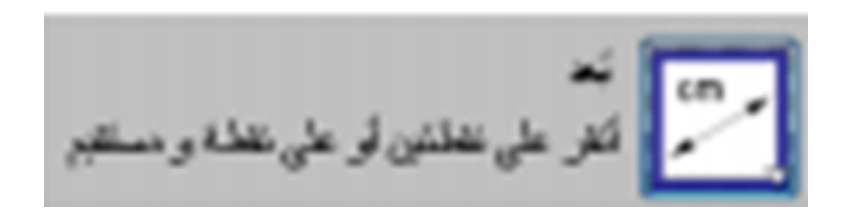

لمعرفة البعد بين نقطتين أو خطين مستقيمين أو نقطة وخط مستقيم أو محيط شكل هندسي

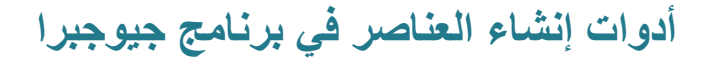

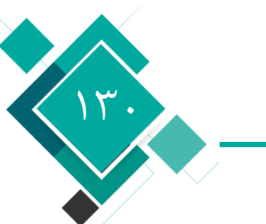

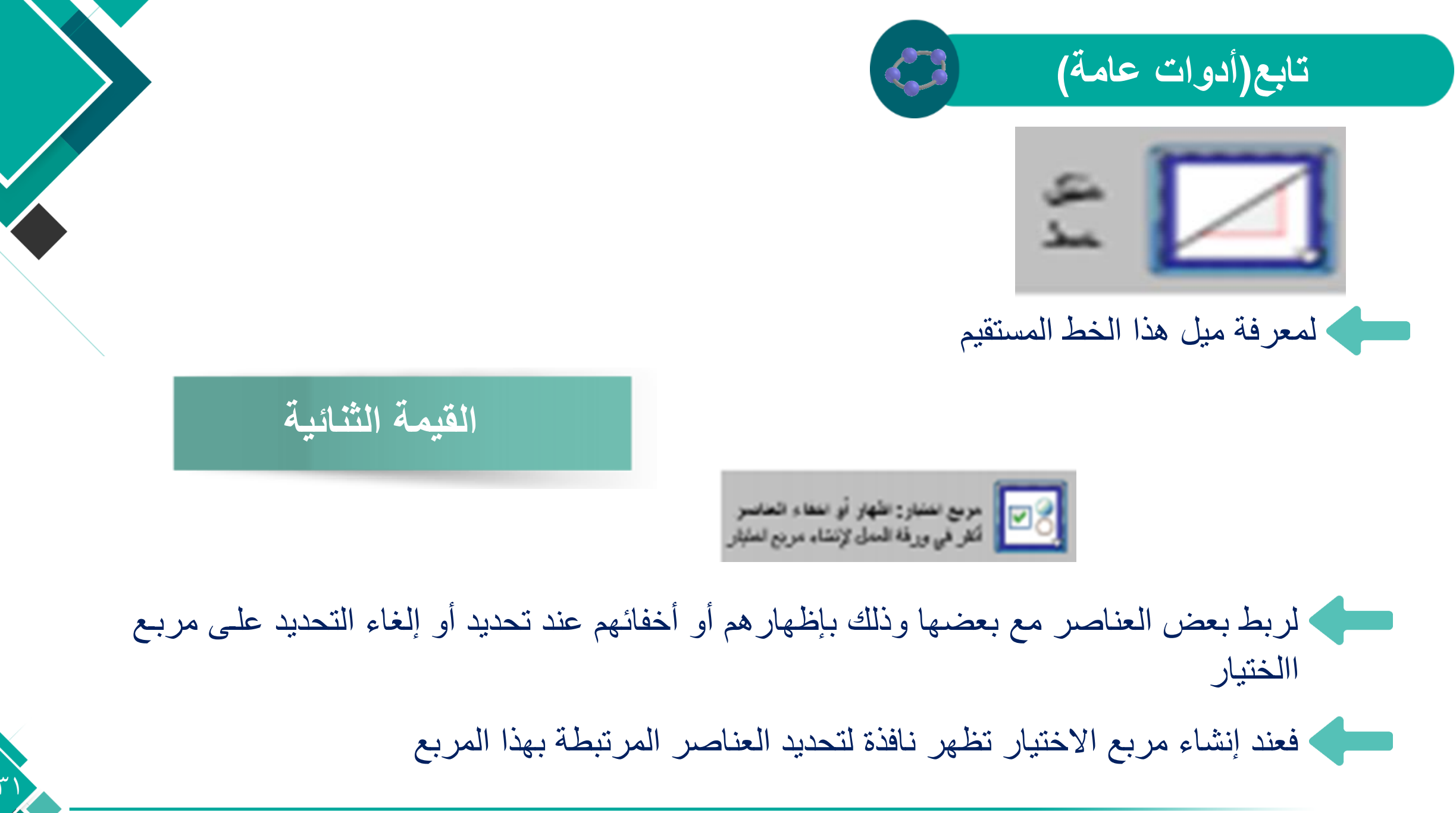

أدوات إنشاء العناصر في برنامج جيوجبرا

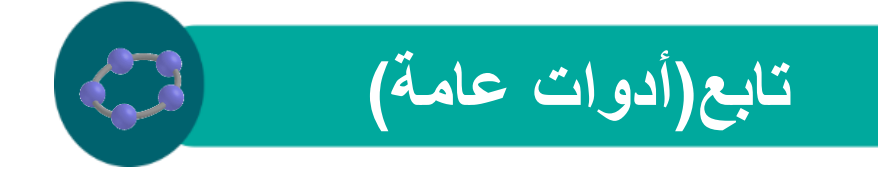

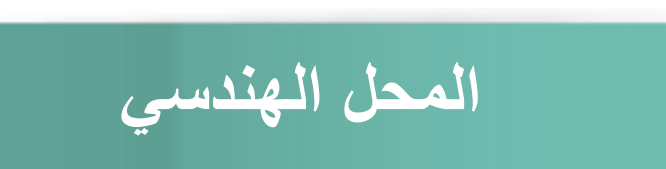

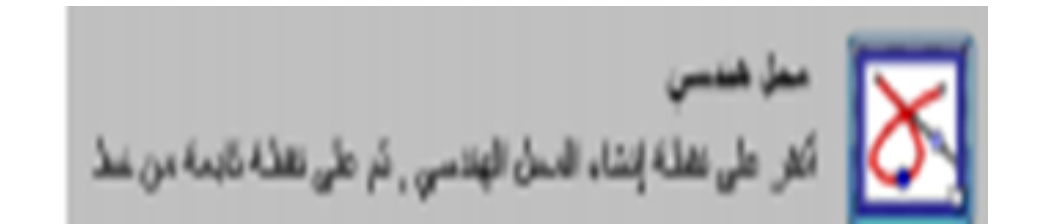

# لمعرفة المحل الهندسي لنقطة ما معتمده على عنصر أخر: إذا كان هناك نقطتين A، B حيث أن فقطتين A، المعرفة المحل الهندسي لنقطة ما معتمده على عنصر أخر: إذا كان هناك مقيدة الحركة طبقا لوضع لنقطة B النقطة A النقطة A النقطة A

وعلى هذا فإن هذه الأداة تقوم برسم المحل الهندسي الخاص بالنقطة B التابعة للنقطة A من خالل النقر على النقر على النقر النقر على النقر على النقر على النقر على النقر على النقر ا

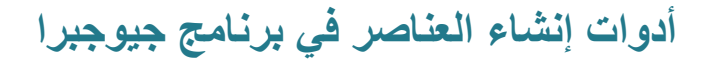

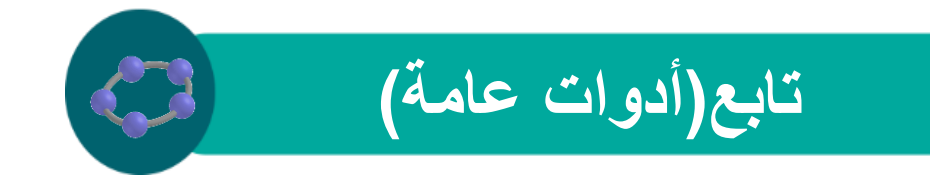

x) = x(f^Y في حقل الكتابة اكتب الدالة x) = x

م بإنشاء نقطة Aعلى محور السينات

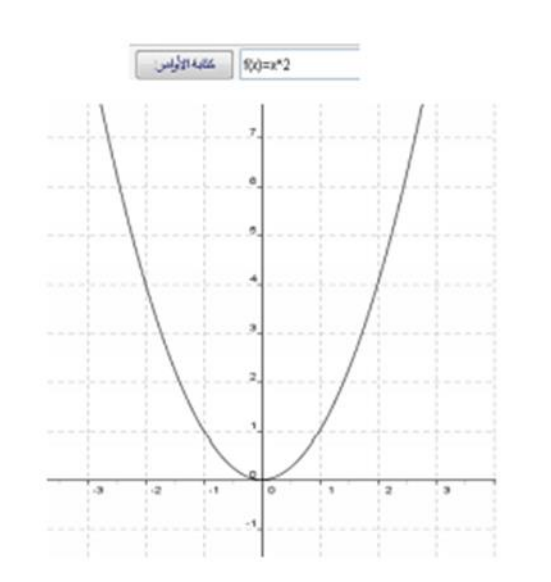

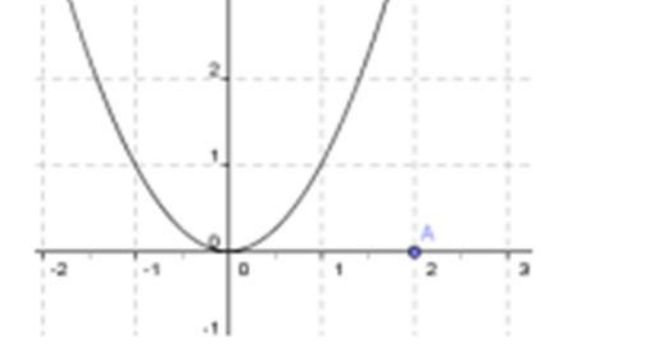

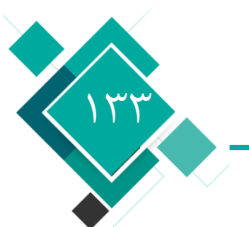

أدوات إنشاء العناصر في برنامج جيوجبرا

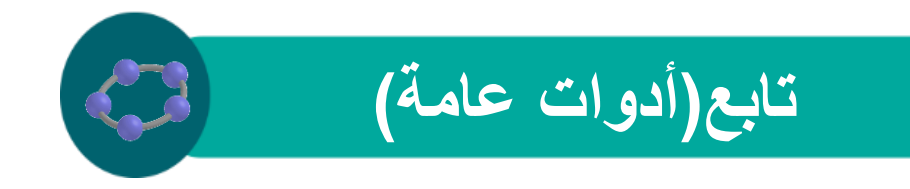

$$B = (x(A), f(x(A)))$$

جميع هذه التحويلات الهندسية يتم تطبيقها على النقاط ،الخطوط المستقيمة، القطاعات المخروطية، المضلعات والصور

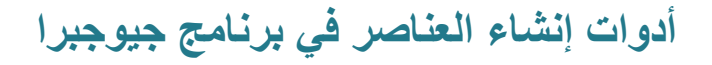

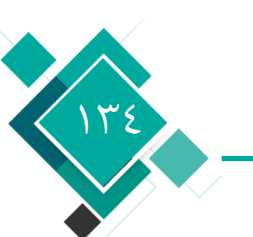

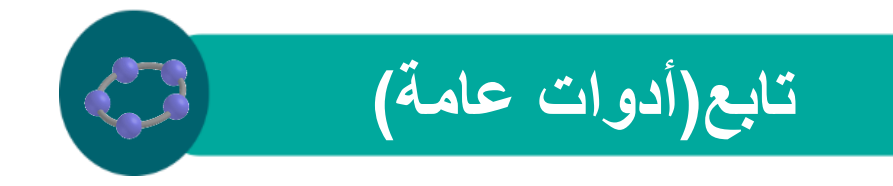

نحاكي : عنصر , مركز أنفر على عنصر لبناء صورته بتحاكي أولاً، ثم نفطة مركز التحاكي ثم حدد العامل

المحمد به تمدد العنصر : اختر العنصر المراد تمدده ، ثم اضغط على النقطة التي تمثل مركز الامتداد ، بعد ذلك ستظهر نافذة تسألك عن مقدار التمدد الذي تريده

نناظر محوري : عنصر , محور أنظر على عنصر لبناء مناظرته , ثم على محور التناظر

لعمل انعكاس حول محور: اختر العنصر المراد عمل انعكاس له ، ثم اختر محور الانعكاس

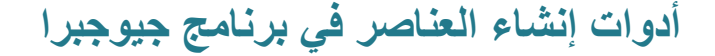

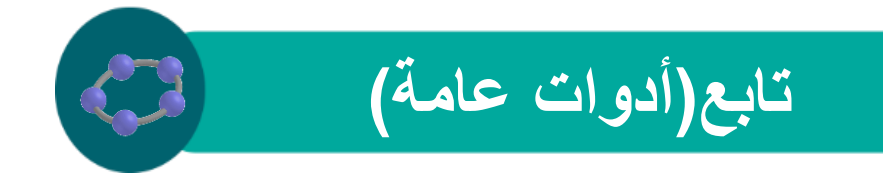

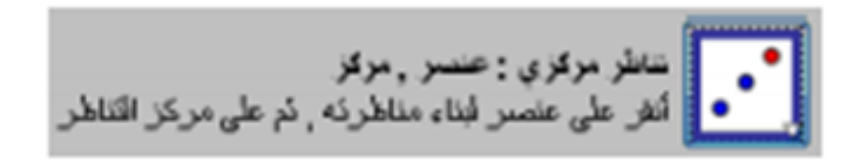

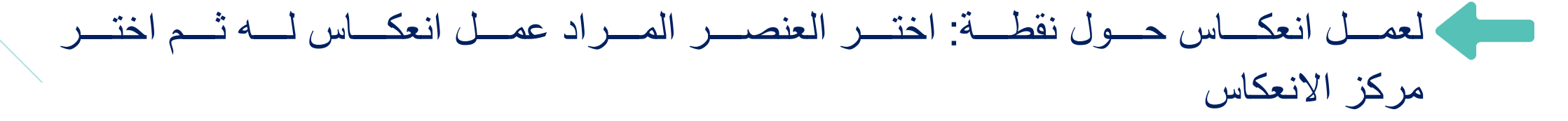

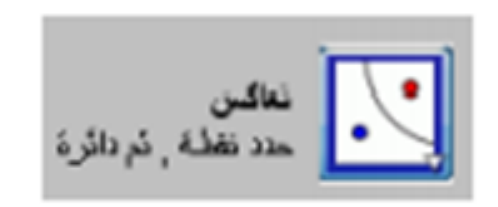

### لعمل انعكاس للنقطة بالنسبة لدائرة : اختر النقطة التي تريد عمل إنعكاس لها ثم اختر دائرة الانعكاس لها ثم اختر

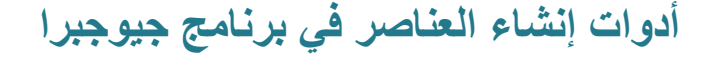

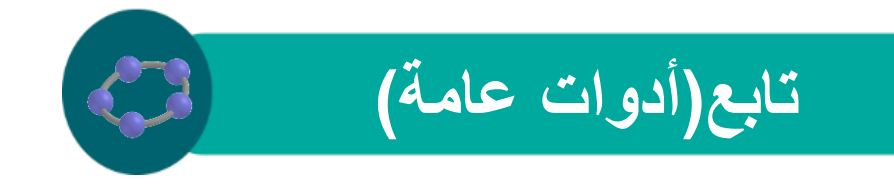

دوران : عنصر , مرکز انگر علی عنصر لاورانه آولا , نم علی مرکز الاوران , نم حدد فیس الزاویه

#### لعمل دوران لعنصر حول نقطة: اختر العنصر المراد عمل دوران له ثم اختر مركز الدوران بعد ذلك ستظهر لك نافذة لتحديد زاوية الدوران

المراد به الانتقال : اختر العنصر المراد عمل انتقال له ثم حدد متجه الانتقال (و هذا المتجه يحدد قيمة واتجاه الانتقال)

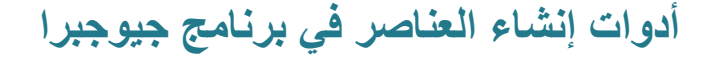

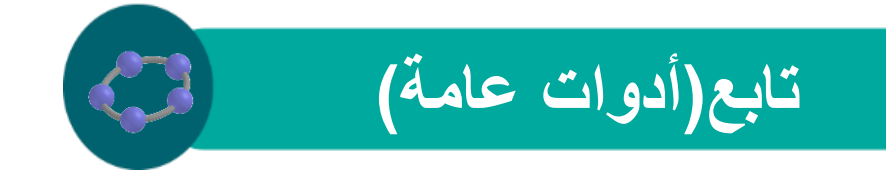

ادراج صورة

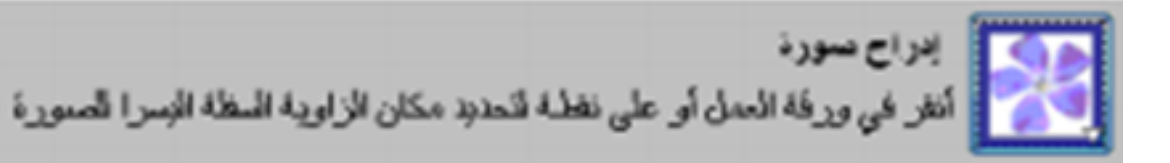

#### لادراج صورة داخل النافذة الرسومية

### حدد مكان بداية الصورة ، وتبدأ الصورة من الركن الايسر أسفل الصورة (عند النقر على نقطة موجودة في النافذة الرسومية فيكون هذا الركن مقيد بحركة هذا النقطة)

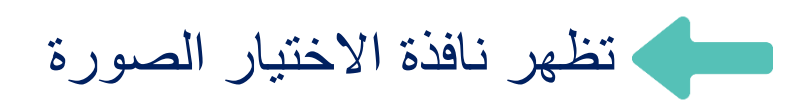

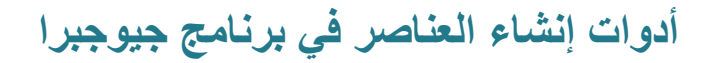

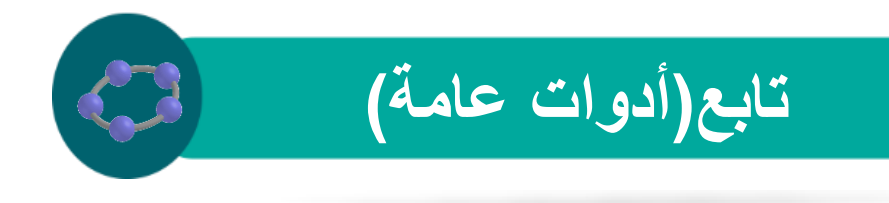

خصائص الصورة

### النقر للزر الايمن للفأرة على الصورة ثم اختيار أمر "خاصيات" تظهر النافذة الخاصة بخصائص الصورة ومنها يمكن تحديد خصائص

وضعية الصورة

وضع الصورة يمكن أن يكون ثابت أو مطلق على النافذة ويتم ذلك من خلال التبويب "أساسي" وتحديد خاصية "موقع ثابت على الشاشة"

للما يمكن ربط ثالثة أركان من الصورة بإحداثيات معينة أو نقاط الامر الذي يمكنك من تعديل مقياس المعدي الموياس الصورة ومنها يمكن تحديد خصائص الصورة كالتالي:-

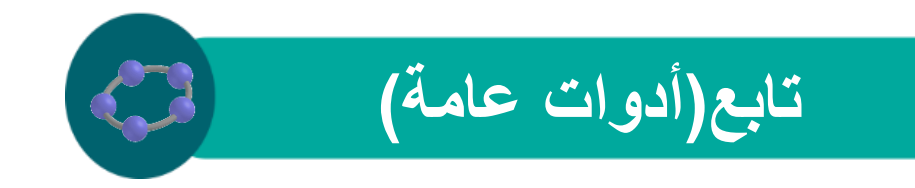

ركن ١ : هو الركن الايسر أسفل الصورة

ركن ٢ : هو الركن الايمن أسفل الصورة

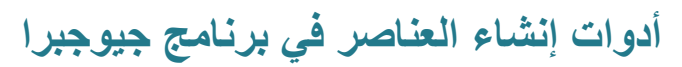

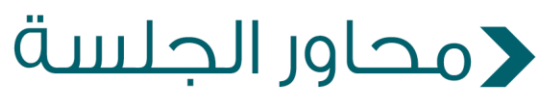

أنمة ملف
قائمة تحرير
قائمة عرض
قائمة خيارات

الجلنئية المالية المالية مالية مالية مالية مالية مالية مالية مالية مالية مالية مالية مالية مالية مالية مالية مالية مالية مالية مالية مالية مالية مالية مالية مالية مالية مالية ماليية مالية مالية ممالية مالية ماليية مالية مالية ممال

### ية 🔨 محاور الجلسة

✓ قائمة أدوات
✓ قائمة نافذة
✓ قائمة تعليمات

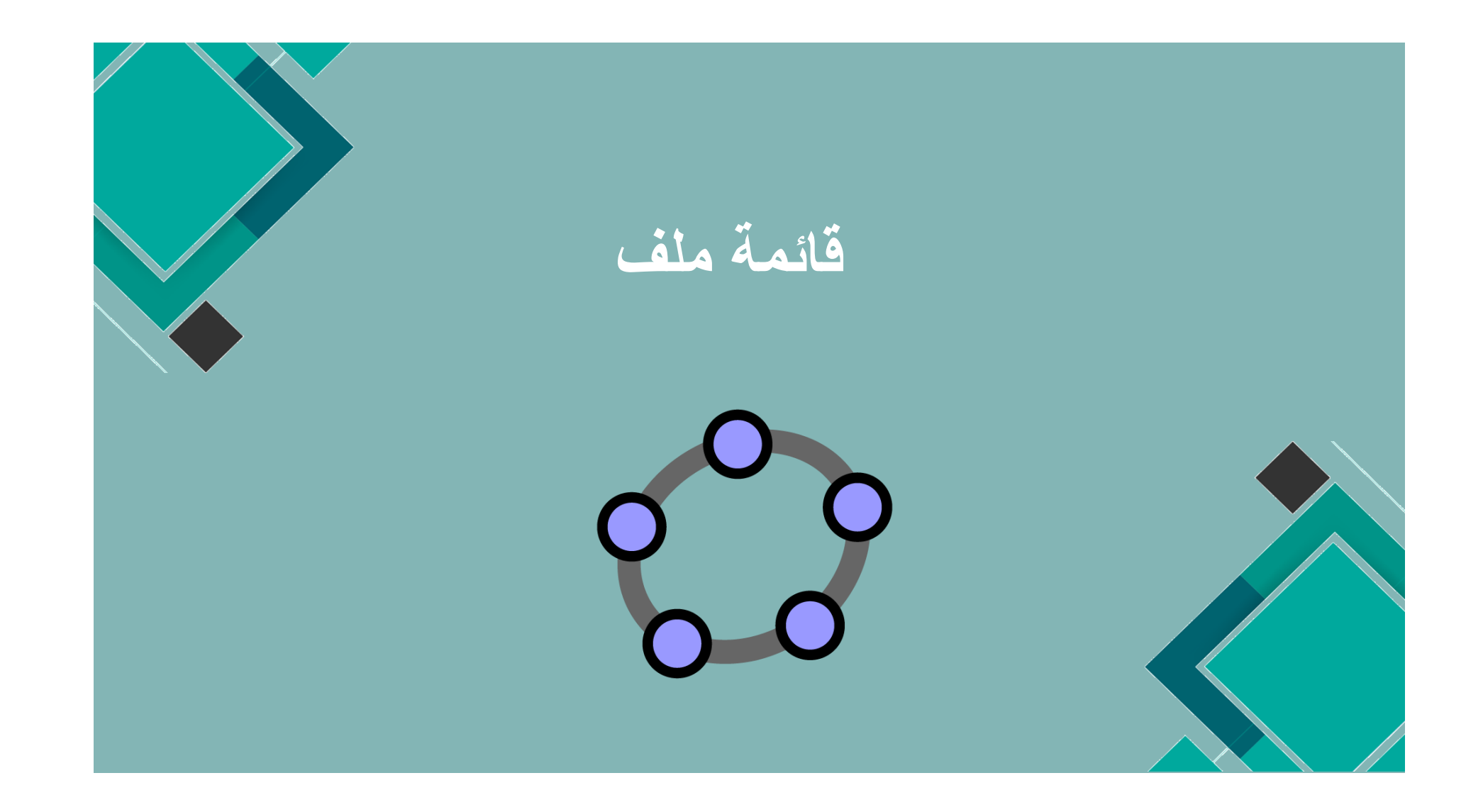

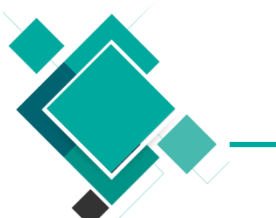

من خلال در استك وضح ثلاث خطوات من استك وضح ثلاث خطوات من خطوات قائمة الملف 

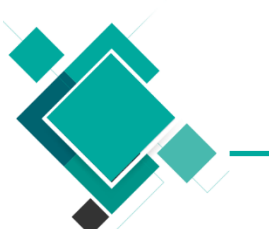

#### عناصر القوائم في برنامج جيوجبرا

قائمة ملف

| لفتح نافذة جديدة بالإعدادات الافتراضية                                                                                                | دافذة جديدة Ctrl+N |
|----------------------------------------------------------------------------------------------------|--------------------|
| لفتح نافذة جديدة وفارغة داخل نفس النافذة المفتوحة وسيتم<br>سؤالك إذا ما كنت ترغب في حفظ التغير ات التي تمت قبل<br>فتح النافذة الجديدة | म्राम्<br>संग      |
| لفتح الملفات الخاصبة ببرنامج جيوجبرا المحفوظة على جهاز<br>الحاسب الالي الخاص بك والتي تكون امتدادها ggb                               | فتح<br>Ctrl+O      |
| لحفظ الملف الحالي كملف جيوجبر ا بامتداد ggb                                                                                           | حفط Ctrl+S         |
| لحفظ الملف الحالي كملف جيوجبر ا الامتداد ggb مع تحديد الملف                                                                           | حغط بإسم           |

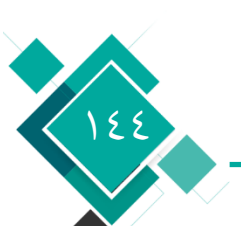
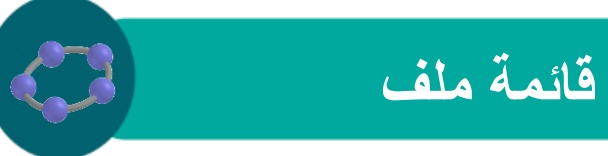

| (html)لحفظ الملف كصفحة ويب بامتداد                                                            | <ul> <li>کَصَدَيْنِ</li> <li>کَصَدَيْنِ</li> <li>Ctrl+Shift+W</li> </ul> |
|-----------------------------------------------------------------------------------------------|--------------------------------------------------------------------------|
| لحفظ النافذة الرسومية كصورة ومن خلال مربع الحوار<br>الذي سيظهر تستطيع تحديد مقياس ودقة الصورة | ورفة العمل كصبورة (png, eps) ورفة العمل كصبورة (png, eps)                |
| لوضع النافذة الرسومية في الحافظة مما يمكنك من لصقها<br>في مستندات أخرى                        | Ctrl+Shift+C وضع ورفة العمل في الحافظة 🗐                                 |
| لحفظ النافذة الرسومية كصورة PSTricksوالتي تكون بتنسيق<br>LaTex                                | PSTricks Ctrl+Shift+T                                                    |

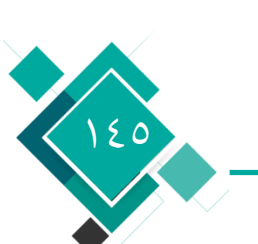

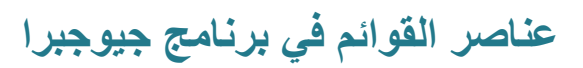

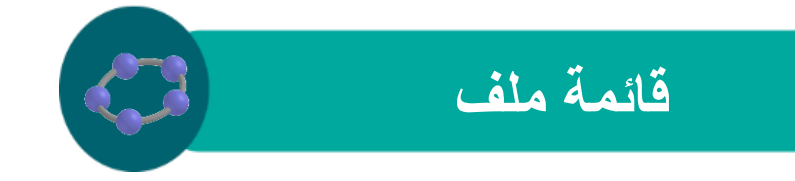

| سيتم فتح نافذة عرض الطباعة للنافذة الرسومية ومن ثم<br>تحديد العنوان، اسم المؤلف، التاريخ، المقياس، بالسم.      | معابِنة فَبِل الطباعة ر | Ctrl+P |
|----------------------------------------------------------------------------------------------------|-------------------------|--------|
| لإغلاق ملف جيوجبرا إذا لم تكن قد حفظت الملف فانه سيتم<br>سؤالك إذا كان كنت تريد حفظ التغيرات التي اجريتها املا | إغلاق                   | Alt+F4 |

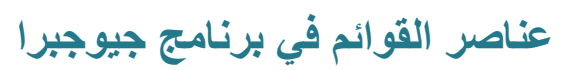

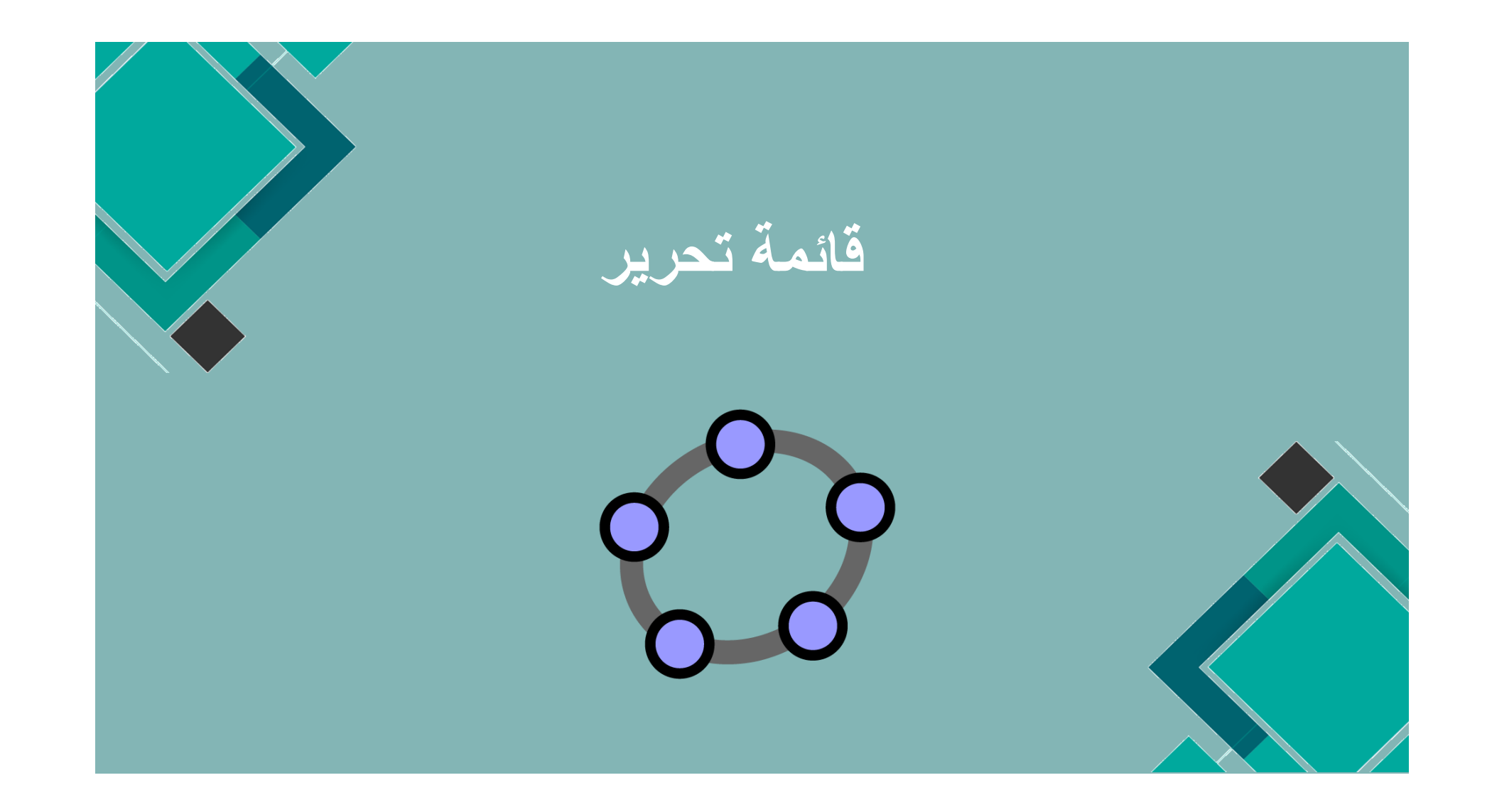

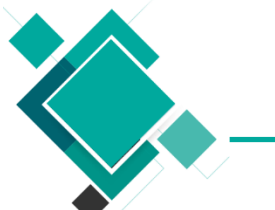

نشاط ۲/۲/۲ = من خلال در استك وضح اربعة خطوات من خطوات قائمة تحرير 

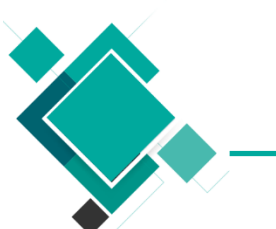

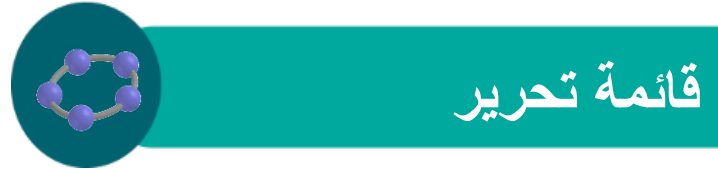

| للتراجع عن أخر خطوة قمت بها                                       | إلغاء الأمر        | Ctrl+Z |  |
|-------------------------------------------------------------------|--------------------|--------|--|
| للتراجع عن إلغاء الأمر                                            | نکرار 🦂            | Ctrl+Y |  |
| لحذف العنصر المشار إليه وجميع العناصر المعتمدة عليه               | مىيچ 🥖             | Delete |  |
| يقوم بتحديد جميع العناصر الموجودة                                 | <u>حدد الکل</u>    | Ctrl+A |  |
| لتحديد جميع العناصر التي تقع على نفس الطبقة التي يقع عليها المحدد | حدد الطبقة الحالية | Ctrl+L |  |

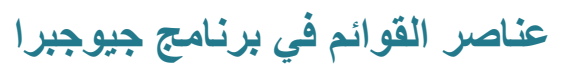

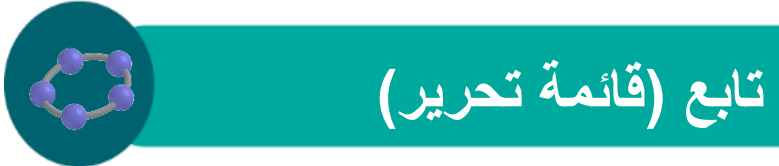

| لتحديد جميع العناصر التي تعتمد<br>على العنصر المحدد                                                       | لِحَتَبَانِ أَحْفَادِ Ctrl+Shift+J     |
|----------------------------------------------------------------------------------------------------|----------------------------------------|
| لتحديد جميع العناصر الذي يعتمد عليها<br>هذا العنصر المحدد                                                 | لِحَدَّال الأَجداد Ctrl+J              |
| لنسخ النافذة الرسومية في الحافظة حيث يمكن<br>لصقها كصورة في مستندات أخرى                                  | Ctrl+Shift+C وضع ورفة العمل في الحافظة |
| لفتح مربع حواري يمكنك من خلال اجراء بعض<br>التعديلات على خصائص العناصر الموجودة في<br>ورقة العمل الحالية. | 🛋 الخاصيات                             |

10.

عناصر القوائم في برنامج جيوجبرا

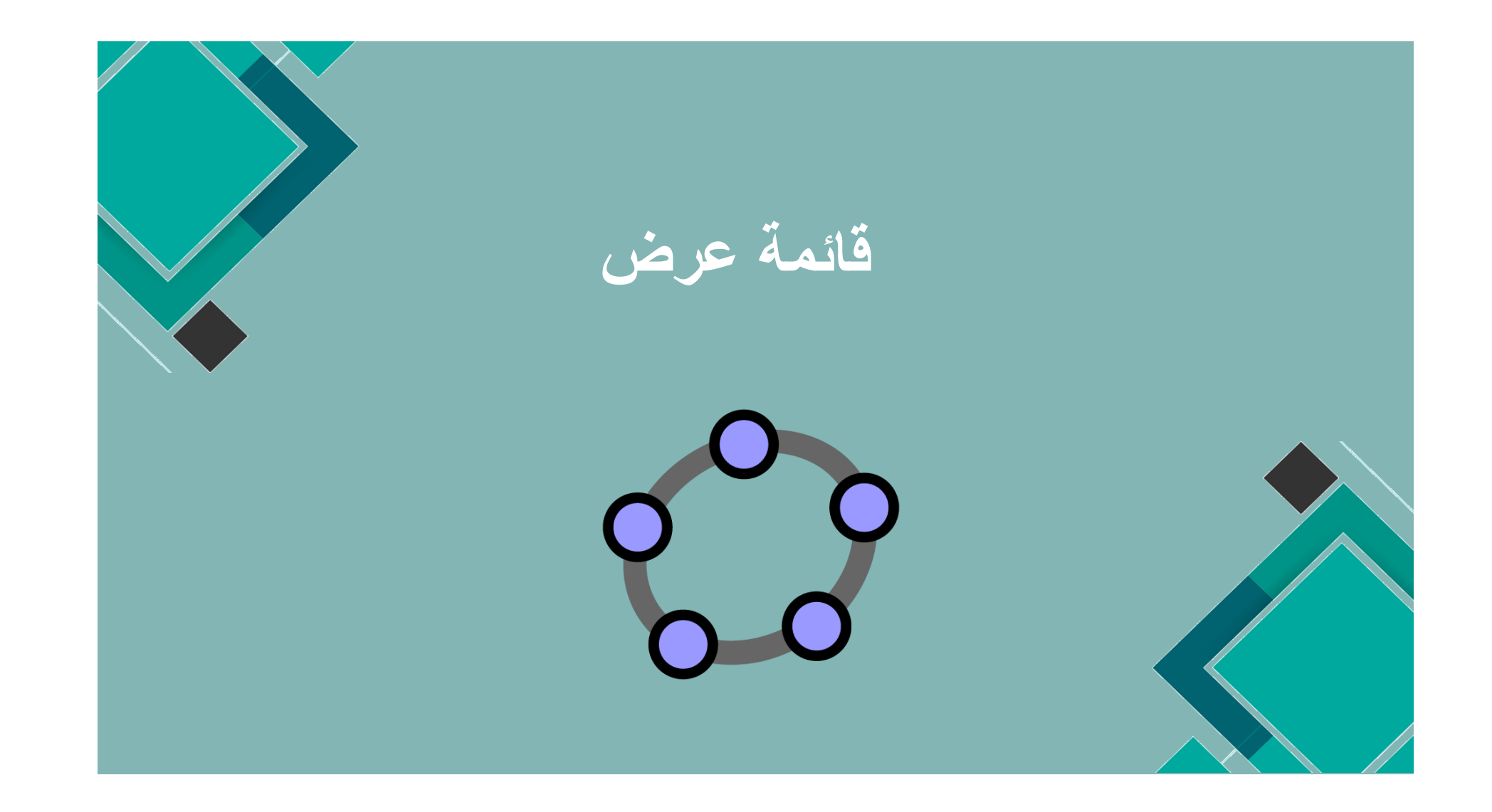

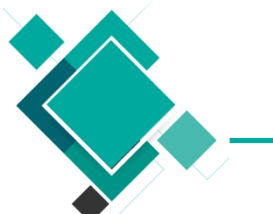

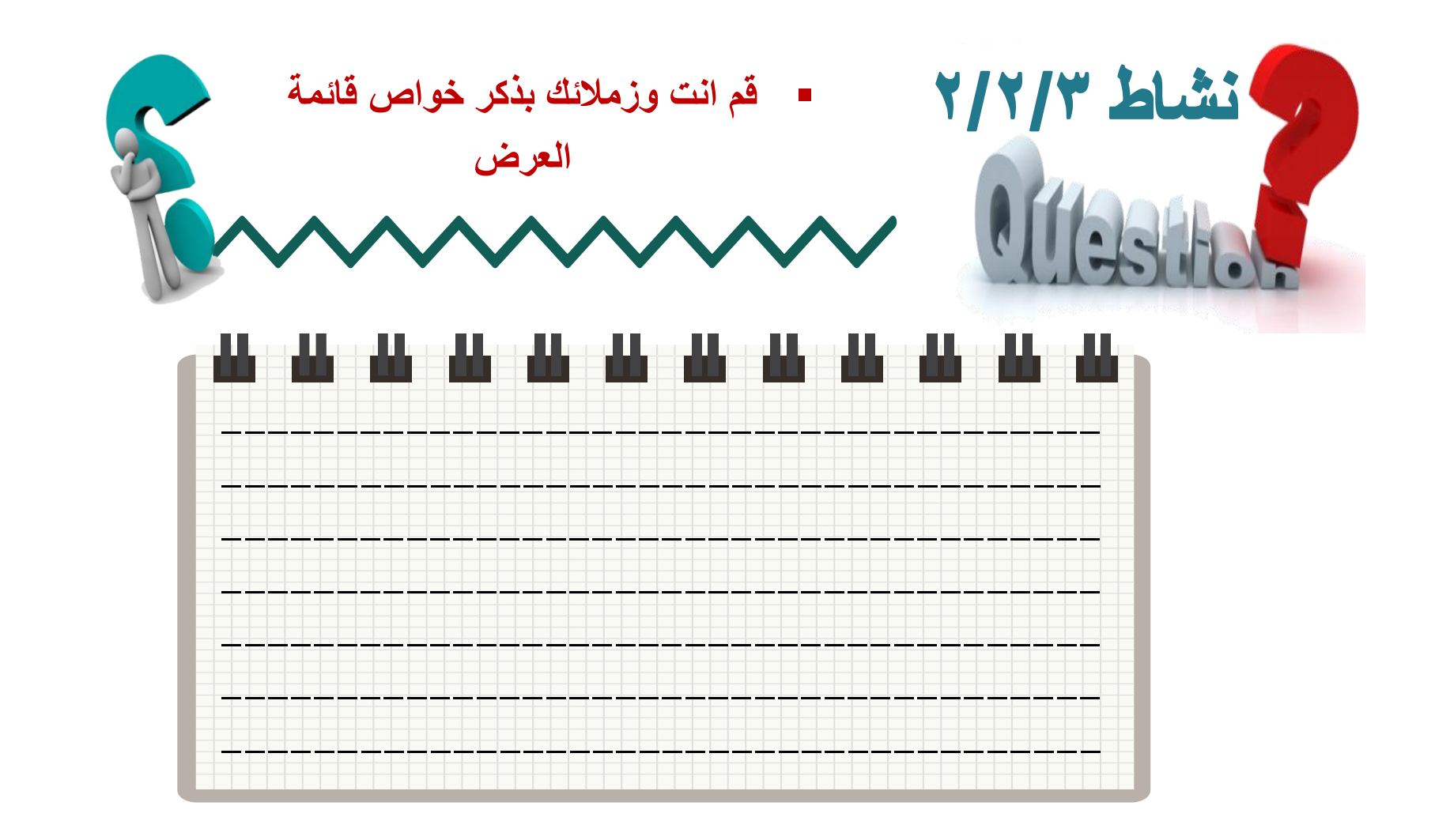

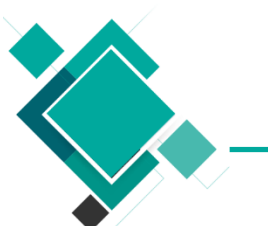

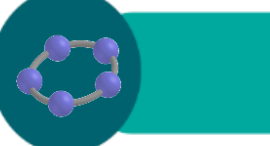

عناصر القوائم في برنامج جيوجبرا

| لإظهار أو إخفاء المحاور الأساسية                                                   | المحاور 🖵 🗸                |
|------------------------------------------------------------------------------------|----------------------------|
| لإظهار أو إخفاء شبكة الإحداثيات                                                    | الشبكة                     |
| لإظهار أو إخفاء النافذة الجبرية                                                    | نافذة الجبر 🗸 Ctrl+Shift+A |
| لإظهار أو إخفاء ورقة عمل ورقة البينات                                              | Ctrl+Shift+S البپانات      |
| لإظهار أو إخفاء مجموعة العناصر المصنفة على انها<br>عناصر إضافية في النافذة الجبرية | العناصر الإضافية           |
| لتقسيم واجهة البرامج أفقيا أو رأسيا                                                | أفقى فسيفسائى 🗸            |
| لإظهار أو إخفاء حقل الكتابة لكتابة الأوامر                                         | حقل الكتابة 🗸              |

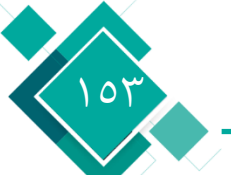

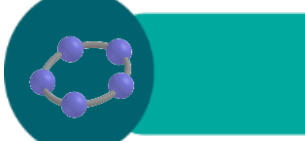

## تابع (قائمة عرض)

| لإظهار أو إخفاء القائمة التي تحتوي على الأوامر والموجودة<br>في اقصى اليمين لحقل الكتابة | فَلَئُمَهُ الأَوْامَرِ      |
|-----------------------------------------------------------------------------------------|-----------------------------|
| لإظهار النافذة التي تحتوي على جميع خطوات مراحل<br>بناء العناصر                          | مراحل البناء                |
| لإظهار شريط التحرك بين مراحل البناء<br>في أسفل النافذة الرسومية                         | ابحار في مراحل البناء       |
| لتحديث اظهار العناصر على الشاشة                                                         | کبدید العرض 🔁 Ctrl+F        |
| لإعادة العمليات الحسابية المستخدمة<br>على العناصر                                       | Ctrl+R إعادة الحساب من جديد |

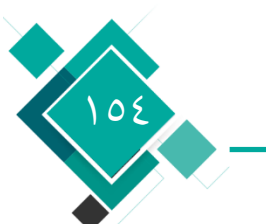

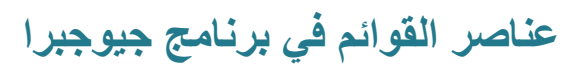

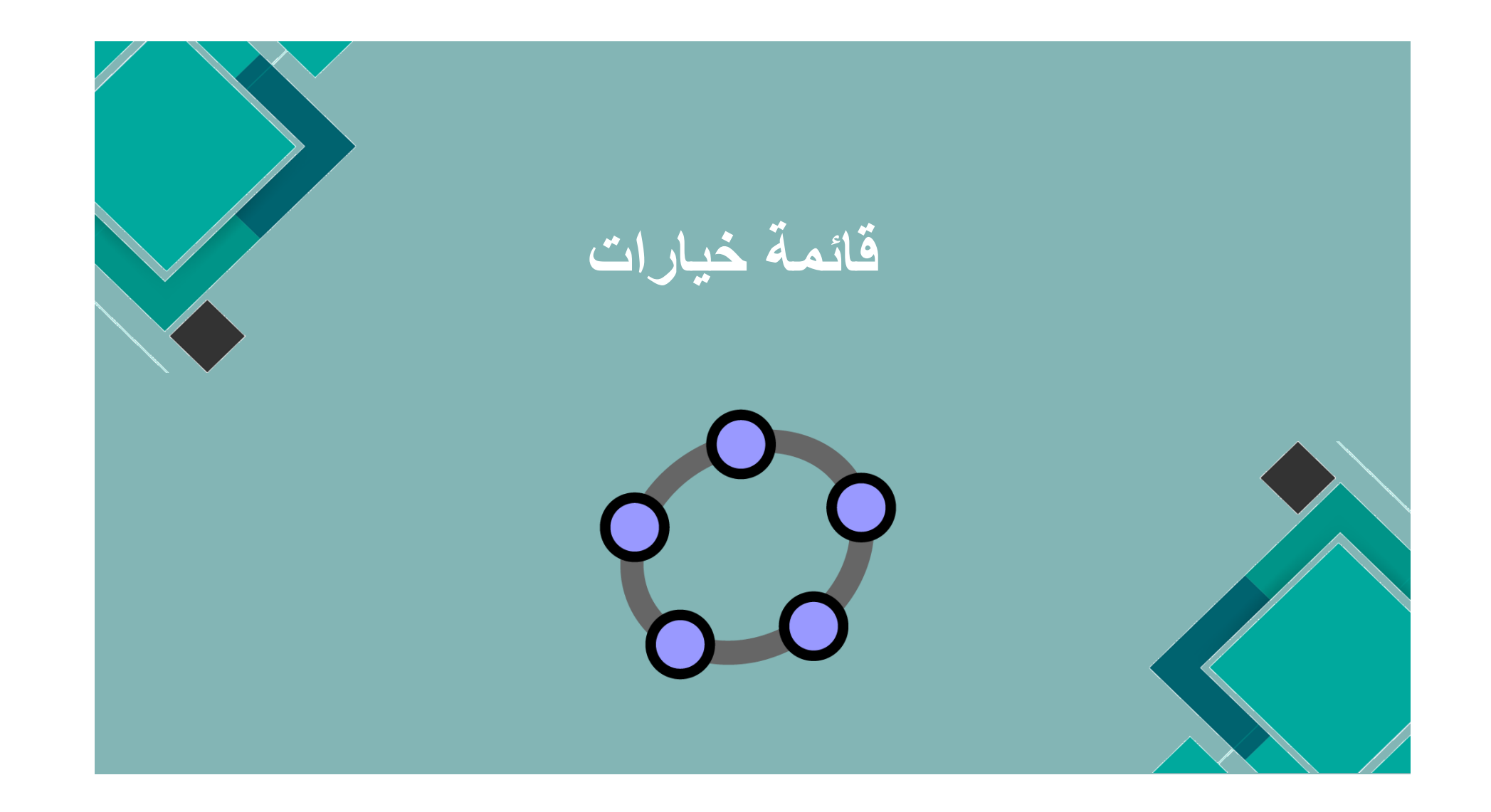

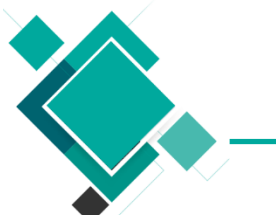

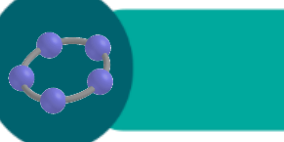

| لتحديد طريقة تحرك النقطة في النافذة الرسومية اما تلقائي او<br>تشغيل او تشغيل شبكة او إيقاف وعند اختيار تشغيل شبكة تتحرك<br>النقطة فقط على فواصل الشبكة                                                            | مسك نقط 4        | ŀ |
|----------------------------------------------------------------------------------------------------|------------------|---|
| لتحديد وحدة قياس الزاوية إما بالدرجة<br>أو التقدير الدائري (راديان)                                                                                                    | وحدة فبس الزاوية | Þ |
| لتحديد عدد خانات الأرقام العشرية                                                                                                    | التقريبية        | × |
| لتشغيل او إيقاف خاصية التواصل او الاستمرارية عند تقاطع<br>عنصرين فالبرنامج يحاول الحفاظ على تقريب نقطة التقاطع (مثلا<br>بين خط مستقيم وشكل مخروطي او بين شكلين مخروطين) الى<br>الموضع القديم لها ولا يحاول تخطيها | الإستمرارية      | ¢ |

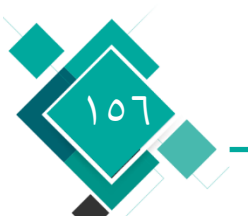

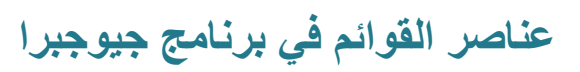

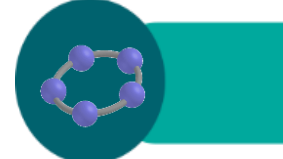

## تابع (قائمة خيارات)

| لاختيار شكل النقطة أما أو o أو ×                                                          | نمط النقط ٨           |
|-------------------------------------------------------------------------------------------|-----------------------|
| لتحديد حجم مربع الاختيار إما "عادي" أو "كبير"                                             | حجم مربع الإختبار     |
| لتحديد شكل الزاوية القائمة في الرسومات إما على<br>شكل مستطيل <sub>□</sub> أو على شكل نقطة | رمز الزاوية القائمة _ |
| لتحديد طريقة عرض الاحداثيات مفصولة بنقطة مثل<br>(x   y ) او بفاصل (x   y)                 | الإحدائيات            |
| لتحديد اظهار تسمية العناصر حين<br>انشائها أم لا                                           | نسمية 🖡               |
| لتحديد حجم الخط المستخدم للنقاط والنصوص                                                   | حجم الحروف            |

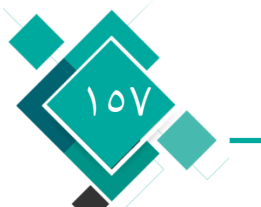

عناصر القوائم في برنامج جيوجبرا

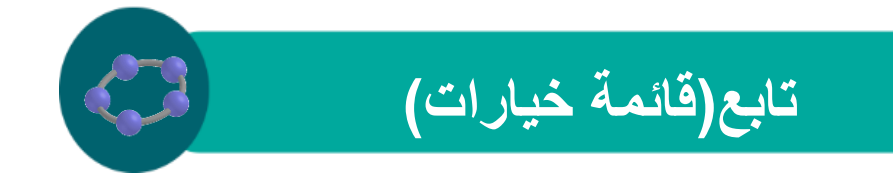

| برنامج GeoGebra يدعم العديد من اللغات             |               |
|---------------------------------------------------|---------------|
| والتي باختيارك أي منها فسيؤثر على جميع الأسماء    | اللغة 🌘       |
| والاوامر الموجودة <u>.</u>                        |               |
| هذا الاختيار يفتح مربع حواري خاص                  |               |
| بخصائص ورقة العمل المتعلقة ب "المحاور "و          | ورقة العمل    |
| "الشبكة"                                          |               |
| لحفظ الاعدادات المفضلة لديك (مثل التي قمت         |               |
| بإجرائها في قائمة الخيارات او على شريط الأدوات او |               |
| على النافذة الرسومية) وذلك للحفاظ على هذه         | حفظ الإعدادات |
| الاعدادات عندكل مرة تقوم بتشغيل البرنامج          |               |
| لاستعادة الاعدادات الافتر اضية التي كانت موجودة   |               |
| عند تنصيب البرنامج                                |               |

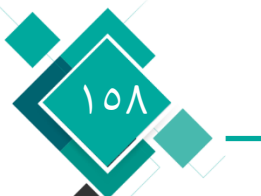

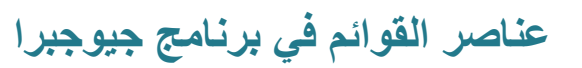

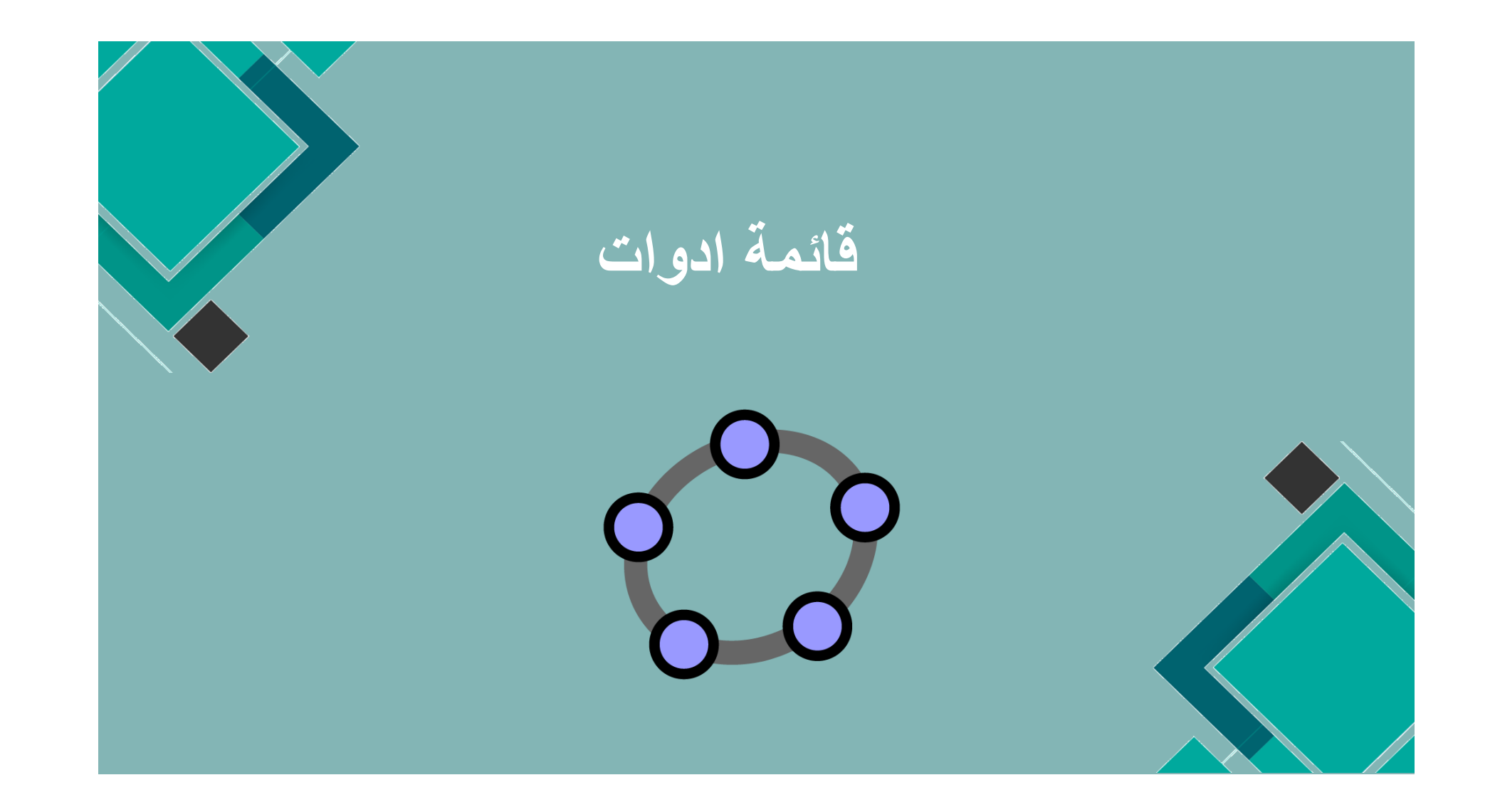

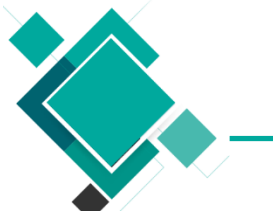

قائمة خيارات

 $\langle \zeta \rangle$ 

| بناء على خطوات البناء التي قمت بعملها يمكن<br>إنشاء أداة جديدة.<br>فبعد اجراء خطوات البناء للأداة الجديدة اضغط<br>على هذه الايقونة فسيظهر لك مربع حواري<br>لتحديد الاتي:<br>الشكل النهائي للعنصر الذي تريد انشاءه بعد<br>استخدام هذه الأداة.<br>العناصر المدخلة في بناء هذا العنصر الجديد. | ■<br>إنسّاء أداة جديدة ﴾ |
|----------------------------------------------------------------------------------------------------|--------------------------|
| اســــم هـــذا العنصــــر فـــي شـــريطي<br>الأدوات والاوامر .<br>با تنظر هذا الاستناسي مناسب استرب كناك                                                                                                    | •                        |
| باستخدام هذا الأمر يطهر مربع خواري يمدلك<br>من حذف الأداة التي تم انشائها او اجراء بعض<br>التعديلات عليها مثل الاسم او شكل الايقونة.<br>يمكنك أيضا حفظ هذه الأداة كملف (GGT) وهذا<br>الملف يمكن استخدامه لاحقا في ملف جديد من<br>خلال امر فتح في قائمة "ملف"                               | التحكم في الأدوات []     |
| لذا الامر يفيد بشكل كبير عند تصدير ورقة العمل<br>كصفة ويب تفاعلية حيث يمكنك<br>من وضع قيود على استخدام بعض الأدوات                                                                                                    | نمسبص شريط الأدوات       |

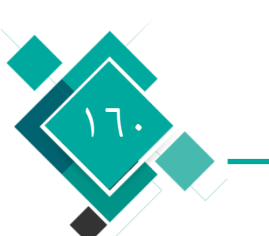

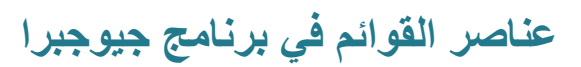

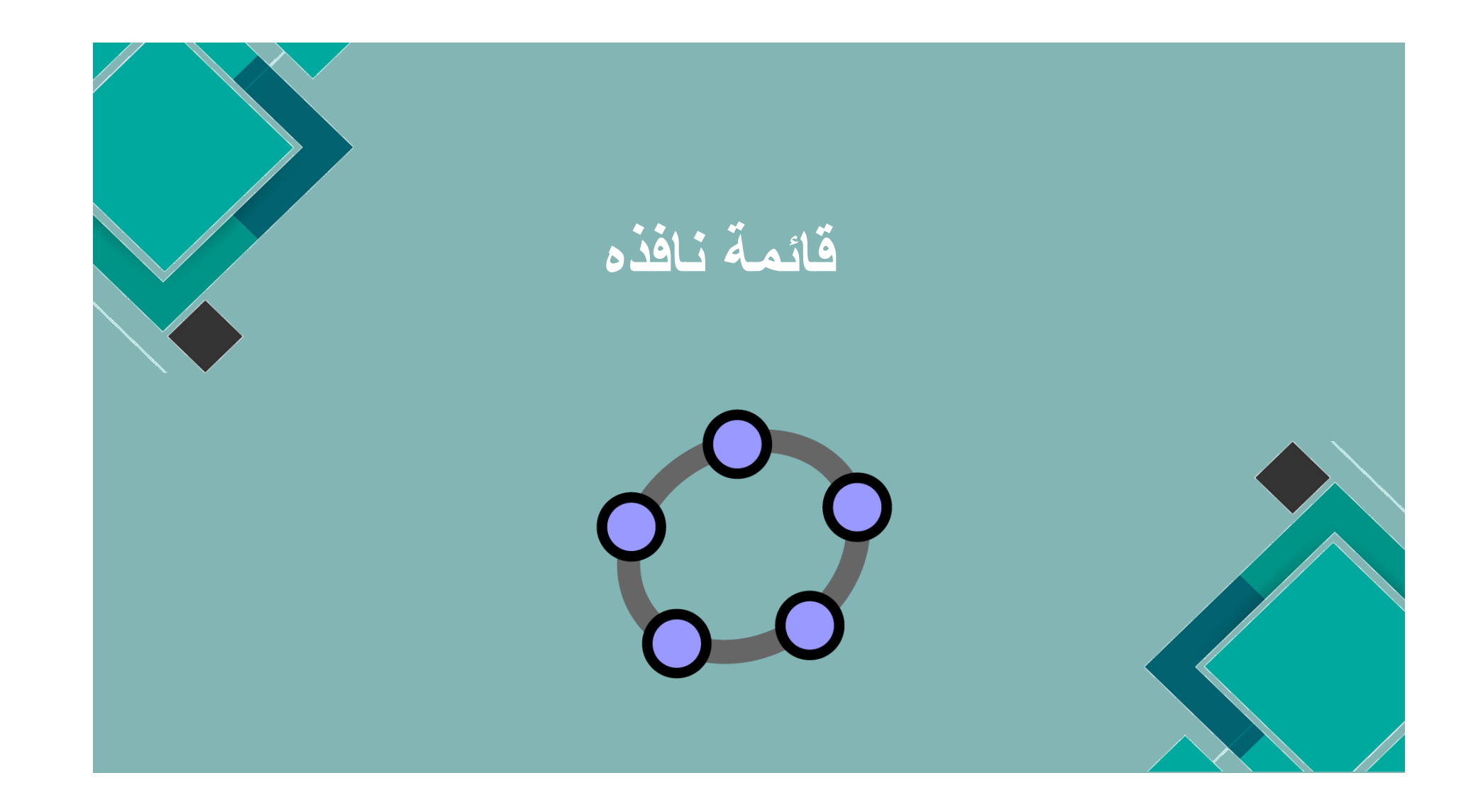

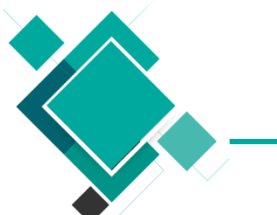

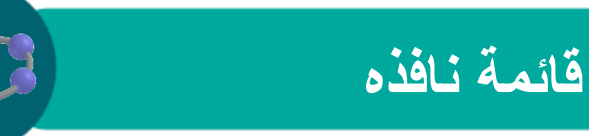

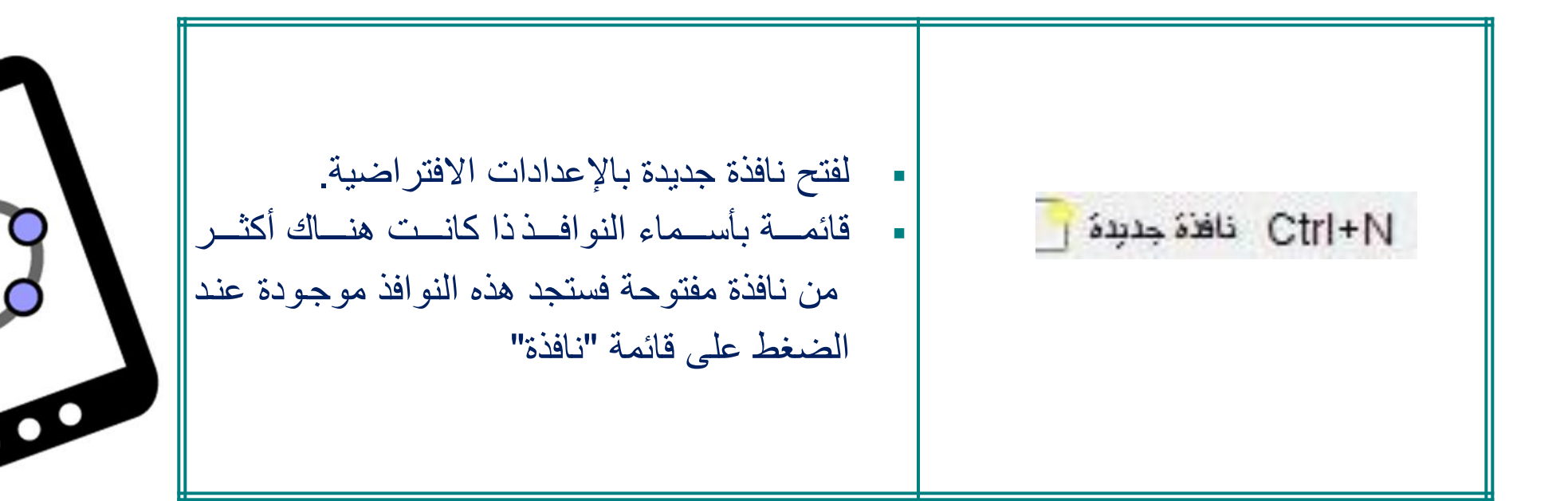

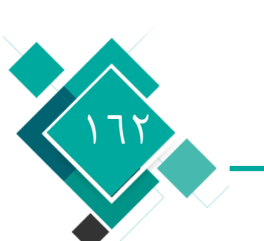

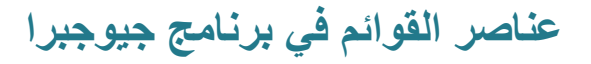

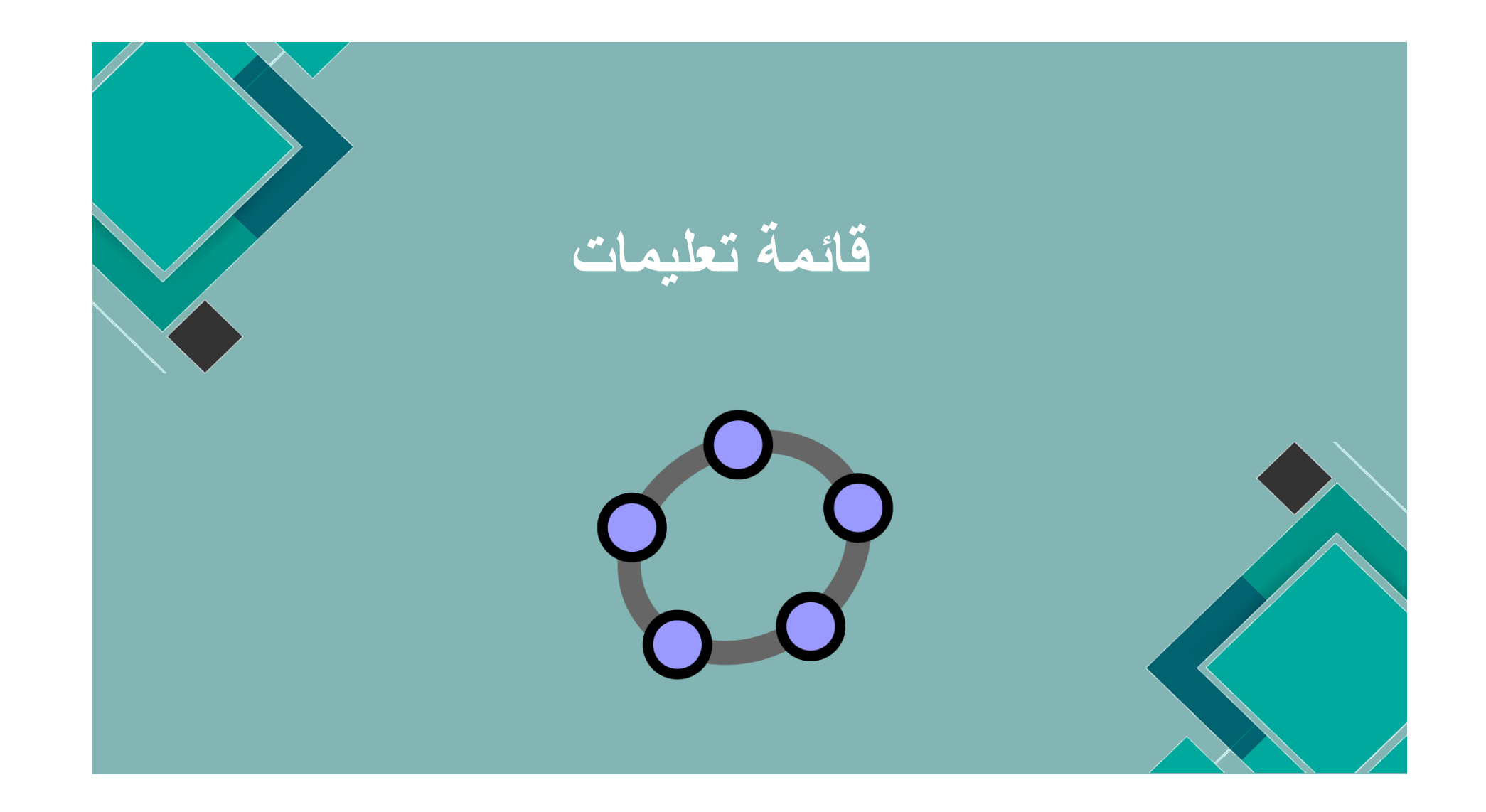

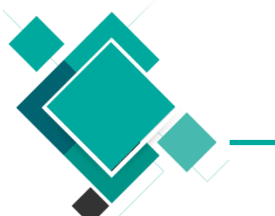

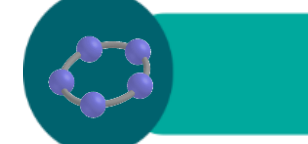

## قائمة تعليمات

| <ul> <li>لفتح المساعدة الخاصة بالبرنامج بتنسيق صفحة ويب.</li> <li>الطريقة التي قمت بتنصيب البرنامج بها <u>ستحدد طريقة الدخول الى هذه المساعدة:</u></li> <li>فاذا قمت بتنصيب البرنامج من خلال تحميل ملف التنصيب من الموقع الرئيسي الى جهازك ومن ثم نتصبيب البرنامج من خلال تحميل ملف المساعدة سيكون على جهازك ومن ثم الى الدخول الى الانترنت عند الضغط على هذا الامر لان ملف المساعدة سيكون على جهازك.</li> <li>الى الدخول الى الانترنت عند الضغط على هذا الامر لان ملف المساعدة سيكون على جهازك.</li> <li>الى الدخول الى الانترنت عند الضغط على هذا الامر لان ملف المساعدة سيكون على جهازك.</li> <li>الى الدخول الى الانترنت عند الضغط على هذا الامر لان ملف المساعدة سيكون على جهازك.</li> <li>رسالة ذلي المار المار المالمار المار المار المار المار المار المار المار المار المار المار المار المار المار المار المار المار المار المار المار المار المار المار المار المار المار المار المار المار المار المار المالمار المار المار المار المار المار المار المار المار المار المار المار المار المالمار المالمار المار المار المار المار المار المار المار المار المار المار المار المار المار المالمالمار المالمالمار المالمالمالمالمالمالمالمالمالمالمالمالما</li></ul> | تعليمات                            |
|----------------------------------------------------------------------------------------------------|------------------------------------|
| إذا كان هناك إمكانية الدخول على الإنترنت فإن هذا الأمر يقوم بفتح الصفحة الرئيسية للبرنامج في<br>متصفحك الافتراضي.                                                                                                    | www.geogebra.org                   |
| إذا كان هناك إمكانية الدخول على الإنترنت فإن هذا الأمر يفتح الصفحة الخاصة بالمنتدى العام للبرنامج.                                                                                                    | GeoGebra Forum                     |
| إذا كان هناك إمكانية للدخول على الإنترنت فإن هذا الأمر يقوم بفتح موقع خاص بالبرنامج يمسي wik                                                                                                    | l GeoGebraWiki                     |
| لفتح مربع حواري يعطيك معلومات حول البرنامج<br>من حيث الترخيص والافراد الذين قاموا بالمشاركة<br>في هذا العمل                                                                                                    | حول البرمجنِة / التَرخبص للمستَخدم |

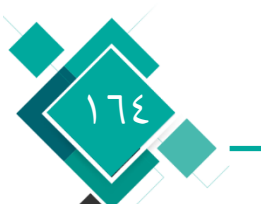

عناصر القوائم في برنامج جيوجبرا